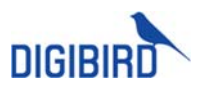

DigiBird Technology Co., Ltd.

# UniStream AV-over-IP

User Manual V1.0

DIGIBIRD www.digibirdtech.com

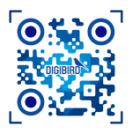

DIGIBIRD TECHNOLOGY CO., LTD. Email: sales@digibirdtech.com Tel: 400-820-8050

# DIGIBIRD

### **Table of Content**

| 1 | HARD                    | WARE INTRODUCTION 1                             |
|---|-------------------------|-------------------------------------------------|
|   | 1.1 B                   | rief Introduction1                              |
|   | 1.2 T                   | ransmitters1                                    |
|   | 1.2.1<br>1.2.2          | UniStream-T Series 1<br>UniStream-B+/B 9        |
|   | 1.3 S                   | ystem Manager16                                 |
|   | 1.3.1<br>1.3.2          | VMCN                                            |
|   | 1.4 N                   | 10unting16                                      |
|   | 1.4.1<br>1.4.2          | 1.5U Chassis 16<br>1U Mounting Rack 17          |
|   | 1.5 D                   | efault Setting17                                |
| 2 | CONFI                   | GURE OPERATION INTERFACE 18                     |
|   | 2.1 Ir                  | nterface18                                      |
|   | 2.1.1<br>2.1.2<br>2.1.3 | Dashboard Interface                             |
| 3 | ENDP                    | DINTS MANAGEMENT 24                             |
|   | 3.1 A                   | dd Nodes24                                      |
|   | 3.1.1                   | Auto-search                                     |
|   | 3.1.2<br>3.1.3          | Manually                                        |
|   | 3.2 A                   | llocate Endpoints                               |
|   | 3.3 N                   | letwork Configuration27                         |
|   | 3.4 F                   | ilter 28                                        |
|   | 3.5 H                   | lide/Unhide29                                   |
|   | 3.6 R                   | ename 29                                        |
|   | 3.7 S                   | tream Setting29                                 |
|   | 3.7.1<br>3.7.2          | Main/Medium Stream 30<br>Lossless Mainstream 30 |

|   | 3.7.           | 3   | Audio Stream                 | 31 |
|---|----------------|-----|------------------------------|----|
|   | 3.8            | A   | udio Configuration           | 31 |
|   | 3.8.1<br>3.8.2 |     | Audio Setting of Transmitter | 32 |
|   |                |     | Audio Setting of Receivers   | 32 |
|   | 3.9            | N   | Iulticast Setting            | 32 |
|   | 3.10           | EI  | DID Configuration            | 33 |
|   | 3.10           | ).1 | Receiver EDID                | 33 |
|   | 3.10           | ).2 | Transmitter EDID             | 33 |
|   | 3.11           | A   | uthorities                   | 35 |
|   | 3.12           | Se  | erial Setting                | 36 |
|   | 3.13           | R   | emote Standby or Wakeup      | 36 |
|   | 3.14           | W   | /ork Mode Setting            | 37 |
| 4 | SIG            | NA  | LS MANAGEMENT                | 38 |
|   | 4.1            | St  | tream Management             | 38 |
|   | 4.1.           | 1   | Create Group                 | 38 |
|   | 4.1.           | 2   | Add New Signals              | 38 |
|   | 4.1.           | 3   | Export                       | 39 |
|   | 4.1.           | 4   | Import                       | 39 |
|   | 4.2            | N   | Iulti-head Graphics          | 40 |
|   | 4.2.           | 1   | Create Group                 | 40 |
|   | 4.2.           | 2   | Add Multi-head Graphics      | 40 |
|   | 4.3            | Si  | gnal Label                   | 41 |
|   | 4.3.           | 1   | Label for Single Signal      | 41 |
|   | 4.3.           | 2   | Batch Label Setting          | 42 |
|   | 4.4            | P   | ower On/Off Computers        | 42 |
| 5 | GRO            | DU  | P MANAGEMENT                 | 43 |
|   | 5.1            | Si  | gnals Group                  | 43 |
|   | 5.1.           | 1   | Create Group                 | 43 |
|   | 5.1.           | 2   | Allocate Signal              | 44 |
|   | 5.2            | 0   | utput Group                  | 45 |
| 6 | AUT            | гно | ORITY                        | 47 |

## DIGIBIRD

|   | 6.1  | User Management47              |  |
|---|------|--------------------------------|--|
|   | 6.1. | 1 Add User 47                  |  |
|   | 6.2  | System Authority Setting49     |  |
|   | 6.2. | 1 System Menu 49               |  |
|   | 6.2. | 2 Devices                      |  |
|   | 6.2. | 3 Signals50                    |  |
|   | 6.2. | 4 Video Wall Management 50     |  |
|   | 6.2. | 5 Push to Workstation 50       |  |
|   | 6.2. | 6 Matrix Switching51           |  |
|   | 6.3  | Workstations 51                |  |
|   | 6.3. | 1 Signals51                    |  |
|   | 6.3. | 2 Video Wall Management 52     |  |
|   | 6.3. | 3 Matrix Switching52           |  |
|   | 6.3. | 4 User Collaboration 52        |  |
|   | 6.3. | 5 Workstation Collaboration 53 |  |
|   | 6.4  | Authority Checklist            |  |
| 7 | VID  | EO WALL MANAGEMENT 55          |  |
|   | 7.1  | Video Wall Configuration55     |  |
|   | 7.1. | 1 Create Group 55              |  |
|   | 7.1. | 2 Add Video Wall 55            |  |
|   | 7.1. | 3 Abnormal 56                  |  |
|   | 7.2  | Display Layout57               |  |
|   | 7.2. | 1 Create Windows 57            |  |
|   | 7.2. | 2 Windows Layout 58            |  |
|   | 7.2. | 3 Signals Switching59          |  |
|   | 7.2. | 4 Lock59                       |  |
|   | 7.2. | 5 Preset Save and Recall       |  |
|   | 7.2. | 6 Cropping 61                  |  |
|   | 7.3  | Prebuilt Layout62              |  |
|   | 7.3. | 1 Execute Layout63             |  |
|   | 7.3. | 2 Create windows at layout     |  |
|   | 7.3. | 3 Delete Layout 63             |  |
| 8 | MA   | TRIX 65                        |  |
|   | 8.1  | Parameter65                    |  |
|   | 8.2  | Matrix Switching65             |  |
|   |      |                                |  |

|   | 8.2.2  | Multiview Mode66                 |
|---|--------|----------------------------------|
|   | 8.2.3  | Switch by group68                |
|   | 8.2.4  | Preset Switch69                  |
| 2 | WORK   | STATION OPERATION 70             |
|   | WORK   |                                  |
|   | 9.1 W  | /orkstation Setting70            |
|   | 9.1.1  | Create Group70                   |
|   | 9.1.2  | Add Workstation70                |
|   | 9.1.3  | Show Channel73                   |
|   | 9.2 N  | Ionitor Setting73                |
|   | 9.3 W  | orkstation Operation74           |
|   | 9.3.1  | Login74                          |
|   | 9.3.2  | Signal Management75              |
|   | 9.3.3  | Multi-head Graphics Switching 77 |
|   | 9.3.4  | Operate Signals77                |
|   | 9.3.5  | Push To77                        |
|   | 9.3.6  | Layout Setting86                 |
|   | 9.3.7  | Audio Setting86                  |
|   | 9.3.8  | Remote On/Off87                  |
|   | 9.3.9  | USB-Hid Devices87                |
|   | 9.3.10 | Follow88                         |
|   | 9.3.11 | Preset                           |
|   | 9.3.12 | System Setting88                 |
|   | 9.3.13 | Others91                         |
|   |        |                                  |

9

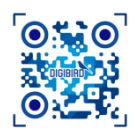

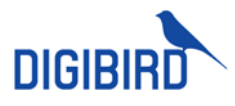

### **1 Hardware Introduction**

### **1.1 Brief Introduction**

UniStream is a network-distributed AV&KVM system to deliver streams up to 4K/60Hz, YUV 4:4:4, over 1Gbps network. With combination of light-compression codec and H.264/H.265 codec, it breaks through constrains of system scalability, delivers visual-lossless experiences within local premise, and enables AV&KVM distribution among different locations.

UniStream has 3x models based on functions differentiation, UniStream-T, UniStream-B+ and UniStream-B. Each model consists of transmitters, receivers, controllers and mounting rack.

| MODELS       | DESCROPTION                                             |
|--------------|---------------------------------------------------------|
| UniStream-T  | Both DB-VC2 and H.264/H.265 codec, color sampling 4:4:4 |
| UniStream-B+ | H.264/H.265 codec, color sampling 4:4:4                 |
| UniStream-B  | H.264/H.265 codec, color sampling 4:2:0                 |

### 1.2 Transmitters

### 1.2.1 UniStream-T Series

UniStream-T contains various transmitters and receivers as shown in following table:

| ТҮРЕ        | MODEL                                                                                           | INTERFACE                                                                                                    |
|-------------|-------------------------------------------------------------------------------------------------|----------------------------------------------------------------------------------------------------|
| TRANSMITTER | Collaboration endpoint (KU)<br>Workstation endpoint (KM)<br>AV endpoint (VA)                    | HDMI, 4K-HDMI, 4K60-HDMI, DP, 4K-DP, DVI-I<br>HDMI, 4K-HDMI, 4K60-HDMI, DP, 4K-DP, DVI-I<br>HDMI, 4K-HDMI, 4K60-HDMI, DP, 4K-DP, DVI-I, SDI   |
| RECEIVER    | Collaboration endpoint (KU)<br>Workstation endpoint (KM)<br>AV endpoint (VA)<br>Video Wall (VW) | HDMI, 4K-HDMI, DP, 4K-DP, DVI-I<br>HDMI, 4K-HDMI, DP, 4K-DP, DVI-I<br>HDMI, 4K-HDMI, DP, 4K-DP, DVI-I, SDI<br>HDMI, 4K-HDMI, DP, 4K-DP, DVI-I |

### 1.2.1.1 Collaboration Transmitter

Collaboration transmitter supports 1x channel audio and video encoding, 1x Keyboard and mouse control signal transmission and USB data transmission.

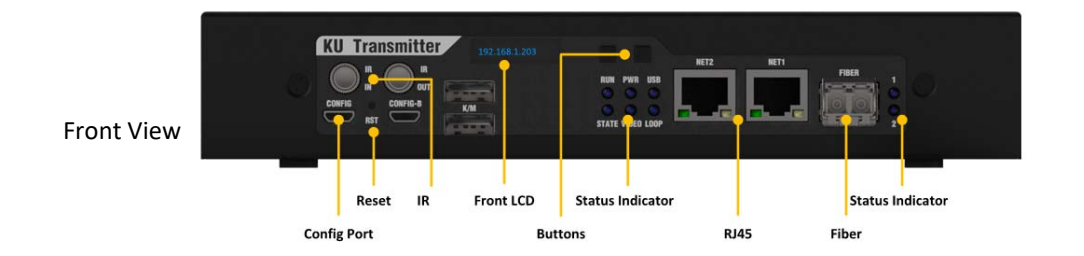

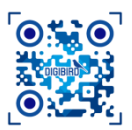

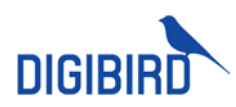

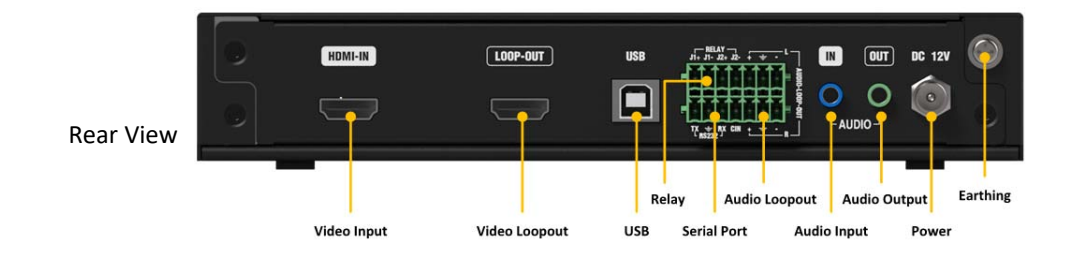

| Config                                                                                                    | Micro USB to config device                                                        |  |  |  |
|----------------------------------------------------------------------------------------------------|-----------------------------------------------------------------------------------|--|--|--|
| RESTORATION                                                                                                    | Hold 5s to restore factory set                                                    |  |  |  |
| IR                                                                                                    | IR IN: Reserved for future<br>IR OUT: Reserved for future                         |  |  |  |
| LED PANEL                                                                                                    | Display IP and MAC address                                                        |  |  |  |
| BUTTON                                                                                                    | 2x buttons, support self-define                                                   |  |  |  |
| STATUS INDICATOR       RUN: Keep flashing indicates running normally, rapid flashing indicates remain unconfigured. <u>PWR:</u> Power indicator, keeps flashing during working Video status indicator, keeps on when input detected Keeps on when connect with Signals Keeps on when loop-out port connected         1: Network connection status indicator, keeps on during working 2: Research for future |                                                                                   |  |  |  |
| NETWORK PORT                                                                                                    | <u>NET1:</u> RJ45 network port, supports POE.<br><u>NET2:</u> Reserved for future |  |  |  |
| SFP                                                                                                    | SFP Connector, compliant with DigiBird fiber products only                        |  |  |  |
| VIDEO INPUT                                                                                                    | HDMI /4K-HDMI / 4K60-HDMI / DP / 4K-DP / DVI-I                                    |  |  |  |
| LOOP OUT                                                                                                    | HDMI /4K-HDMI / 4K60-HDMI / DP / 4K-DP / DVI-I Loopout                            |  |  |  |
| KEYBOARD & MOUSE                                                                                                    | Connect to computer for KM control                                                |  |  |  |
| RELAY CONNECTOR                                                                                                    | Supports 2x relay device                                                          |  |  |  |
| SERIAL                                                                                                    | RS232 control, baud rate: 9600、19200、38400、57600、115200                           |  |  |  |
| AUDIO                                                                                                    | 3.5mm mini-jack                                                                   |  |  |  |
| AUDIO LOOPOUT                                                                                                    | Phoenix Audio Loop out                                                            |  |  |  |
| AUDIO OUTPUT                                                                                                    | 3.5mm audio output for bilateral audio transmission                               |  |  |  |
| POWER                                                                                                    | 12V DC                                                                            |  |  |  |
| GROUND                                                                                                    | For power ground                                                                  |  |  |  |
| OTHERS                                                                                                    | Reserved                                                                          |  |  |  |
|                                                                                                    |                                                                                   |  |  |  |

6

HDMI /4K-HDMI / 4K60-HDMI / DP / 4K-DP endpoints support embedded audio.

### 1.2.1.2 Workstation Transmitter

Workstation transmitter supports 1x channel audio and video encoding, 1x Keyboard and mouse control signal transmission.

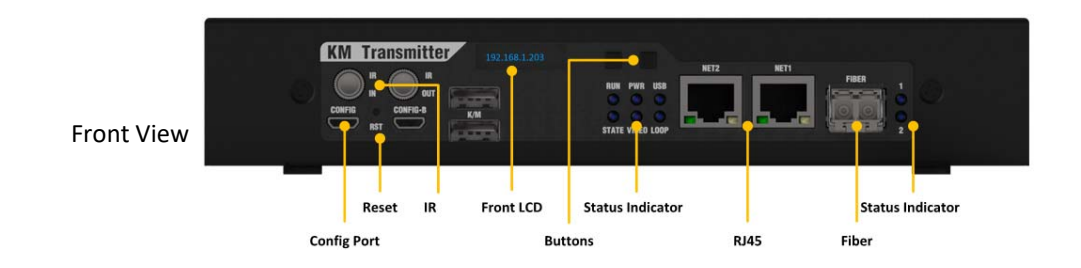

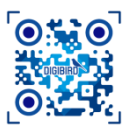

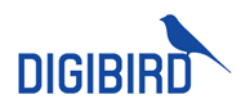

| Rear View |             |               | USB             |                                  | N OUT DC 12V | ()<br>()<br>()<br>()<br>()<br>()<br>()<br>()<br>()<br>()<br>()<br>()<br>()<br>( |
|-----------|-------------|---------------|-----------------|----------------------------------|--------------|---------------------------------------------------------------------------------|
|           | Video Input | Video Loopout | Relay<br>USB Se | Audio Loopout<br>rial Port Audio | Audio Output | Earthing                                                                        |

| Config             | Micro USB to config device                                                                                                    |
|--------------------|----------------------------------------------------------------------------------------------------|
| RESTORATION        | Hold 5s to restore factory set                                                                                                    |
| IR                 | IR IN: Reserved for future IR OUT: Reserved for future                                                                                                    |
| LED PANEL          | Display IP and MAC address                                                                                                    |
| BUTTON             | 2x buttons, support self-define                                                                                                    |
| STATUS INDICATOR   | RUN:       Keep flashing indicates running normally, rapid flashing indicates endpoint remain unconfigured.         PWR:       Power indicator, keeps flashing during working         VIDEO:       Video status indicator, keeps on when input detected         USB:       Keeps on when connect with Signals         LOOP:       Keeps on when loop-out port connected         1:       Network connection status indicator, keeps on during working         2:       Reserved for future |
| NETWORK PORT       | NET1: RJ45 network port, supports POE.<br>NET2: Reserved for future                                                                                                    |
| SFP                | SFP Connector, compliant with DigiBird fiber products only                                                                                                    |
| VIDEO INPUT        | HDMI /4K-HDMI / 4K60-HDMI / DP / 4K-DP / DVI-I                                                                                                    |
| LOOP OUT           | HDMI /4K-HDMI / 4K60-HDMI / DP / 4K-DP / DVI-I loop-out                                                                                                    |
| KEYBOARD & MOUSE   | Connect to computer for KM control                                                                                                    |
| RELAY CONNECTOR    | Supports 2x relay device                                                                                                    |
| SERIAL             | RS232 control, baud rate: 9600、19200、38400、57600、115200                                                                                                    |
| AUDIO              | 3.5mm mini-jack                                                                                                    |
| AUDIO LOOPOUT      | Phoenix Audio Loop out                                                                                                    |
| AUDIO OUTPUT       | 3.5mm audio output for bilateral audio transmission                                                                                                    |
| POWER              | 12V DC                                                                                                    |
| GROUND             | For power ground                                                                                                    |
| OTHERS             | Reserved                                                                                                    |
|                    |                                                                                                    |
| HDMI /4K-HDMI / 4I | K60-HDMI / DP / 4K-DP endpoints support embedded audio.                                                                                                    |

### 1.2.1.3 AV Transmitter

AV transmitter supports 1x channel audio and video encoding.

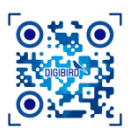

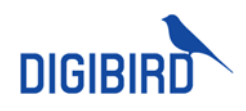

| Front View       | VA Transmitter     192 164 1 203       Reset     IR     Front LCD       Status Indicator     Status Indicator       Config Port     Buttons     RJ45                                                                                                    |
|------------------|----------------------------------------------------------------------------------------------------|
| Rear View        | Image: Non-our       USB       Image: Non-our       USB       Image: Non-our       USB       Image: Non-our       USB       Image: Non-our       Image: Non-our |
|                  |                                                                                                    |
| Config           | Micro USB to config device                                                                                                    |
| RESTORATION      | Hold 5s to restore factory set                                                                                                    |
| IR               | IR IN: Reserved for future<br>IR OUT: Reserved for future                                                                                                    |
| LED PANEL        | Display IP and MAC address                                                                                                    |
| BUTTON           | 2x buttons, support self-define                                                                                                    |
| STATUS INDICATOR | RUN : Keep flashing indicates running normally, rapid flashing indicates endpoint remain unconfigured.         PWR: Power indicator, keeps flashing during working         YIDEO: Video status indicator, keeps on when input detected         USB: Keeps on when connect with Signals         LOOP: Keeps on when loop-out port connected         1: Network connection status indicator, keeps on during working         2: Reserved for future                                                                                                    |
| NETWORK PORT     | <u>NET1:</u> RJ45 network port, supports POE.<br><u>NET2:</u> Reserved for future                                                                                                    |
| SFP              | SFP Connector, compliant with DigiBird fiber products only                                                                                                    |
| VIDEO INPUT      | HDMI /4K-HDMI / 4K60-HDMI / DP / 4K-DP / DVI-I                                                                                                    |
| LOOP OUT         | HDMI /4K-HDMI / 4K60-HDMI / DP / 4K-DP / DVI-I loop out                                                                                                    |
| RELAY CONNECTOR  | Supports 2x relay device                                                                                                    |
| SERIAL           | RS232 control, baud rate: 9600、19200、38400、57600、115200                                                                                                    |
| AUDIO            | 3.5mm mini-jack                                                                                                    |
| AUDIO LOOPOUT    | Phoenix Audio Loop out                                                                                                    |
| AUDIO OUTPUT     | 3.5mm audio output for bilateral audio transmission                                                                                                    |
| POWER            | 12V DC                                                                                                    |
| GROUND           | For power ground                                                                                                    |
| OTHERS           | Reserved                                                                                                    |
|                  |                                                                                                    |

### 1.2.1.4 Collaboration Receiver

DIGIBIRD TECHNOLOGY CO., LTD.

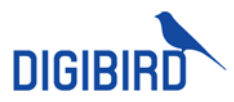

Workstation collaboration receiver supports transmission of 1x channel video, 1x set KM control signal and USB data, can manage remote computers at Workstation desk.

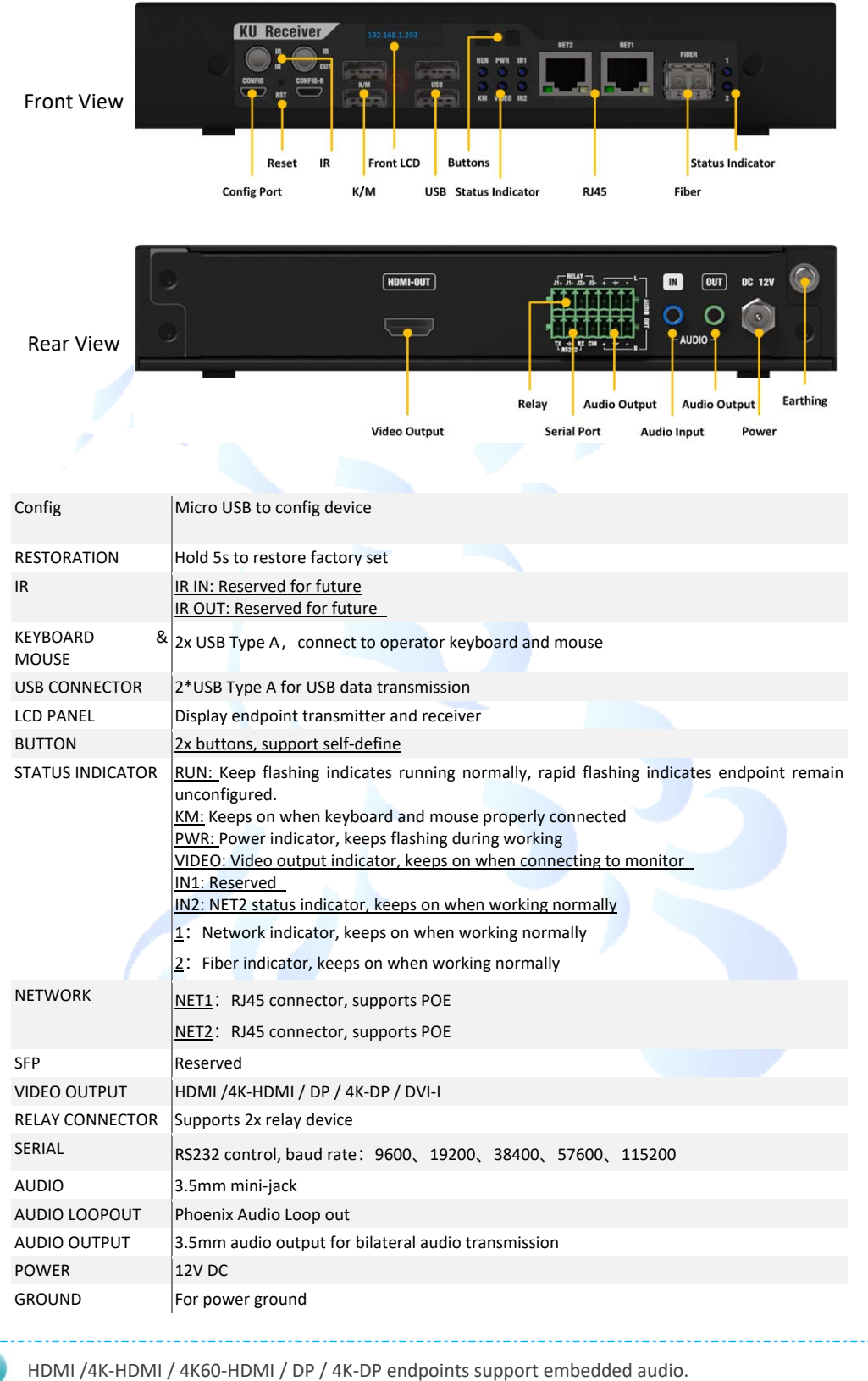

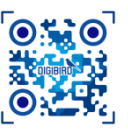

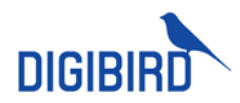

### 1.2.1.5 Workstation Receiver

Workstation collaboration receiver supports transmission of 1x channel video, 1x set KM control signal and USB data, can manage remote computers at Workstation desk.

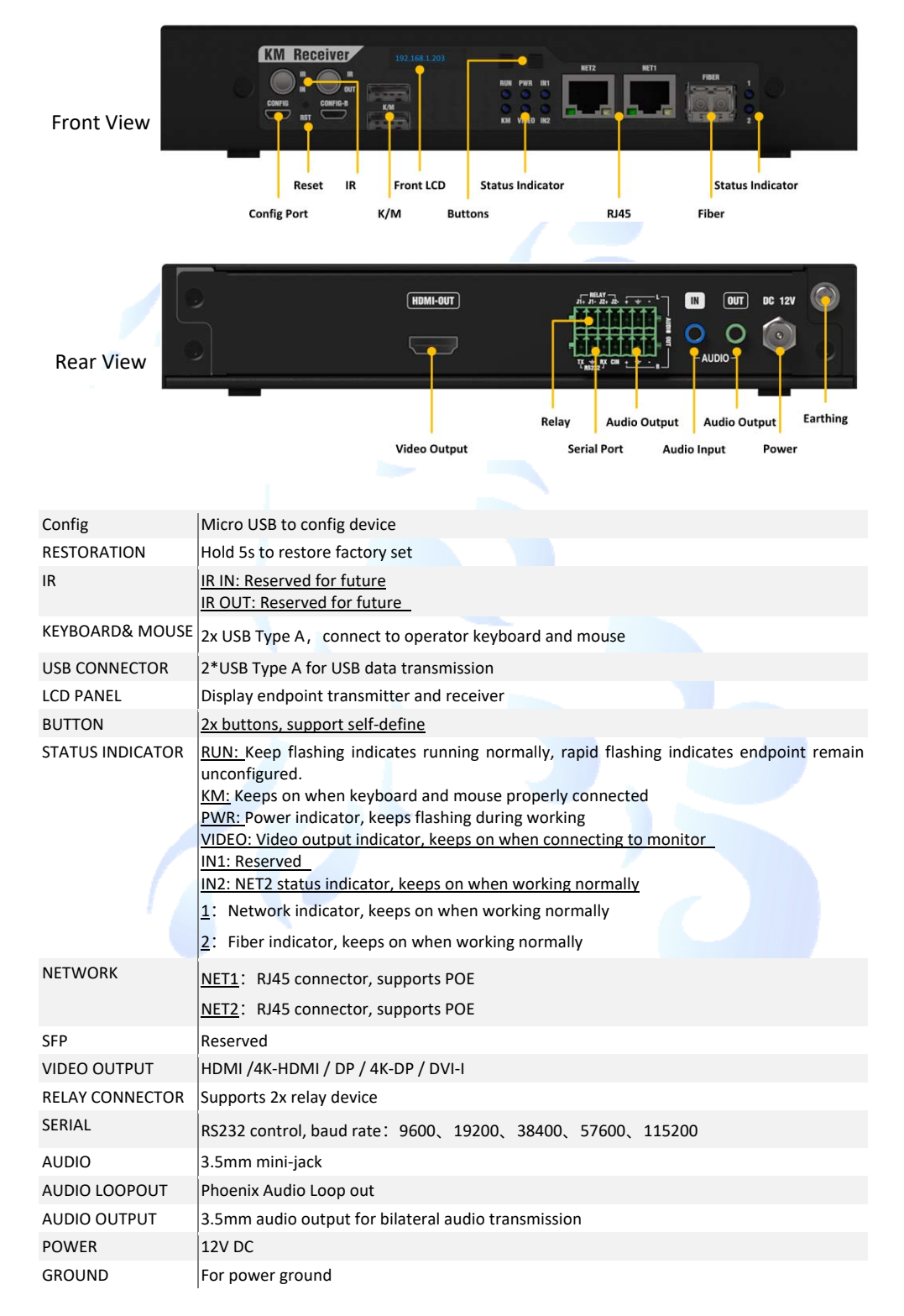

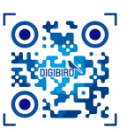

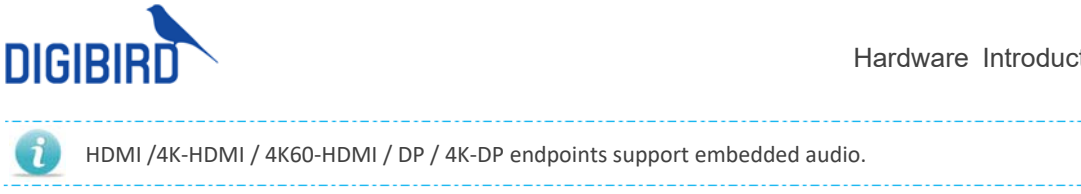

#### **AV Receiver** 1.2.1.6

AV receiver supports 1x channel video output and quad-view display at display.

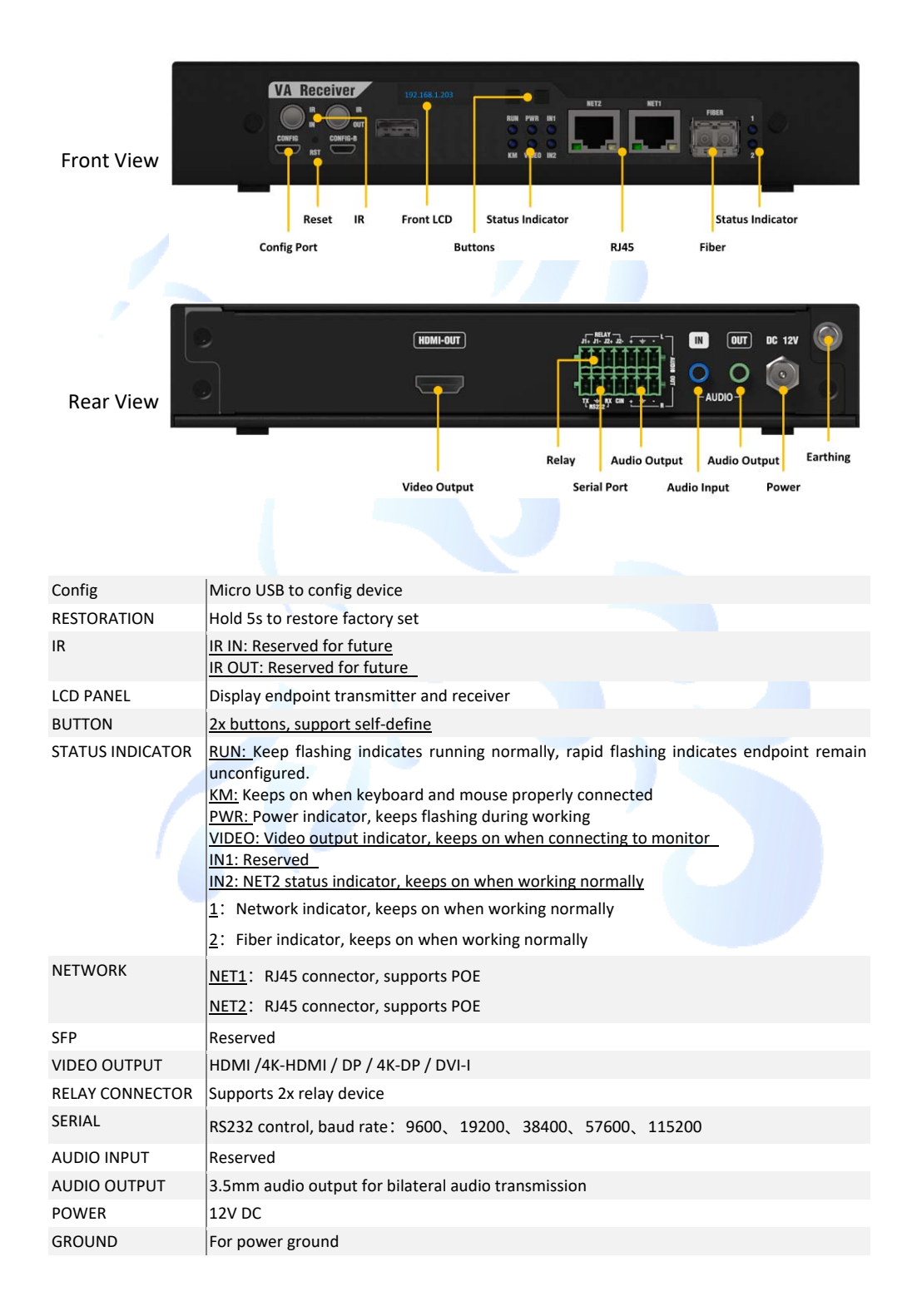

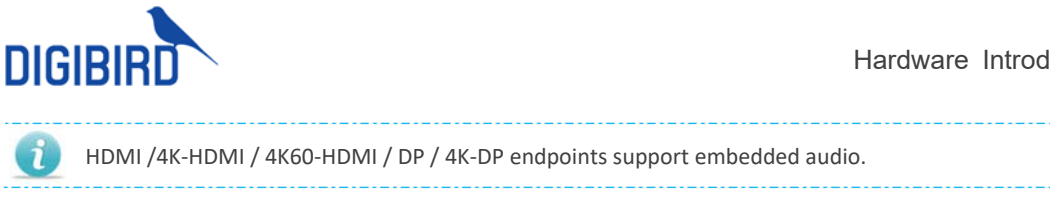

#### **Video Wall Receiver** 1.2.1.7

Video wall receiver supports 1x channel video output and video wall display management.

| Front View       | WW. Receiver       192 (163 20)       REF       REF       REF       REF       REF       Fiber         Open of the status indicator       Reset       IR       Front LCD       Status Indicator       Status Indicator         Config Port       Buttons       R/45       Fiber                                                                                                    |  |  |  |
|------------------|----------------------------------------------------------------------------------------------------|--|--|--|
| Rear View        | HIMI-DUT<br>HEMI-DUT<br>Relay Audio Output<br>Video Output<br>Serial Port<br>Audio Input<br>Power                                                                                                    |  |  |  |
|                  |                                                                                                    |  |  |  |
| Config           | Micro USB to config device                                                                                                    |  |  |  |
| RESTORATION      | Hold 5s to restore factory set                                                                                                    |  |  |  |
| IR               | IR IN: Reserved for future<br>IR OUT: Reserved for future                                                                                                    |  |  |  |
| LCD PANEL        | Display endpoint transmitter and receiver                                                                                                    |  |  |  |
| BUTTON           | 2x buttons, support self-define                                                                                                    |  |  |  |
| STATUS INDICATOR | RUN:       Keep flashing indicates running normally, rapid flashing indicates endpoint remain unconfigured.         KM:       Keeps on when keyboard and mouse properly connected         PWR:       Power indicator, keeps flashing during working         VIDEO:       Video output indicator, keeps on when connecting to monitor         IN1:       Reserved         IN2:       NET2 status indicator, keeps on when working normally         1:       Network indicator, keeps on when working normally         2:       Fiber indicator, keeps on when working normally |  |  |  |
| NETWORK          | NET1: RJ45 connector, supports POE                                                                                                    |  |  |  |
| SEP              | Reserved                                                                                                    |  |  |  |
| VIDEO OUTPUT     | HDMI /4K-HDMI / DP / 4K-DP / DVI-I                                                                                                    |  |  |  |
| RELAY CONNECTOR  | Supports 2x relay device                                                                                                    |  |  |  |
| SERIAL           | R\$232 control baud rate: 9600 19200 38400 57600 115200                                                                                                    |  |  |  |
| AUDIO INPLIT     | Received                                                                                                    |  |  |  |
|                  | 3.5mm audio output                                                                                                    |  |  |  |
| POWER            | 12V DC                                                                                                    |  |  |  |
| GROUND           | For power ground                                                                                                    |  |  |  |
|                  |                                                                                                    |  |  |  |
| HDMI /4K-HDMI    | / 4K60-HDMI / DP / 4K-DP endpoints support embedded audio.                                                                                                    |  |  |  |

1

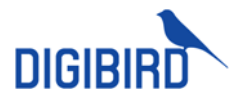

### 1.2.2 UniStream-B+/B

UniStream-B contains various encoders and decoders as shown in following table:

| ТҮРЕ     | MODEL                                                                                           | INTERFACE                                                                                                    |
|----------|-------------------------------------------------------------------------------------------------|----------------------------------------------------------------------------------------------------|
| ENCODERS | Collaboration endpoint (KU)<br>Workstation endpoint (KM)<br>AV endpoint (VA)                    | HDMI, 4K-HDMI, 4K60-HDMI, DP, 4K-DP, DVI-I<br>HDMI, 4K-HDMI, 4K60-HDMI, DP, 4K-DP, DVI-I<br>HDMI, 4K-HDMI, 4K60-HDMI, DP, 4K-DP, DVI-I, SDI   |
| DECODERS | Collaboration endpoint (KU)<br>Workstation endpoint (KM)<br>AV endpoint (VA)<br>Video Wall (VW) | HDMI, 4K-HDMI, DP, 4K-DP, DVI-I<br>HDMI, 4K-HDMI, DP, 4K-DP, DVI-I<br>HDMI, 4K-HDMI, DP, 4K-DP, DVI-I, SDI<br>HDMI, 4K-HDMI, DP, 4K-DP, DVI-I |

### 1.2.2.1 Collaboration Encoder

Collaboration encoder supports 1x channel audio and video encoding, 1x Keyboard and mouse control signal transmission and 2x USB data transmission.

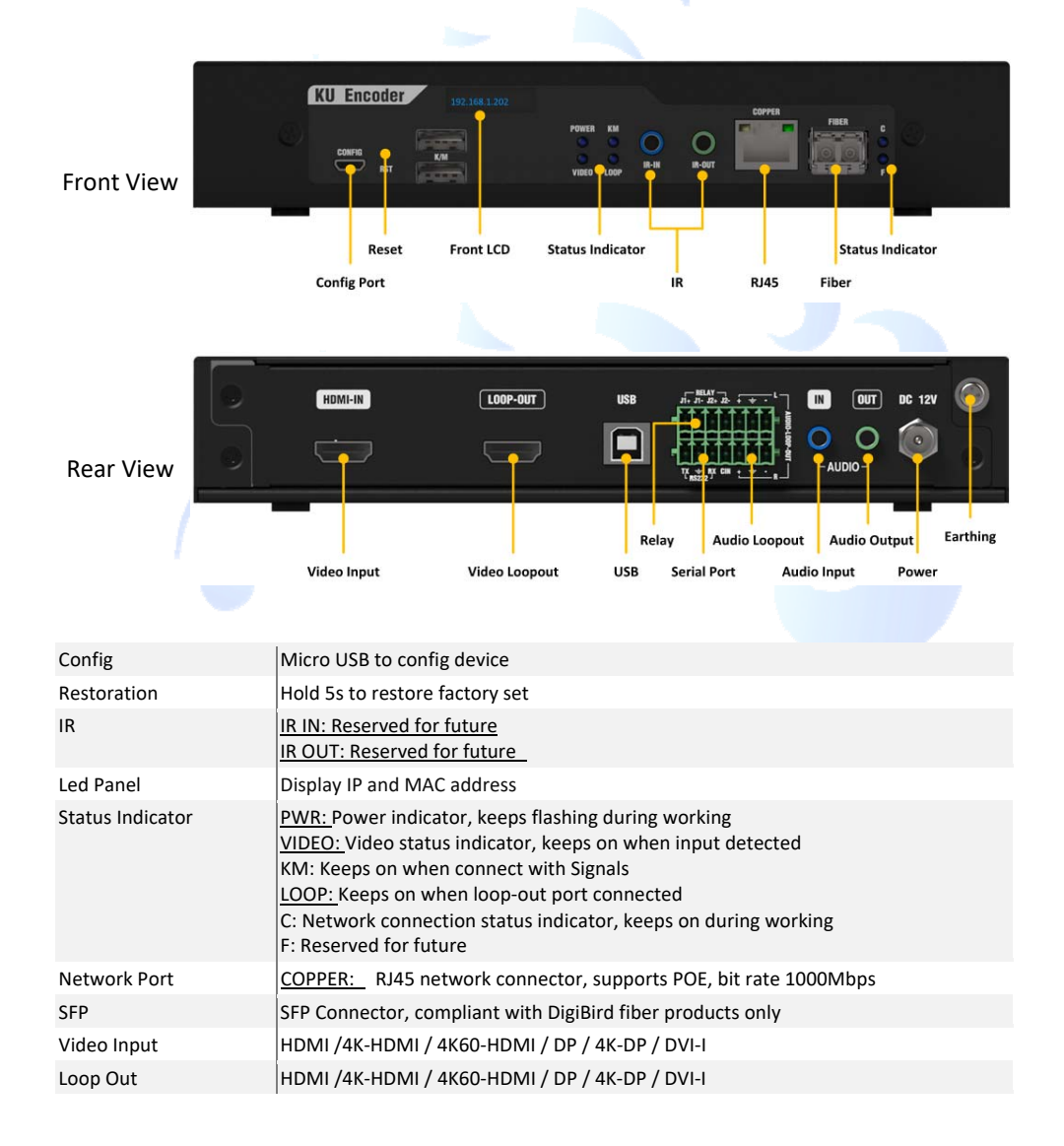

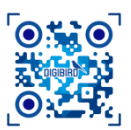

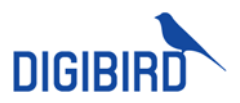

| USB             | Connect to computer for KM control and USB data transmission |
|-----------------|--------------------------------------------------------------|
| Relay Connector | Supports 2x relay device                                     |
| Serial          | RS232 control, baud rate: 9600, 19200, 38400, 57600, 115200  |
| Audio           | 3.5mm mini-jack                                              |
| Audio Loop-out  | Phoenix Audio Loop out                                       |
| Audio Output    | 3.5mm audio output for bilateral audio transmission          |
| Power           | 12V DC                                                       |
| Ground          | For power ground                                             |
| Others          | Reserved                                                     |
|                 |                                                              |

6

HDMI / 4K-HDMI / DP / 4K-DP endpoints support embedded audio.

### 1.2.2.2 Workstation Encoder

Workstation Encoder support encoding of 1x channel video and 1x set keyboard and mouse control signal.

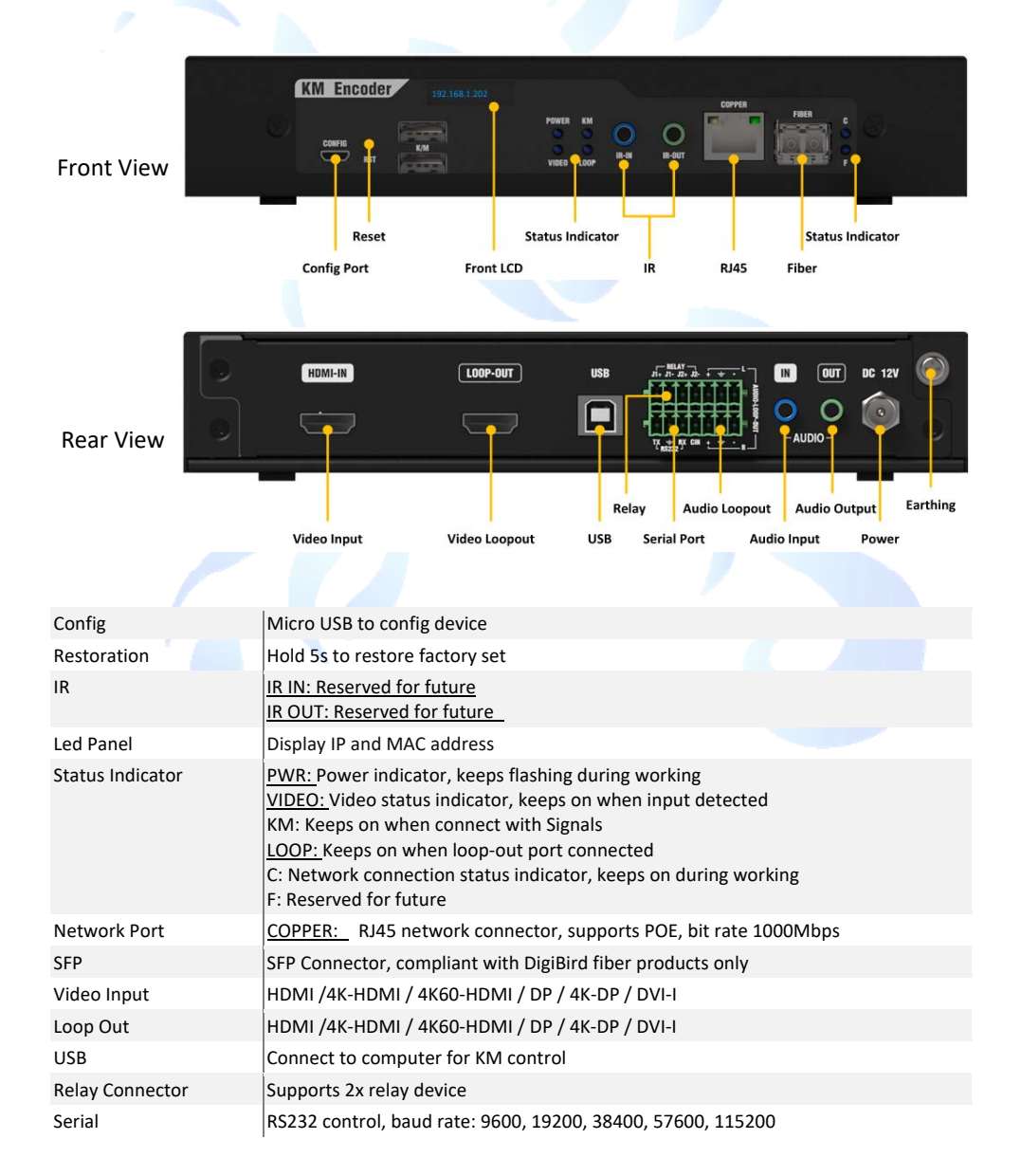

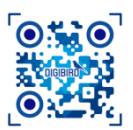

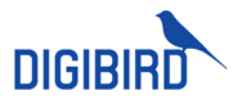

|   | Audio                                                         | 3.5mm mini-jack                                     |  |  |
|---|---------------------------------------------------------------|-----------------------------------------------------|--|--|
|   | Audio Loop-out                                                | Phoenix Audio Loop out                              |  |  |
|   | Audio Output                                                  | 3.5mm audio output for bilateral audio transmission |  |  |
|   | Power                                                         | 12V DC                                              |  |  |
|   | Ground                                                        | For power ground                                    |  |  |
|   | Others                                                        | Reserved                                            |  |  |
|   |                                                               |                                                     |  |  |
| i | HDMI / 4K-HDMI / DP / 4K-DP endpoints support embedded audio. |                                                     |  |  |
|   |                                                               |                                                     |  |  |

### 1.2.2.3 AV Encoder

AV Encoder supports encoding of 1x channel audio and video signal.

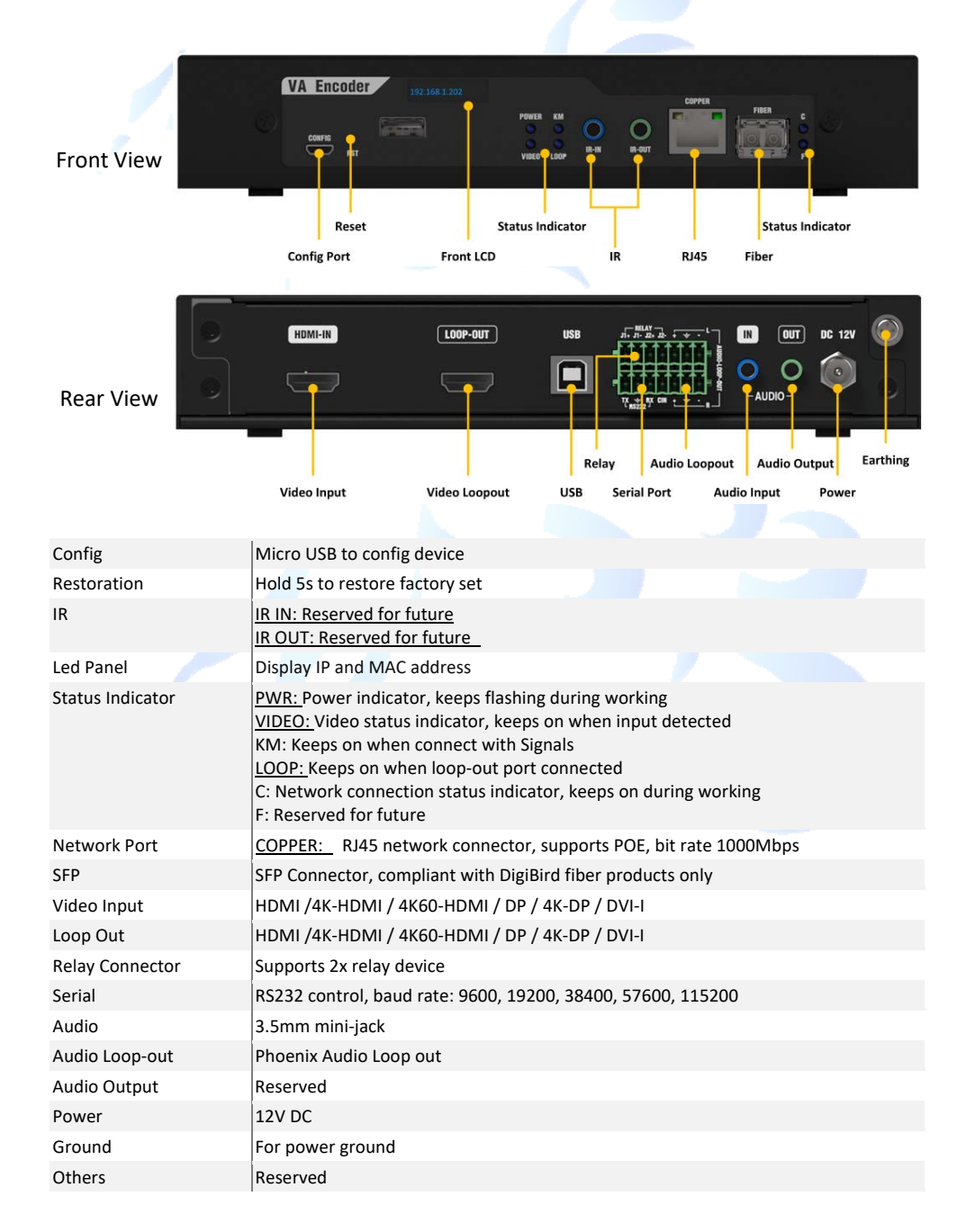

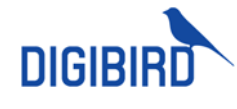

HDMI / 4K-HDMI / DP / 4K-DP endpoints support embedded audio.

### 1.2.2.4 Collaboration Decoder

Workstation collaboration decoder supports decoding of 1x channel video, 1x set KM control signal and 2x USB data, can manage remote computers at Workstation desk.

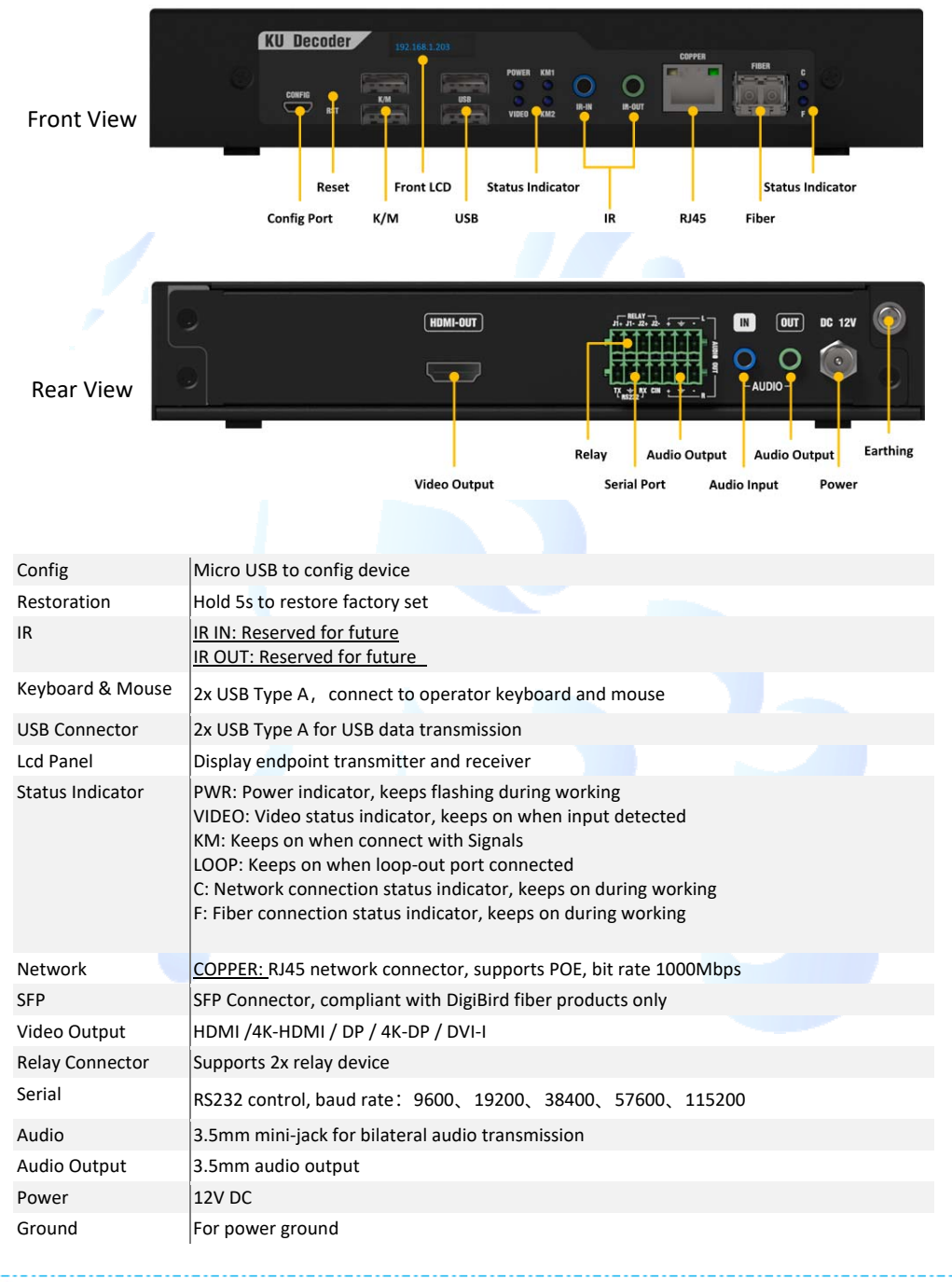

i

HDMI / 4K-HDMI / DP / 4K-DP endpoints support embedded audio.

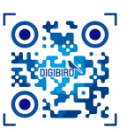

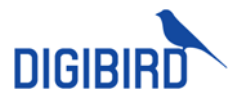

### 1.2.2.5 Workstation Decoder

Workstation collaboration decoder supports decoding of 1x channel video, 1x set KM control signal, can manage remote computers at Workstation desk.

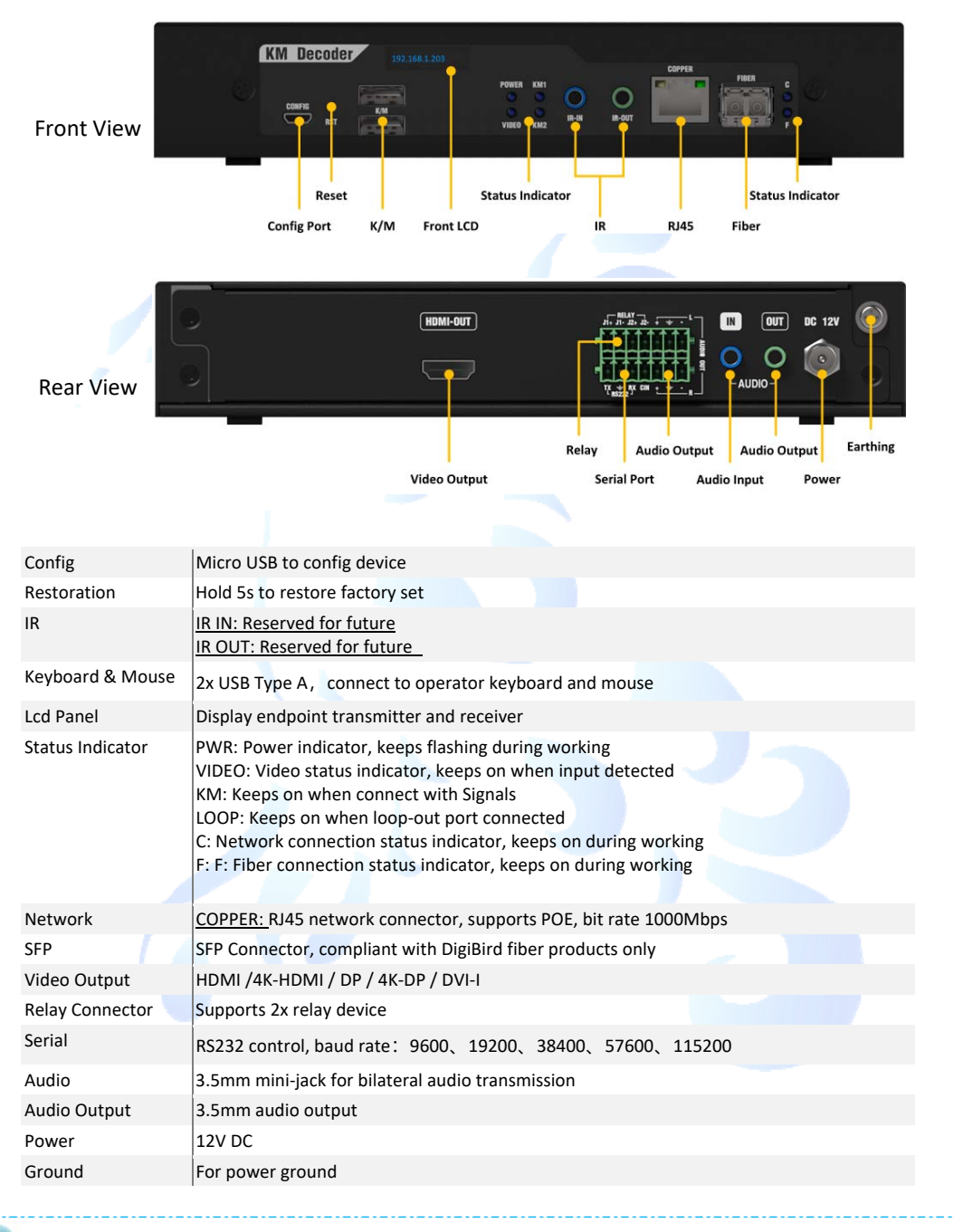

HDMI / 4K-HDMI / DP / 4K-DP endpoints support embedded audio.

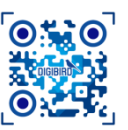

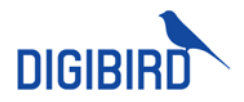

### 1.2.2.6 AV Decoder

AV Decoder supports decoding of 1x channel audio and video signal, and supports multiple-view display.

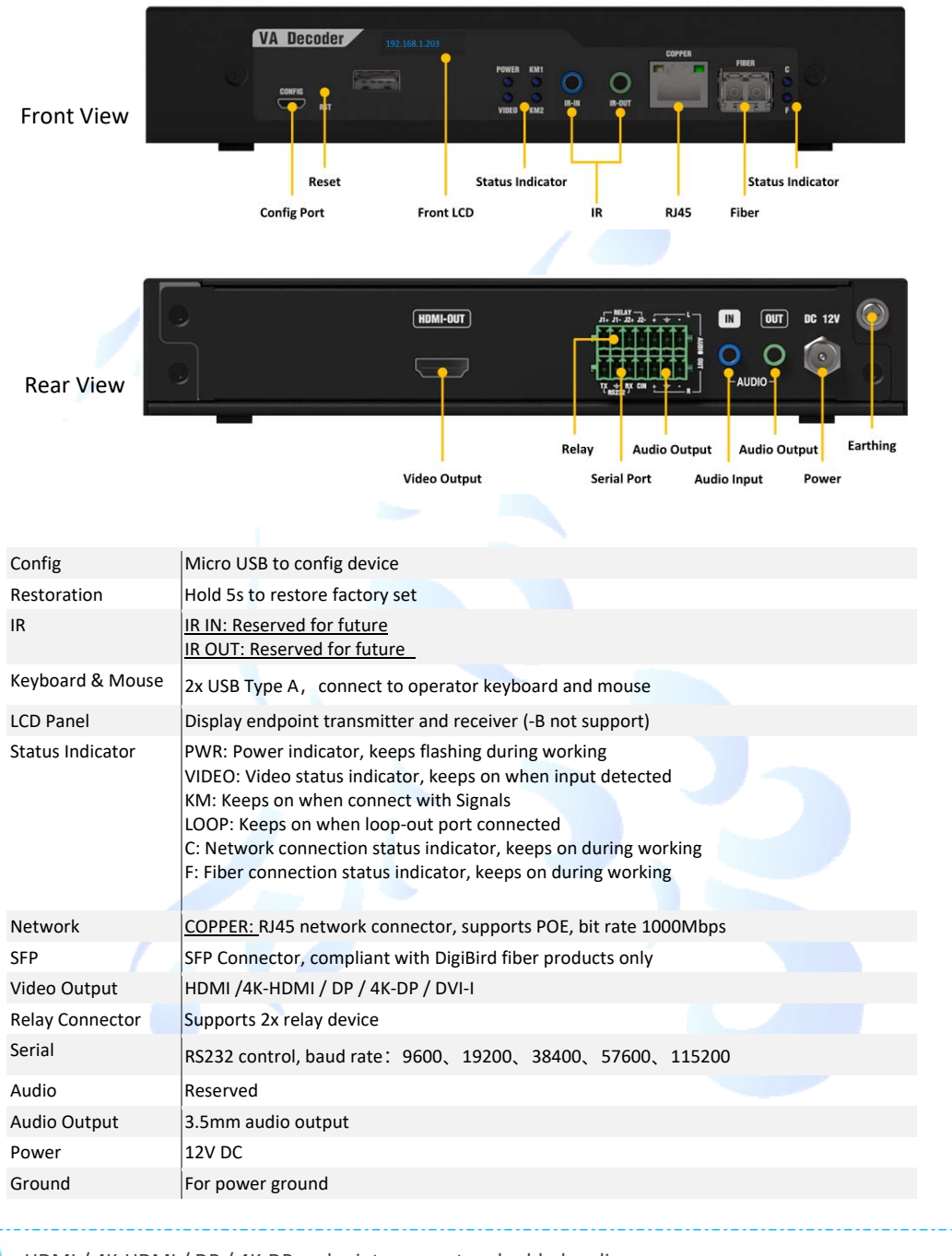

HDMI / 4K-HDMI / DP / 4K-DP endpoints support embedded audio.

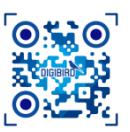

1

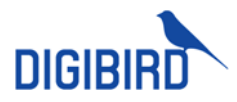

#### Video Wall Decoder 1.2.2.7

Video wall decoder supports 1x channel of video output, and supports management of video wall display.

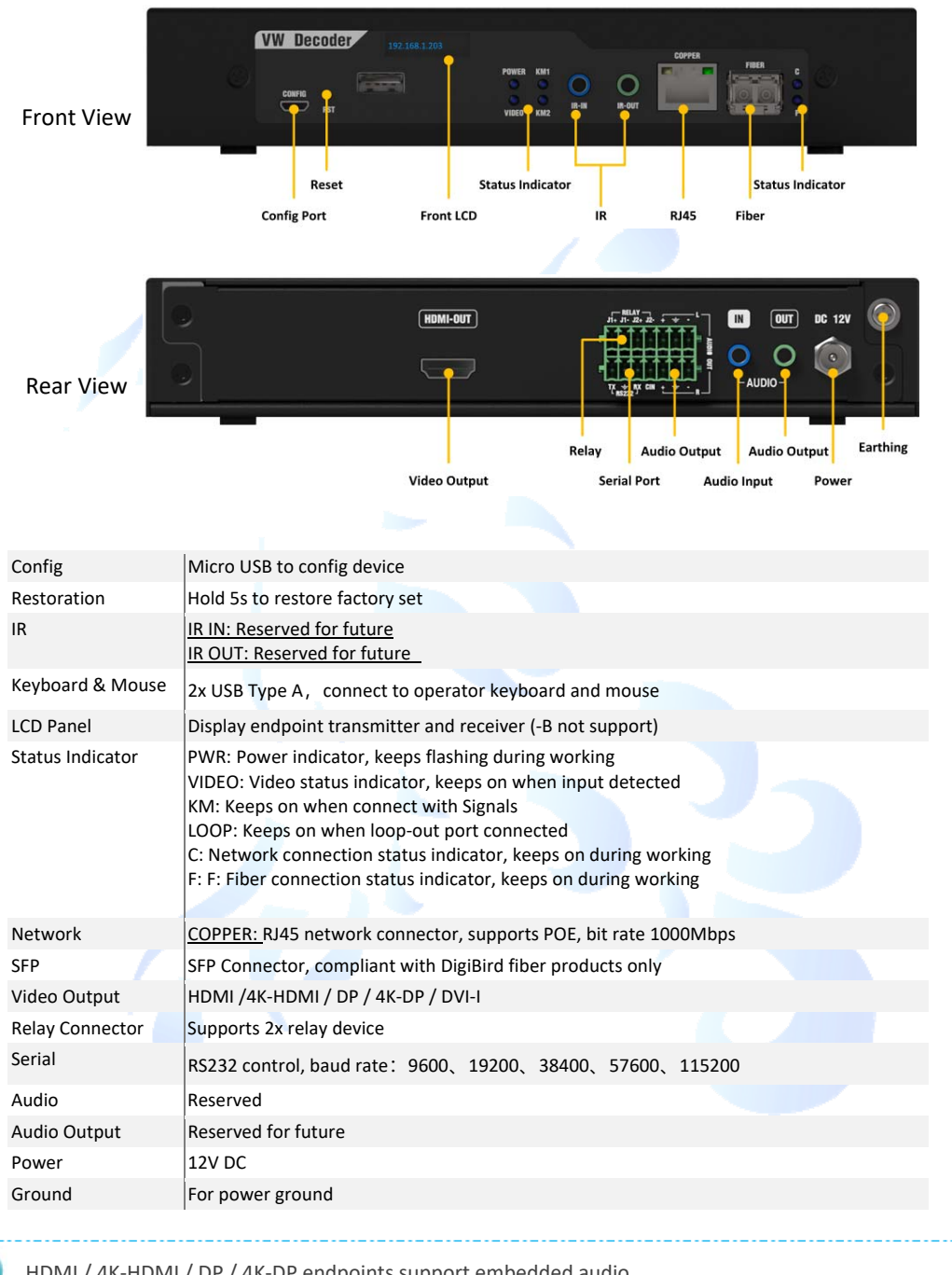

HDMI / 4K-HDMI / DP / 4K-DP endpoints support embedded audio.

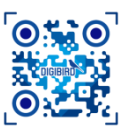

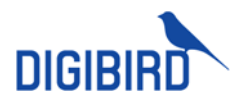

### 1.3 System Manager

### 1.3.1 VMCN

VMCN is a system controller to manage the system less than 100x endpoints.

|                | CR-MACK DIGIBIRO * *                                                                                                  |
|----------------|----------------------------------------------------------------------------------------------------|
| Endpoint (pcs) | Up to 100x endpoints                                                                                                  |
| Port           | 6x Serial port connector (COM1_COM2/COM3_COM4/COM5_COM6, COM1<br>supports RS232/422/485 function) , 2x RJ-45 LAN port |
| Network        | 1000M, LAN x2                                                                                                    |
| OS             | Linux                                                                                                    |
| Dimension      | 483x 260x 45 (length * depth * height), with mounting ear                                                             |
| Voltage        | AC INPUT 100 -240V~, 4-1.5A, 50–60Hz                                                                                  |
| CPU            | G4400                                                                                                    |
| Memory         | DDR4-4G*2                                                                                                    |
| Disk           | SSD 120G                                                                                                    |
| Power          | 250W                                                                                                    |

### 1.3.2 VMCP

VMCP is a system server, which can manage up to 1000x endpoints in the system.

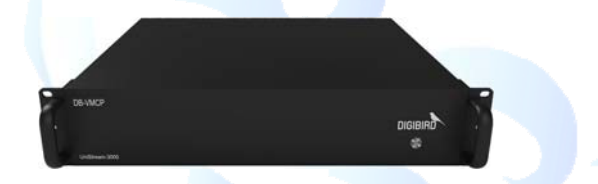

| Endpoint (pcs) | Up to 1000x endpoints                                                                                                 |
|----------------|----------------------------------------------------------------------------------------------------|
| Port           | 6x Serial port connector (COM1_COM2/COM3_COM4/COM5_COM6, COM1<br>supports RS232/422/485 function ), 2x RJ-45 LAN port |
| Network        | 1000M, LAN2                                                                                                    |
| OS             | Linux                                                                                                    |
| Dimension      | 483x350x89(length* depth* height), with mounting ear                                                                  |
| Voltage        | AC INPUT 100 -240V~,4-1.5A,50–60Hz                                                                                    |
| CPU            | 17-7700                                                                                                    |
| Memory         | DDR4-4G*2                                                                                                    |
| Disk           | SSD 120G*2                                                                                                    |
| Power          | 250W                                                                                                    |

### 1.4 Mounting

Endpoints can be housed in mounting rack or chassis, then be mounted into rack.

### 1.4.1 1.5U Chassis

4x endpoints can be installed into a 1.5U chassis in cards and be all powered by the chassis concurrently.

DIGIBIRD TECHNOLOGY CO., LTD.

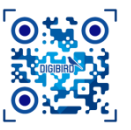

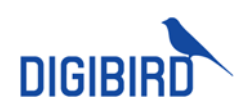

| ITEIVI              | DESCRIPTION                                                  |
|---------------------|--------------------------------------------------------------|
| DIMENSION (LX DX H) | 444x 206.6x 44.7(mm), without mounting ear                   |
|                     | 482.6x 206.6x 44.7(mm) with mounting ear                     |
| VOLTAGE             | 110-240VAC, 50/60Hz                                          |
| CURRENT             | 1.8A/115V AC; 1A/230V AC                                     |
| WEIGHT              | 5kg (fully loaded)                                           |
| CAPACITY (PCS)      | 4                                                            |
| HUMIDITY            | 0-50 $^{\circ}$ C (working), -10 ~ 60 $^{\circ}$ C (Storage) |
| TEMPERATURE         | 10%~80% (working), 10%~90% (Storage)                         |

### 1.4.2 1U Mounting Rack

1U mounting rack which can house up to 2x endpoints and power endpoints individually.

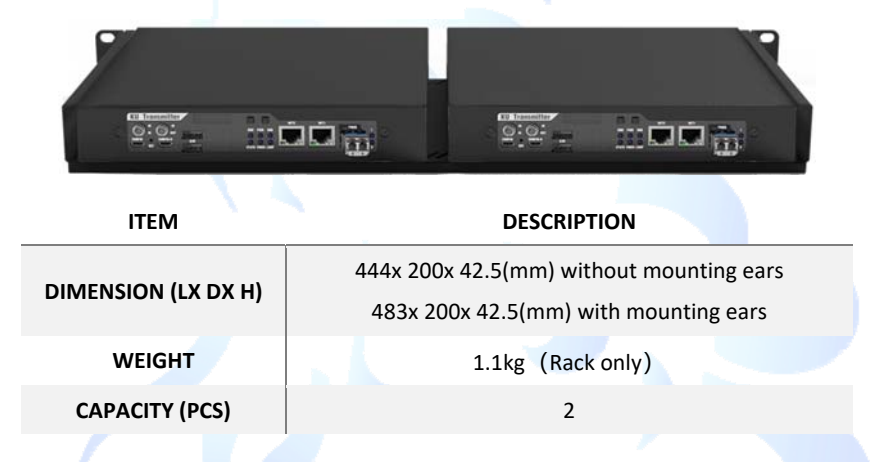

### 1.5 Default Setting

Transmitter IP: 192.168.1.202

Receiver IP: NET1——192.168.1.203, NET2——192.168.1.215 (NET2 available for UniStream-T only).

VMCN IP: LAN1--192.168.1.201、LAN2--192.168.3.201

VMCP IP: LAN1--192.168.1.201、LAN2--192.168.3.201

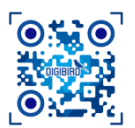

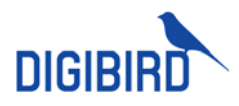

### 2 Configure Operation Interface

The system can be managed over UniStream Web-client and workstation client at monitors. Working with VMCN or VMCP, Web-client applies to configure endpoints, appoint user access, monitor system status and upgrade the system. Chrome browser at version Version80 and later are recommended for the web control.

Workstation client serves to switch desired computers, collaborate with other operators and manage video wall display.

Run **Chrome** Browser, type the address <u>http:/**IP** Address</u>:8080/login, input username and password to log in. Default User Name is "admin", default Password is "123". The IP address refers to the IP of VMCN or VMCP.

| vmcs    | × +                                  |                      | – n ×     |
|---------|--------------------------------------|----------------------|-----------|
| ← → C ▲ | Not secure   192.208.6.10.8080/login |                      | • @ # 🔁 : |
|         |                                      |                      |           |
|         |                                      |                      |           |
|         |                                      | DIGIBIRD             |           |
|         |                                      | UniStream Web Client |           |
|         |                                      | A admin              |           |
|         |                                      | P                    |           |
|         |                                      | 🛃 Kamendaa me        |           |
|         |                                      | Login                |           |
|         |                                      |                      |           |
|         |                                      |                      |           |
|         |                                      |                      |           |

### 2.1 Interface

### 2.1.1 Dashboard Interface

At Dashboard to manage video wall display and matrix switching. Sections and descriptions as below table:

| C → C ▲ Not serie<br>A Not serie<br>Name → C C ▲ Not serie<br>Unistream Web C | x + Access Address                                                           |                             | Hot Standup |                   |
|-------------------------------------------------------------------------------|------------------------------------------------------------------------------|-----------------------------|-------------|-------------------|
| Suppose         Excente           QL< Signature                               | Ordent Group<br>VICEO MALL 1 VICEO MAL<br>VI<br>Point 201<br>Trid al di a 10 | bogorgent E LLAW CHITY 5 LL | < > B & g   | Device Group      |
| Signals                                                                       |                                                                              |                             |             | Matrix/Video Wall |
| Preview                                                                       |                                                                              |                             |             |                   |

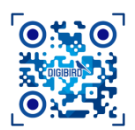

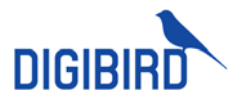

| SIGNALS   | Display all Signals list as per group, including favorites Signal list. |
|-----------|-------------------------------------------------------------------------|
| PREVIEW   | Select any Signals in the list to live preview content                  |
| OUTPUTS   | Display in group as per setup                                           |
| DISPLAYS  | Displays of video wall or matrix under outputs group.                   |
| OPERATION | Manage video wall layout and matrix switching on desired displays       |

### 2.1.1.1 Video Wall Layout Interface

Select one group video wall at **Outputs** to manage video wall display, including recall presets, create video wall layouts, etc.

| Video Wall 1 Video Wall 2    | Video Wall 3             |               |
|------------------------------|--------------------------|---------------|
| Frenet Scene I               | some? some 3 Presets     | <>B20         |
| Tool 🖬 🛓 🗉 🛤                 |                          | Save Preset   |
| Layo                         | Utan 86347.25 KM         | Edit Preset   |
| Autofit<br>  Clear<br>  Lock |                          | Preset Circle |
|                              |                          |               |
| X 1920 Y 1090                | Width: 1920 Height: 1080 |               |

Refer 7.3 Video Wall Layout For more detail regarding video wall management.

### 2.1.1.2 Matrix Switcher Interface

Select a group of matrix displays at Outputs to enable individual signal switching, group switching, presets recalling, etc.

Web-client offers 2x display mode, list view mode and preview mode. Default is list mode, and preview mode requires setup.

Preview Mode

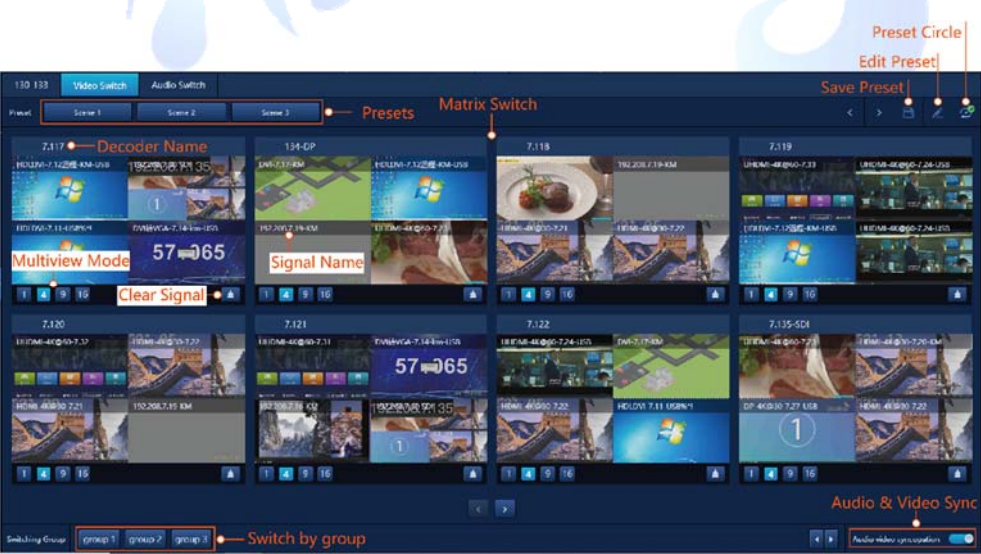

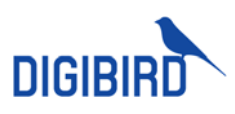

#### List View

| 130-133         | Matrix Switch        | Audio Suran        |              |                          |                                                      |                                                |                                                      |                                                   |                                             |              |
|-----------------|----------------------|--------------------|--------------|--------------------------|------------------------------------------------------|------------------------------------------------|------------------------------------------------------|---------------------------------------------------|---------------------------------------------|--------------|
| Preset          | Scene 1              | Multiview Ch       | annel        |                          |                                                      |                                                |                                                      |                                                   |                                             | ø            |
| 192.208.7.117   | 7.117<br>7.12@@=KM44 | 92.208.7.117<br>7. | 2)<br>117    | 7.117<br>1-7.11-(152%)*1 | 192,208,7,117<br>7,117<br>se EA/36/VGA-7,14-8/m-0/58 | 192.200.7.154 ①<br>134-DP<br>∞ DVI-7.17-KM     | 192.205.7.134 2<br>134-DP<br>60 HDLDM-7.12255-KM-USB | 1922087.134<br>134-DP<br>== 192.2087.19-804       | 192.208.7.154<br>134-DP<br>ee UHDML-KCg     | 40-7.21      |
| 192.208.7.118   | 7.118 1 1            | 92.208.7.118       | 2200,730 301 | 1.118<br>1-95(10-7.21    | 192.203.7.118<br>7.118<br>56 HDMI-4K (\$10-7.22      | 192.203.7.119<br>7.119<br>ee UHDML-402960-7.11 | 19220827.119<br>7,119<br>ee UHOMI-4Kg460-7.24-U58    | 192.203.7.119<br>7.119<br>ea HDLDVI-7.12228KM-USB | 192.208.7.119<br>7.119<br>ee UHDM/L4K@60-7: | C)<br>24-058 |
|                 |                      | 940 19.            | 208.7.19-KM  |                          |                                                      |                                                |                                                      |                                                   |                                             |              |
|                 | Decode               |                    | Input        |                          |                                                      |                                                |                                                      |                                                   |                                             |              |
|                 | Deco                 |                    |              | Name                     |                                                      |                                                |                                                      |                                                   |                                             |              |
|                 |                      |                    |              |                          |                                                      |                                                |                                                      |                                                   |                                             |              |
|                 |                      |                    |              |                          |                                                      |                                                |                                                      |                                                   |                                             |              |
|                 |                      |                    |              |                          |                                                      |                                                |                                                      |                                                   |                                             |              |
|                 |                      |                    |              |                          |                                                      |                                                |                                                      |                                                   |                                             |              |
|                 |                      |                    |              |                          |                                                      |                                                |                                                      |                                                   |                                             |              |
|                 |                      |                    |              |                          |                                                      |                                                |                                                      |                                                   |                                             |              |
| Switching Group | group 1 gro          | sup 2 group 3      |              |                          |                                                      |                                                |                                                      | ••                                                | Audio video syncopation                     | -            |

Please refer 8.2 Matrix Switching for more details regarding matrix.

#### 2.1.1.3 Signals List

Web-client provides options for Signals searching and filtering.

#### 1. Rename

Right click desired signal to rename it, and Confirm to save.

| Signals Favorite                      |        |                |
|---------------------------------------|--------|----------------|
| <b>Q</b> Search                       | Rename | ×              |
| • 🖕 3.0-T                             | 3      |                |
| ► 2K ► HDLDVI-7.11-USB%*!             |        |                |
| ・☆ • HDLDVI-7.12<br>☆ • HDVI-7 13-USB |        | Confirm Cancel |
| Cropping<br>☆ ● DVI转VGA-7.14-k 500    |        |                |

#### 2. Favorite

In the signal list, hollow pentastar indicates common Signals, and solid pentastar indicates favorited Signals. Click the star can change the status.

Favorited Signals can be found under **Favorite** sheet.

| Signals   | Favorite           |  |  |  |  |  |
|-----------|--------------------|--|--|--|--|--|
| Q Search  |                    |  |  |  |  |  |
| • 🖶 3.0-T |                    |  |  |  |  |  |
| - 🖕 2K    |                    |  |  |  |  |  |
| • 🚖       | HDLDVI-7.11-USB%*! |  |  |  |  |  |
| • 🚖       | HDLDVI-7.12        |  |  |  |  |  |
| *         | HDVI-7.13-USB      |  |  |  |  |  |

#### 3. Keyword Search

Input keyword to search desired Signals.

DIGIBIRD TECHNOLOGY CO., LTD.

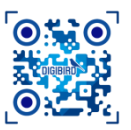

#### Configure Operation Interface

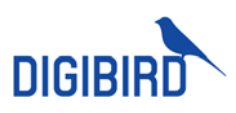

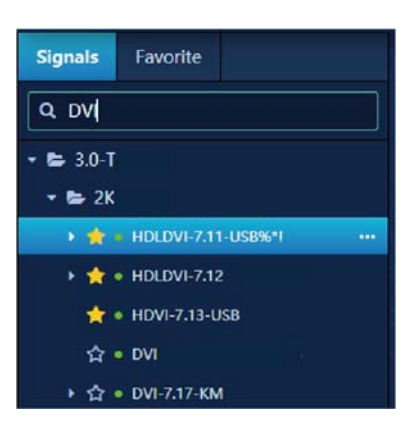

#### 4. Grouping

Locate Signals by group. Refer Grouping for details.

#### 2.1.1.4 User Management

#### 1. Revise Username

Navigate to user icon at right up corner, click the drop-down arrow to view user information. Click Personal, input revised name and Save.

#### 2. Revise Password

Navigate to user icon at right up corner, click the drop-down arrow to view user information.

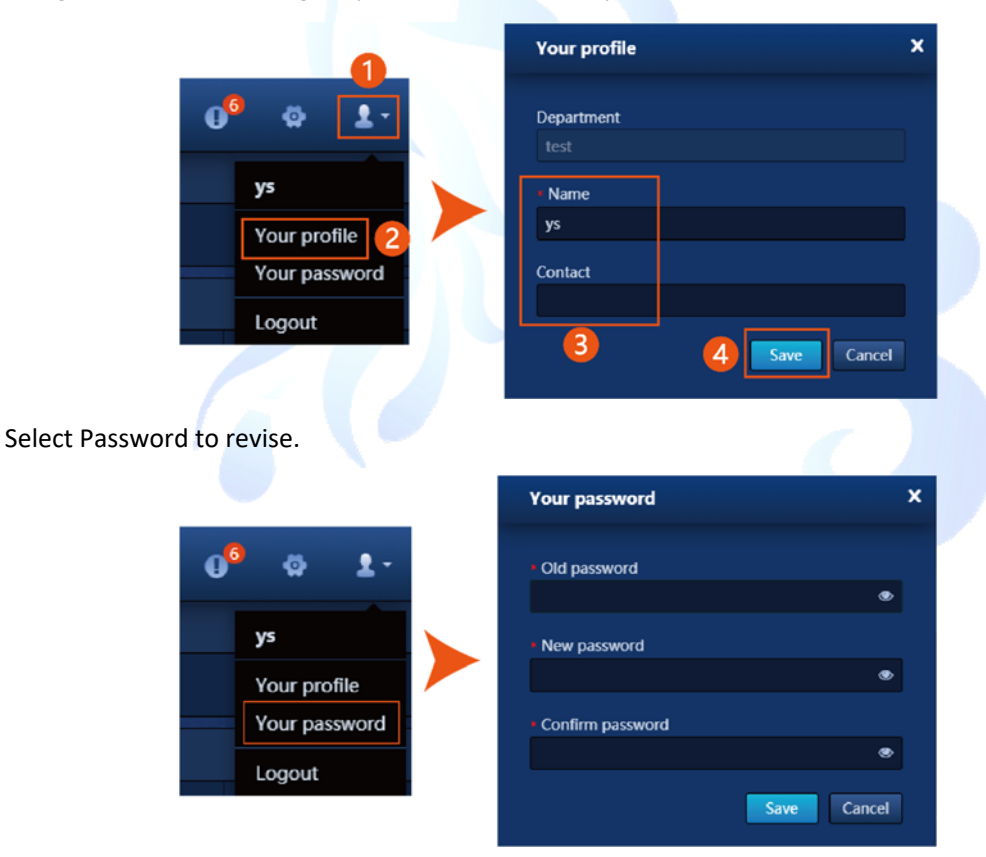

#### 3. Quit

Navigate to user icon at right up corner, click the drop-down arrow to view user information.

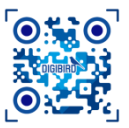

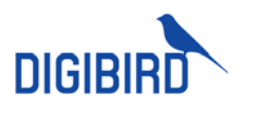

Configure Operation Interface

Select Password to quit.

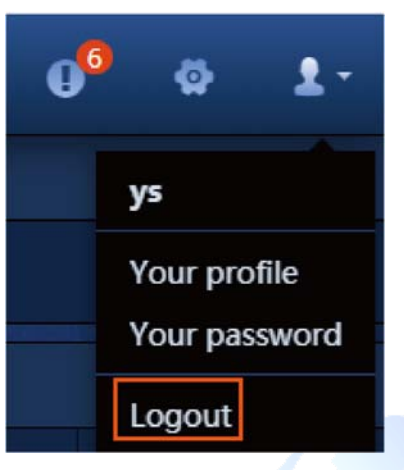

### 2.1.2 Backstage Setup

Click oil icon at up right corner to enter backstage setting page.

| DIGIBIRO UniSo       | sam Web Client |    |                         |      |              |               |                 |             | = 0 <sup>9</sup> 🗉 1- |
|----------------------|----------------|----|-------------------------|------|--------------|---------------|-----------------|-------------|-----------------------|
| DR Monitoring status | Device Lief    | ж  |                         |      |              |               |                 |             |                       |
| Device               | • WOP          | No | Neres                   | IP d | Defen Status | Septed status | Reclator        | Nonko Types | Temperature (Å*C)     |
|                      | 7.5_VW02       |    |                         |      |              |               |                 |             |                       |
| (i) Endpoint         |                |    |                         |      |              |               |                 |             |                       |
| Gigrala              |                |    |                         |      |              |               |                 |             |                       |
|                      |                |    |                         |      |              |               |                 |             |                       |
| Viko Wali            |                |    |                         |      |              |               |                 |             |                       |
| III Matrix           |                |    |                         |      |              |               |                 |             |                       |
|                      |                |    |                         |      |              |               |                 |             |                       |
| Workstation          |                |    |                         |      |              |               |                 |             |                       |
| A Autorey            |                |    |                         |      |              |               |                 |             |                       |
|                      |                |    |                         |      |              |               |                 |             |                       |
| Croup                |                |    |                         |      |              |               |                 |             |                       |
| Part and a           |                |    |                         |      |              |               |                 |             |                       |
| TO LANGE             |                |    |                         |      |              |               |                 |             |                       |
| Implementation       |                |    |                         |      |              |               |                 |             |                       |
| a                    |                |    | 10M-40010-722-897       |      |              |               |                 |             |                       |
| (c) Ober             |                |    | 10148 eX (0.50 7 15 45/ |      |              |               |                 |             |                       |
|                      |                |    |                         |      |              |               |                 |             |                       |
|                      |                |    |                         |      |              |               |                 |             |                       |
|                      |                |    |                         |      |              |               |                 |             |                       |
|                      |                |    |                         |      |              |               |                 |             |                       |
|                      |                |    |                         |      |              |               |                 |             |                       |
|                      |                |    | UIEU-el@es-1.30         |      |              |               | 28940"2150-@160 |             |                       |
|                      |                |    | THEM. AK BITS T AT      |      |              |               |                 |             |                       |
|                      |                |    |                         |      |              |               |                 |             |                       |
|                      |                |    |                         |      |              |               |                 |             |                       |

Description of setting page interface:

| Endpoints              | Maintenance, configuration, rename, IP, etc.                                             |
|------------------------|------------------------------------------------------------------------------------------|
| RESIGNALS<br>MNAGEMENT | Stream, extension, Signals label.                                                        |
| VIDEO WALL             | Configuration, layout                                                                    |
| MATRIX                 | Configuration, switching                                                                 |
| OPERATOR               | Workstation configuration, monitor.                                                      |
| ACCESS                 | User management, access inquires, access setting.                                        |
| GROUP                  | Signals group, output group, search.                                                     |
| SYSTEM                 | Preview, network, logs, alarm, upgrade, licenses, customized resolution and maintenance. |
| DEPLOYMENT             | Endpoints management, system configuration                                               |

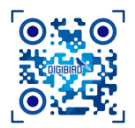

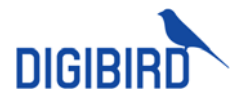

### 2.1.3 OSD Menu

If the system contains Workstation or collaboration receivers, user can log in to operate the system at Workstation desk via OSD menu.

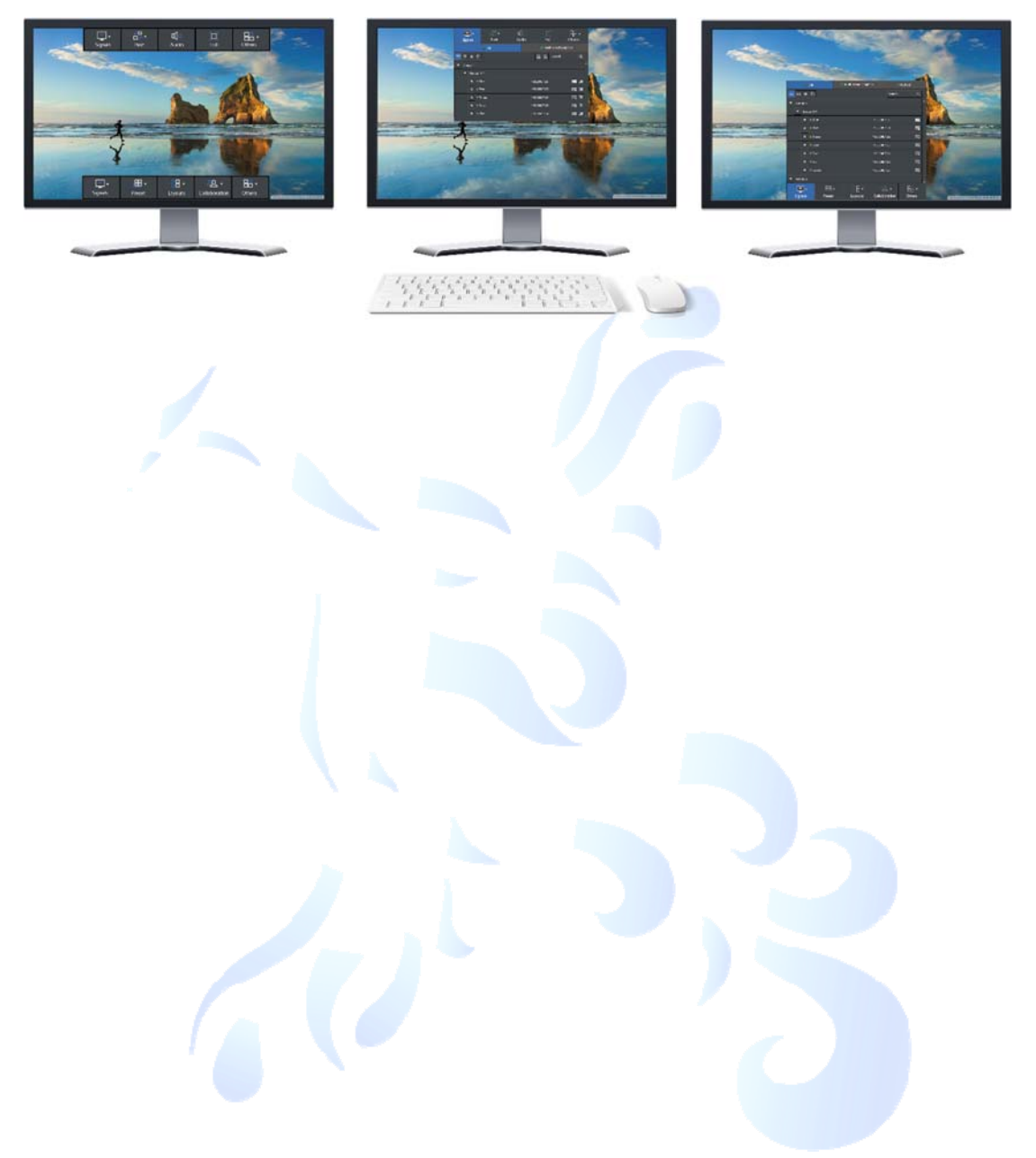

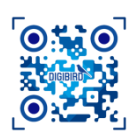

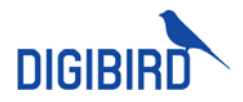

### **3 Endpoints Management**

Done with cable connection of hardware, endpoints network and other parameters need be configured.

### 3.1 Add Nodes

There are 3x ways to add endpoints: auto search, manually and import. Navigate to Node-Maintenance, select Add to configure.

| DIGIBIRO UNISH        | ream We | b Client |                |           |                    |                   |               |               |               |            |                      | = 0 <sup>0</sup> 0 ±- |
|-----------------------|---------|----------|----------------|-----------|--------------------|-------------------|---------------|---------------|---------------|------------|----------------------|-----------------------|
| (S) Monitoring status |         |          |                |           |                    |                   |               |               |               |            |                      |                       |
| 🗐 Daviso              |         |          |                |           |                    |                   |               |               |               |            |                      |                       |
| G Endpoint            |         |          | <del>0</del> 0 | iatoway ( | Gubnot Mask        | e MAC             | Online Status | Node 1        | iype ©        |            |                      | Delonging Server 🗢    |
| Management            |         |          | Add            |           |                    |                   |               |               |               | <b>с</b> т |                      | Local                 |
| Vanagoment            |         |          |                |           |                    |                   |               |               |               |            |                      | Local                 |
| Configuration         |         |          | Auto           | eearch    | Manually File Impo |                   |               |               |               |            |                      | Local                 |
| (+) Signals           |         |          |                |           |                    |                   |               |               |               |            |                      | Local                 |
|                       |         |          | тх             |           |                    |                   |               |               |               |            |                      | Local                 |
| III Video Well        |         |          |                |           |                    |                   |               |               | 0/121) Seerch |            |                      | Local                 |
| 111 Martin            |         |          |                |           |                    |                   | Carlowary     |               |               |            |                      | Local                 |
|                       |         |          |                |           |                    |                   |               |               |               |            |                      | Local                 |
| C Workstation         |         |          |                |           |                    |                   |               |               |               |            |                      | bered.                |
| S. Admin              |         |          |                |           |                    |                   |               |               |               |            |                      | cicia.                |
|                       |         |          |                |           |                    |                   |               |               |               |            |                      | Cost.                 |
| 15 Brody              |         |          |                |           |                    |                   |               | 261.261.243.0 |               |            |                      | terest:               |
| TH Hadren             |         |          |                |           |                    |                   |               |               |               |            |                      | Lucid.                |
|                       |         |          |                |           |                    | AD-01-03-69-00-63 |               | 266.266.245.8 |               |            |                      | iiiii                 |
| G hatemanister        |         |          |                |           |                    |                   |               |               |               |            |                      | 64/08                 |
| E deal                |         |          |                |           |                    |                   |               |               |               |            |                      | Link.                 |
|                       |         |          |                |           |                    |                   |               |               |               |            |                      | Level .               |
|                       |         |          |                |           |                    |                   |               |               |               |            |                      | Lecel .               |
|                       |         |          |                |           |                    |                   |               |               |               |            |                      | 1000                  |
|                       |         |          |                |           |                    |                   |               |               |               |            |                      |                       |
|                       |         |          |                |           |                    |                   |               |               | Add Gancel    |            |                      |                       |
|                       |         |          |                |           |                    |                   |               |               |               |            |                      |                       |
|                       |         |          |                |           |                    |                   |               |               |               |            | at men / an an 1 - 1 | 1 (1 (5) 25 range vit |

### 3.1.1 Auto-search

Select Auto-search to Search the endpoints that match IP address of VMCP or VMCN. Matched endpoints will display at correspondingly sheet by Tx, Rx and Preview. It also supports search by keyword of IP.

| DIGIBIRO UNISt                                                                                                    | ream W | eb Cilen | 2   |     |           |                   |                   |               |               |               |            | = 0 <sup>0</sup> 0 1 | t- |
|----------------------------------------------------------------------------------------------------|--------|----------|-----|-----|-----------|-------------------|-------------------|---------------|---------------|---------------|------------|----------------------|----|
| 💿 Monitoring status                                                                                                    |        |          | Ast |     |           |                   |                   |               |               |               |            |                      |    |
| E Davico                                                                                                    |        |          |     |     |           |                   |                   |               |               |               |            |                      |    |
| (i) Endpoint                                                                                                    |        |          |     | 0   | Gatoway   | Bubnet Mask       | e wac             | Online Status | Node T        | ypo ©         | Nodo conos |                      | •  |
|                                                                                                    | 1      |          |     | Add |           |                   |                   |               |               | ,             | τ τ        |                      |    |
| and an advectory of                                                                                                    |        |          |     |     |           |                   |                   |               |               |               |            |                      |    |
| Configuration                                                                                                    |        |          |     | Au  | lo-search | Manualy File Impo |                   |               |               |               |            |                      |    |
| (+) Gignals                                                                                                    |        |          |     |     |           |                   |                   |               |               | 8             |            |                      |    |
|                                                                                                    |        |          |     | п   |           |                   |                   |               |               |               |            |                      |    |
| III Video Wall                                                                                                    |        |          |     |     |           |                   |                   |               | ч (           | (1)1) Solion  |            |                      |    |
| III Maha                                                                                                    |        |          |     |     |           |                   | MAC               | Claiming      |               | Alconier Note |            |                      |    |
|                                                                                                    |        |          |     |     |           |                   |                   |               |               |               |            |                      |    |
| C Workstation                                                                                                    |        |          |     |     |           |                   |                   |               |               |               |            |                      |    |
| S. Adverts                                                                                                    |        |          |     |     |           |                   |                   |               |               |               |            |                      |    |
|                                                                                                    |        |          |     |     |           |                   |                   |               |               |               |            |                      |    |
| (CF-Droop                                                                                                    |        |          |     |     |           |                   |                   |               |               |               |            |                      |    |
| TS tiples                                                                                                    |        |          |     |     |           |                   |                   |               |               |               |            |                      |    |
| and the second second s |        |          |     |     |           |                   | AC-01-00-E0-00-E0 |               | 365,266,248,0 |               |            |                      |    |
| S Implementation                                                                                                    |        |          |     |     |           |                   |                   |               |               |               |            |                      |    |
| (Rindow)                                                                                                    |        |          |     |     |           |                   |                   |               |               |               |            |                      |    |
|                                                                                                    |        |          |     |     |           |                   |                   |               |               |               |            |                      |    |
|                                                                                                    |        |          |     |     |           |                   |                   |               |               |               |            |                      |    |
|                                                                                                    |        |          |     |     |           |                   |                   |               |               |               |            |                      |    |
|                                                                                                    |        |          |     |     |           |                   |                   |               |               |               |            |                      |    |
|                                                                                                    |        |          |     |     |           |                   |                   |               |               | Add Gancel    |            |                      |    |
|                                                                                                    |        |          |     |     |           |                   |                   |               |               |               |            |                      |    |
|                                                                                                    |        |          |     |     |           |                   |                   |               |               |               |            |                      |    |

Trigger the endpoint, Add it to the endpoints list.

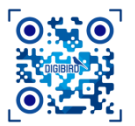

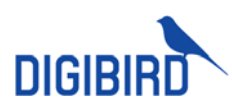

| DIGIBIRO Unis                   | tream | Web Clie | mt |  |               |               |                   |                  |           |             |                   | = 0 <sup>9</sup> = 1 |   |
|---------------------------------|-------|----------|----|--|---------------|---------------|-------------------|------------------|-----------|-------------|-------------------|----------------------|---|
| 🕃 Mashring status               |       |          |    |  |               |               |                   |                  |           |             |                   |                      |   |
| E Device                        |       |          |    |  |               |               |                   |                  |           |             |                   | Q. Th Filter C       |   |
| (i) Endpoint                    |       |          |    |  | Gaternay      | Gubnet Mask   | ₽ MAC             | 0 Onine Status 0 | Node Type | Node series | Endpoint Gtatus   | Delonging Server 🔍   |   |
|                                 |       |          |    |  |               |               |                   |                  |           |             |                   |                      |   |
| Management                      |       |          |    |  |               |               |                   |                  |           |             |                   |                      |   |
| Configuration                   |       |          |    |  |               |               |                   |                  |           |             |                   |                      |   |
| D Ggnals                        |       |          |    |  |               |               |                   |                  |           |             |                   |                      |   |
|                                 |       |          |    |  |               |               |                   |                  |           |             |                   |                      |   |
| Video Wall                      |       |          |    |  |               |               |                   |                  |           |             |                   |                      |   |
| CC Make                         |       |          |    |  |               |               |                   |                  |           |             |                   |                      |   |
|                                 |       |          |    |  |               |               |                   |                  |           |             |                   |                      |   |
| Workstation                     |       |          |    |  |               |               |                   |                  |           |             |                   |                      |   |
| A Among                         |       |          |    |  |               |               |                   |                  |           |             |                   |                      |   |
|                                 |       |          |    |  |               |               |                   |                  |           |             |                   |                      |   |
| C) Group                        |       |          |    |  |               |               |                   |                  |           |             |                   |                      |   |
| DD Gymen                        |       |          |    |  |               |               |                   |                  |           |             |                   |                      |   |
| The second second second second |       |          |    |  |               |               |                   |                  |           |             |                   |                      |   |
| (9 Incluneration                |       |          |    |  |               |               |                   |                  |           |             |                   |                      |   |
| 0.000                           |       |          |    |  |               |               |                   |                  |           |             |                   |                      |   |
|                                 |       |          |    |  |               |               |                   |                  |           |             |                   |                      |   |
|                                 |       |          |    |  |               |               |                   |                  |           |             |                   |                      |   |
|                                 |       |          |    |  |               |               |                   |                  |           |             |                   |                      |   |
|                                 |       |          |    |  | 100.206.7.264 | 266,258,218,9 | AD-01-00 k1-81-02 |                  |           |             |                   |                      |   |
|                                 |       |          |    |  |               |               |                   |                  |           |             |                   |                      |   |
|                                 |       |          |    |  |               |               |                   |                  |           |             |                   |                      |   |
|                                 |       |          |    |  |               |               |                   |                  |           |             | 00 mms /2 sages 1 | 25/page              | - |

Please revise the IP of endpoints when configure it initially as default IP of endpoints is same.

### 3.1.2 Manually

Navigate to Node-Maintenance, select Add to configure.

Add by Individual

| Add                  |             | × |
|----------------------|-------------|---|
| Auto-search Menually | File import |   |
|                      |             |   |
|                      |             |   |
| O Add                |             |   |
| IP:                  |             |   |
|                      |             |   |
| Batch Add            |             |   |
| Starting IP.         | Ending IP:  |   |
| 8                    |             |   |
|                      |             |   |
|                      |             |   |
|                      |             |   |
|                      |             |   |
|                      |             |   |
|                      | Add Canoel  |   |

Batch add

•

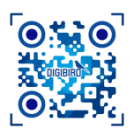

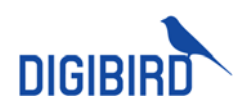

| Add              |                | × |
|------------------|----------------|---|
| Auto-search Menu | By File import |   |
|                  |                |   |
| ⊖ Add            |                |   |
| IP:              |                |   |
| Batch Add        |                |   |
| Starting IP:     | Ending IP      |   |
|                  |                |   |
|                  |                |   |
|                  |                |   |
|                  |                |   |
|                  | Add            |   |

Click Add to add the endpoint to the list.

### 3.1.3 File Import

Batch endpoints can be added by file import. Navigate to File Import, select Excel to import the file.

| Add                |          |              |                   |               | ×                 |
|--------------------|----------|--------------|-------------------|---------------|-------------------|
|                    |          |              |                   |               |                   |
| Auto-search        | Manually | File import  |                   |               |                   |
|                    |          |              |                   |               |                   |
| Pre-edit list (0/5 |          |              |                   |               | Download Template |
| Node               | Туре     |              | MAC               | Gateway       | Subnet Mask       |
| <b>– –</b>         | ٢        | 192.208.7.11 | AC-64-DD-E5-B2-16 | 192.208.7.254 | 255.255.248.0     |
| T                  |          | 192.208.7.12 | AC-64-DD-E5-B2-16 | 192.208.7.254 | 255.255.248.0     |
| <u>п</u>           |          | 192.208.7.13 | AC-64-DD-E5-B2-17 | 192.208.7.254 | 255.255.248.0     |
| <b>– –</b>         |          | 192.208.7.14 | AC-64-DD-E5-B2-18 | 192.208.7.254 | 255.255.248.0     |
| <b>1</b>           |          | 192.208.7.15 | AC-64-DD-E5-B2-19 | 192.208.7.254 | 255,255,248.0     |
|                    |          |              |                   |               |                   |
|                    |          |              |                   |               |                   |
|                    |          |              |                   |               |                   |
|                    |          |              |                   |               |                   |
|                    |          |              |                   |               |                   |
|                    |          |              |                   |               |                   |
|                    |          |              |                   |               |                   |
|                    |          |              |                   |               | and County        |
|                    |          |              |                   |               | Cancel            |

Download Template and refer it to complete information.

### 3.2 Allocate Endpoints

After being added, endpoints need to be allocated to VMCN or VMCP before being managed.

UN-ALLOCATED ALLOCATED Endpoint can be managed by any devices. Endpoint can be managed by the control device.

I

Following steps to allocate endpoints: Navigate to Tx, Rx or Preview sheet.

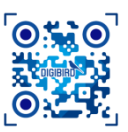

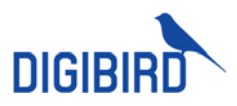

Trigger any un-allocated nodes Allocate to current control device.

| DIGIBIRD Unist      | ream ( | Web Clien | ¢     | 3            | ļ , |         |             |   |                   |                 |            |             |                  | <b>=</b> 0 | •      | 1. |
|---------------------|--------|-----------|-------|--------------|-----|---------|-------------|---|-------------------|-----------------|------------|-------------|------------------|------------|--------|----|
| 🔝 Monitoring status |        |           | Add   | Allocate     |     |         |             |   |                   |                 |            |             |                  |            |        |    |
| Devoe               | 1      | тх        | HX PV |              |     |         |             |   |                   |                 |            |             |                  |            |        |    |
| Endpoint            |        |           |       |              |     | Cataway | Gubnet Mask |   | MAC               | Online Status 🔍 | Node Type  | Node series | Endpoint Status® | Belonging  | Gerver |    |
|                     |        |           |       |              |     |         |             |   |                   |                 |            |             |                  |            |        |    |
| Management          |        |           |       |              |     |         |             |   |                   |                 |            |             |                  |            |        |    |
| Configuration       |        |           |       |              |     |         |             |   |                   |                 |            |             | Disconlig and    |            | enel . |    |
| 🗈 Gigrala           |        |           |       |              |     |         |             |   |                   |                 |            |             | Unconlig and     |            |        |    |
|                     |        |           |       |              |     |         |             |   |                   |                 |            |             |                  |            |        |    |
| Webo Well           |        |           |       |              |     |         |             |   |                   |                 |            |             |                  |            |        |    |
| III Matrix          |        |           |       |              |     |         |             |   |                   |                 |            |             |                  |            |        |    |
|                     |        |           |       |              |     |         |             |   |                   |                 |            |             |                  |            |        |    |
| C Workelation       |        |           |       | 100000-1-110 |     |         |             |   | AC 10 00 Do A1 05 |                 | T-VW-RX-BU |             | Normal           |            |        |    |
| A Automy            |        |           |       |              |     |         |             |   |                   |                 |            |             |                  |            |        |    |
| a second second     |        |           |       |              |     |         |             | 2 |                   |                 |            |             |                  |            |        |    |
| Croup               |        |           |       |              |     |         |             |   | AC-04-00-E3-41-11 |                 | T-WHREAD   |             |                  |            |        |    |
| To Nychen           |        |           |       |              |     |         |             |   |                   |                 |            |             |                  |            |        |    |
|                     |        |           |       |              |     |         |             |   |                   |                 |            |             |                  |            |        |    |
| (© Implementation   |        |           |       |              |     |         |             |   |                   |                 |            |             |                  |            |        |    |
| S Offer             |        |           |       |              |     |         |             |   |                   |                 |            |             |                  |            |        |    |
|                     |        |           |       |              |     |         |             |   |                   |                 |            |             |                  |            |        |    |
|                     |        |           |       |              |     |         |             |   |                   |                 |            |             |                  |            |        |    |
|                     |        |           |       |              |     |         |             |   |                   |                 |            |             |                  |            |        |    |
|                     |        |           |       |              |     |         |             |   |                   |                 |            |             |                  |            | e i    |    |
|                     |        |           |       |              |     |         |             |   |                   |                 |            |             |                  |            |        |    |
|                     |        |           |       |              |     |         |             |   |                   |                 |            |             |                  |            | -      |    |
|                     |        |           |       |              |     |         |             |   |                   |                 |            |             |                  |            | 25/pe  |    |

Nodes can be Filtered and be allocated to control device.

Select Filter to enable settings, trigger Un-allocated to the controller and Confirm to display 1. unallocated nodes.

| 2 | 2.      | Selec     | ct All      | locat | e to p | ut the | ese no | odes u | nder | cont | rol of | this o | devic | e. |  |
|---|---------|-----------|-------------|-------|--------|--------|--------|--------|------|------|--------|--------|-------|----|--|
|   | DIGIBIR | UniStream | n Web Ciler |       |        |        |        |        |      |      |        |        |       |    |  |
|   |         |           |             |       |        |        |        |        |      |      |        |        |       |    |  |
|   |         |           |             |       |        |        |        |        |      |      |        |        |       |    |  |

|                           | tream ' | Web Ciler |           |                                                                                                    |                   |                  |                                  |          |             |               |  |               |          |
|---------------------------|---------|-----------|-----------|----------------------------------------------------------------------------------------------------|-------------------|------------------|----------------------------------|----------|-------------|---------------|--|---------------|----------|
| 🔅 Monitoring status       |         |           |           |                                                                                                    |                   |                  |                                  |          |             |               |  |               |          |
| 😑 Onvior                  |         |           |           |                                                                                                    |                   |                  |                                  |          |             |               |  |               |          |
| (i) Endpoint              |         |           |           |                                                                                                    | © Salar           | ol Marah 🗢 🖉     | MAC & Onli                       | na Slaha | . •         | Node Type     |  |               |          |
| Management                |         |           |           | 1942.2000                                                                                                    | Filter            |                  |                                  |          |             |               |  |               |          |
| and the second            |         |           |           | 102.200                                                                                                    |                   |                  |                                  |          |             |               |  |               |          |
| Configuration             |         |           |           |                                                                                                    | Endpoint Gtatus : |                  |                                  |          |             |               |  |               |          |
| 🗇 Signala                 |         |           |           |                                                                                                    |                   |                  |                                  |          |             |               |  |               |          |
|                           |         |           |           |                                                                                                    |                   | Online           | Offine                           |          |             |               |  |               |          |
| III Video Wal             |         |           |           |                                                                                                    | Node Type:        | LINK IV 10       |                                  |          | HX 17 20    |               |  |               |          |
| III Matrix                |         |           |           |                                                                                                    |                   | 1FK4K00-TX-2.0   | D-KM-TX-3.0                      |          | D-KU-TX-3.0 |               |  |               |          |
|                           |         |           |           |                                                                                                    |                   |                  |                                  |          |             |               |  |               |          |
| C Workshillow             |         |           |           |                                                                                                    |                   |                  | T-KM-TX-3.0                      |          | T-KU-TX-3.0 |               |  |               |          |
| A Astero                  |         |           |           |                                                                                                    |                   | TONAMINAS        | 5.00 M0.004                      |          | ICR VALICS  | 1.D<br>105    |  |               |          |
| A MARKET A                |         |           |           |                                                                                                    |                   | D-CC-1806-864    | D-CC-IMX-865                     |          | D-TX-25     |               |  |               |          |
| C Cosp.                   |         |           |           |                                                                                                    |                   |                  |                                  |          |             | 1860-254      |  |               |          |
| TR Baston                 |         |           |           |                                                                                                    |                   | R FC PRFV HMX 28 |                                  |          |             |               |  |               |          |
| Contraction of the second |         |           |           |                                                                                                    |                   |                  |                                  |          |             |               |  |               |          |
| O traiementation          |         |           |           |                                                                                                    | reading house     |                  | <ul> <li>(matorialed)</li> </ul> |          |             |               |  |               |          |
| CO MARKS                  |         |           |           |                                                                                                    |                   |                  |                                  |          |             |               |  |               |          |
|                           |         |           |           |                                                                                                    |                   |                  |                                  | Flaset.  | Contem      |               |  |               |          |
|                           |         |           |           |                                                                                                    |                   |                  | ALCONTRACTOR                     |          |             | TRUTINA       |  |               |          |
|                           |         |           |           |                                                                                                    |                   |                  |                                  |          |             |               |  |               |          |
|                           |         |           |           |                                                                                                    |                   |                  |                                  |          |             |               |  |               |          |
|                           |         |           |           |                                                                                                    |                   |                  |                                  |          |             |               |  |               |          |
|                           |         |           |           |                                                                                                    |                   |                  |                                  |          |             |               |  |               |          |
|                           |         |           | rattica d | Contraction of the second second second second second second second second second second second second second s | olli a dina       |                  |                                  |          |             | - Harrow Korr |  | Wite States 1 | 1 25/per |

Allocated nodes have to be dismissed from current controller by selecting Unallocated before being reallocated.

#### 3.3 **Network Configuration**

IP of nodes has to be modified when building the system as default IP of all nodes is same.

#### 1. **Modify Individually**

Navigate to Maintenance and select one node at Tx, Rx or PV sheet. Select Network to input modified IP.

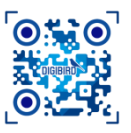

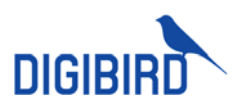

| DIGIBIRD Unist      | ream | Web Clier | nt |                         |               | 4            |                  |                 |               |                         | ≣ 0 <sup>0</sup> ⊡ 1. |
|---------------------|------|-----------|----|-------------------------|---------------|--------------|------------------|-----------------|---------------|-------------------------|-----------------------|
| 🕃 Monitoring status |      |           |    |                         |               | Natarork     |                  |                 |               |                         |                       |
| E Device            | 2    |           |    |                         |               |              |                  |                 |               |                         |                       |
| Endpoint            |      |           |    |                         |               |              |                  | Online Status 🗢 |               |                         |                       |
|                     |      | 2         | 1  | 192,298,7,11            | 182,208,7,254 | Network      |                  |                 | K CHAN TK & D |                         |                       |
| Management          |      |           |    | 181 <mark>(2)</mark> 17 |               |              | <u> </u>         |                 | T KM TK A S   |                         |                       |
| Configuration       | 1    |           |    | 100 200 7 18            |               |              |                  |                 |               |                         |                       |
| Gonala              |      |           |    |                         |               | 192 . 200 .  | 7 . 11 255       | . 255 . 246 .   |               |                         |                       |
|                     |      |           |    |                         |               | Cateway:     |                  |                 |               |                         |                       |
| E Vilo Wal          |      |           |    |                         |               | 19/2 . 208 . | 7 . 254 AC-84-00 |                 |               |                         |                       |
| III Matrix          |      |           |    |                         |               |              |                  |                 |               |                         |                       |
|                     |      |           |    |                         |               |              | 6                | Contra C        |               |                         |                       |
|                     |      |           |    |                         |               |              | <u> </u>         |                 |               |                         |                       |
| A Artists           |      |           |    |                         |               |              |                  |                 |               |                         |                       |
|                     |      |           |    |                         |               |              |                  |                 |               |                         |                       |
| (7) Cross           |      |           |    |                         |               |              |                  |                 |               |                         |                       |
|                     |      |           |    |                         |               |              |                  |                 |               |                         |                       |
|                     |      |           |    |                         |               |              |                  |                 |               |                         |                       |
|                     |      |           |    |                         |               |              |                  |                 |               |                         |                       |
|                     |      |           |    |                         |               |              |                  |                 |               |                         |                       |
|                     |      |           |    |                         |               |              |                  |                 |               |                         |                       |
|                     |      |           |    |                         |               |              |                  |                 |               |                         |                       |
|                     |      |           |    |                         |               |              |                  |                 |               |                         |                       |
|                     |      |           |    |                         |               |              |                  |                 |               |                         |                       |
|                     |      |           |    |                         |               |              |                  |                 |               |                         |                       |
|                     |      |           |    |                         |               |              |                  |                 |               |                         |                       |
|                     |      |           |    |                         |               |              |                  |                 |               | oo keesa (acaaqaa) — Ar | 3 35/page -           |

#### 2. Modify in Batch

Navigate to Maintenance and select any nodes at Tx, Rx or PV sheet. Select Network to input start IP, end IP, and subnet.

| DIGIBIRD Unis        | ftream | Web Clier |   |              |               | 4                 |           |                 |             |  | ≡ 0 <sup>9</sup> ⊡ 1- |
|----------------------|--------|-----------|---|--------------|---------------|-------------------|-----------|-----------------|-------------|--|-----------------------|
| 37 Monitoring status |        | Defrech   |   |              |               |                   |           |                 |             |  |                       |
| E Device             | 2      | тх        |   |              |               |                   |           |                 |             |  |                       |
| (i) Emlpoint         |        |           |   |              | Cetomay       | 🗧 🛛 Eubret Mask 🗢 | MAG       | Contre Status C | Node Type 🗢 |  |                       |
|                      |        |           |   |              |               | Network           |           |                 | X (8341003) |  |                       |
| Management           |        |           |   |              |               |                   | <u> </u>  |                 | CAN DO S    |  |                       |
| Coloration           |        |           |   |              |               |                   |           |                 |             |  |                       |
| C Stonels            |        |           | 4 | 100 7 💽 4    | 182 PGR 7 254 | 192 . 200 .       | 7 . 40 19 | 2.200.7.4       |             |  |                       |
|                      |        |           |   | 160.008.7.15 |               | Gubnet Mask:      | • Cate    | way:            |             |  |                       |
| 📰 Video Wat          |        |           |   |              |               | 256 . 256 .       | 248.0 19  | 2.208.7.25      | H THOMTOD   |  |                       |
| 111 Matrix           |        |           |   |              |               |                   |           |                 |             |  |                       |
|                      |        |           |   |              |               |                   | (         |                 |             |  |                       |
| Workstation          |        |           |   |              |               |                   |           |                 |             |  |                       |
| A Assessor           |        |           |   |              |               |                   |           |                 |             |  |                       |
|                      |        |           |   |              |               |                   |           |                 |             |  |                       |
| C One                |        |           |   |              |               |                   |           |                 |             |  |                       |
| To Cater             |        |           |   |              |               |                   |           |                 |             |  |                       |
|                      |        |           |   |              |               |                   |           |                 |             |  |                       |
| G hutmatiday         |        |           |   |              |               |                   |           |                 |             |  |                       |
| FL ONE               |        |           |   |              |               |                   |           |                 |             |  |                       |
|                      |        |           |   |              |               |                   |           |                 |             |  |                       |
|                      |        |           |   |              |               |                   |           |                 |             |  |                       |
|                      |        |           |   |              |               |                   |           |                 |             |  |                       |
|                      |        |           |   |              |               |                   |           |                 |             |  |                       |
|                      |        |           |   |              |               |                   |           |                 |             |  |                       |
|                      |        |           |   |              |               |                   |           |                 |             |  |                       |
|                      |        |           |   |              |               |                   |           |                 |             |  |                       |

### 3.4 Filter

Click Filter, select filter conditions and confirm to execute.

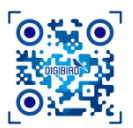

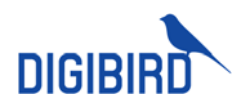

| Filter            |                                                                                                    |                                                                                                    | ×                                                                                                    |
|-------------------|----------------------------------------------------------------------------------------------------|----------------------------------------------------------------------------------------------------|----------------------------------------------------------------------------------------------------|
| Endpoint Status:  | Normal                                                                                                    | Unconfigured                                                                                                    | воот                                                                                                    |
| Online Status:    | Online                                                                                                    | Offline                                                                                                    |                                                                                                    |
| Node Type:        | H-K-TX-1.0<br>H-K-4K60-TX-2.0<br>B-VA-TX-3.0<br>B-ELVA-TX-3.0<br>T-LKM-TX-3.0<br>TCN-KM-TX-3.0<br>B-EC-HMX-264<br>B-EC-PREV-VWC-264<br>B-EC-PREV-HMX-265 | H-TXC-1.0<br>B-KM-TX-3.0<br>B-LKM-TX-3.0<br>T-KM-TX-3.0<br>T-LKU-TX-3.0<br>B-EC-VWC-264<br>B-EC-HMX-265<br>B-EC-PREV-VWC-265<br>H-KM-TX-3.0 | H-K-TX-2.0<br>B-KU-TX-3.0<br>B-LKU-TX-3.0<br>T-KU-TX-3.0<br>TCN-VA-TX-3.0<br>B-EC-VWC-265<br>B-TX-2.5<br>B-EC-PREV-HMX-264<br>NONE |
| Belonging Server: | Local                                                                                                    | Unallocated                                                                                                    | Please choose V                                                                                                    |

### 3.5 Hide/Unhide

Click and select desired title to unhide the information.

| DIGIBIRO UniStrea | am Wel | b Clie | nt |  |               |             |     |                 |           |             |        |   |              | = 0    | و ت     |  |
|-------------------|--------|--------|----|--|---------------|-------------|-----|-----------------|-----------|-------------|--------|---|--------------|--------|---------|--|
| 3 Nonhang status  |        |        |    |  |               |             |     |                 |           |             |        |   |              |        |         |  |
| E Devoe           |        | ĸ      |    |  |               |             |     |                 |           |             |        |   |              |        | h rea   |  |
| (i) Inducial -    |        |        |    |  | Calevary      | Eubret Mask | MAG | Online Status # | Node Type | Node series | BAL-MA | 1 | Delport Dasa | Belong | · NPP 8 |  |
| Natabatest        | 1      |        |    |  |               |             |     |                 |           |             |        |   |              |        | APPH    |  |
| ALCONSTRUCTOR     |        |        |    |  |               |             |     |                 |           |             |        |   |              |        | 470.0   |  |
| Configuration     |        |        |    |  |               |             |     |                 |           |             |        |   |              |        |         |  |
| 🗇 Ognela 🛛 🗧      |        |        |    |  |               |             |     |                 |           |             |        |   | Normal       |        | are i   |  |
| 100 C             |        |        |    |  |               |             |     |                 |           |             |        |   | Normal       |        |         |  |
| With West         |        |        |    |  | 107 203 7 254 |             |     |                 |           |             |        |   | Renal        |        |         |  |

### 3.6 Rename

Node is named by IP address as default. It can be renamed also at will.

1. Navigate to Configuration, select one node and double click to activate editing mode.

| DIGIBIRO UniStream | n Web Ciller | nt |              |      |  |              |             |                |             | ■ 0 <sup>9</sup> @ 1· |
|--------------------|--------------|----|--------------|------|--|--------------|-------------|----------------|-------------|-----------------------|
| 🔅 Monterng status  |              |    |              |      |  |              |             |                |             | Q. 14 Fiber           |
| E Device -         |              |    |              |      |  |              |             |                |             |                       |
| (i) Endpoint ^     |              |    |              | Name |  | IP/Channel   | Node Type 🗣 | Onine Status # | Node mode 🔍 | Feeze the last frame  |
| -                  |              |    | 142.208.1.11 |      |  |              |             |                |             | Disable               |
| Management         |              |    |              |      |  | 182206-1.110 | T-KNP0Gala  |                | Matrox      | Deable                |
| Configuration      |              |    |              |      |  |              |             |                | Workstation | Dewide                |
| 🕞 Blonala 🔍 🗸      |              |    |              |      |  |              |             |                |             | Druck                 |
|                    |              |    |              |      |  |              |             |                |             | Dieta                 |

2. Input new name and confirm by click Enter key.

### 3.7 Stream Setting

Steps to set encoding format of transmitters.

- 1. Navigate to Nodes Configuration, move to Tx sheet.
- 2. Trigger desired transmitter.
- 3. Select Stream Setting to call out setting page.

DIGIBIRD TECHNOLOGY CO., LTD.

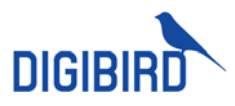

4. Revise desired parameter and Save.

| DIGIBIRD Units  | tream V | Web Client |  |       |                                                                                                    |         |        |                   |            |           |  | - | 6 <sup>9</sup> @ 1- |
|-----------------|---------|------------|--|-------|----------------------------------------------------------------------------------------------------|---------|--------|-------------------|------------|-----------|--|---|---------------------|
| S Mentangata    | 2       |            |  |       |                                                                                                    |         |        |                   |            |           |  |   | Q. % Filter         |
| E Device        | 4       |            |  |       |                                                                                                    |         |        |                   |            |           |  |   |                     |
| (i) Endpoint    |         |            |  |       |                                                                                                    |         |        |                   |            |           |  |   | Onine Status 🔍      |
|                 | 3       |            |  | 110   | Stream                                                                                                    |         |        | 0                 |            |           |  |   |                     |
| Management      |         |            |  | 112.2 |                                                                                                    |         |        | 2                 |            |           |  |   | · · · ·             |
| Configuration   | 1       |            |  |       | Main                                                                                                    | Medum   | Losske | Main Audio        | Lossies Au | do stream |  |   | ÷                   |
| D Bonala        |         |            |  |       |                                                                                                    |         |        |                   |            |           |  |   | ÷                   |
|                 |         |            |  |       |                                                                                                    |         |        |                   |            |           |  |   |                     |
| E Video Wal     |         |            |  |       | HEBD                                                                                                    |         |        | 15780             |            |           |  |   |                     |
| III Materia     |         |            |  |       | Stroom rate h                                                                                                    | фю.     |        |                   |            |           |  |   | +                   |
|                 |         |            |  | ->    | CBH                                                                                                    |         |        |                   |            |           |  |   | •                   |
| Workstation     |         |            |  | 192   |                                                                                                    |         |        |                   |            |           |  |   |                     |
| St. Automatica  |         |            |  |       | and the second second s | nerver. |        | 1 BOOKS HOMPHENRY |            |           |  |   |                     |
|                 |         |            |  |       |                                                                                                    |         |        |                   |            |           |  |   |                     |
| C. Securi       |         |            |  |       |                                                                                                    |         |        |                   |            |           |  |   | (i) -               |
|                 |         |            |  |       |                                                                                                    |         |        | Meters Feb        |            |           |  |   |                     |
|                 |         |            |  |       |                                                                                                    |         |        |                   |            |           |  |   |                     |
| (© Indexestion) |         |            |  |       |                                                                                                    |         |        |                   |            |           |  |   |                     |
| and shakes      |         |            |  |       |                                                                                                    |         |        |                   | Gerken     |           |  |   |                     |
| 1-22.00         |         |            |  |       |                                                                                                    |         |        |                   |            |           |  |   |                     |
|                 |         |            |  |       |                                                                                                    |         |        |                   |            |           |  |   | -                   |
|                 |         |            |  |       |                                                                                                    |         |        |                   |            |           |  |   | ii ii               |
|                 |         |            |  |       |                                                                                                    |         |        |                   |            |           |  |   | e 11                |
|                 |         |            |  |       |                                                                                                    |         |        |                   |            |           |  |   |                     |
|                 |         |            |  |       |                                                                                                    |         |        |                   |            |           |  |   |                     |
|                 |         |            |  |       |                                                                                                    |         |        |                   |            |           |  |   | 1 Strings -         |

### 3.7.1 Main/Medium Stream

Steps of how to configure streams are as below:

| Stream         |          |                |                   |               |                    |                     | ×           |       | Stream                |            |      |               |            |        | ×    |
|----------------|----------|----------------|-------------------|---------------|--------------------|---------------------|-------------|-------|-----------------------|------------|------|---------------|------------|--------|------|
| Mein           | Medium   | Gub            | Locoloos          | s Main        | Audio              | Lossless Audio atro | mam         |       | Mein                  | Auxiliary  | Мо   | dum           | Sub        | Audio  |      |
| Encode mod     | le       |                |                   | Stream        | ate                |                     |             |       | Encode mode           |            |      | Stream rate   |            |        |      |
| H265           |          |                |                   | 15360         |                    |                     |             |       | H265                  |            |      | 15350         |            |        |      |
| Stroam rate t  | typo     |                |                   | Video fra     | imo                |                     |             |       | Stroam rato typo      |            |      | Vidoo framo   |            |        |      |
| CBR            |          |                |                   |               |                    |                     |             |       | CBR                   |            |      |               |            |        |      |
| Inline frame i | interval |                |                   | Encode        | complexity         |                     |             |       | Inline frame interval |            |      | Encode comp   | louty      |        |      |
| 30             |          |                |                   |               |                    |                     |             |       | 30                    |            |      |               |            |        |      |
| Resolution     |          |                |                   | Syne co       | sliguration to     |                     |             |       | Resolution            |            |      | Syne configur | ation to   |        |      |
| 1920 * 108     |          |                |                   | Modi          | um 🗌 Sub           |                     |             |       | 1929 * 1080           |            |      | Auxiliary     | Modium Sut |        |      |
|                |          |                | T                 |               |                    | Continn             | anool       |       |                       |            | B/ł  | 3+            | Conti      | m Can  | lool |
|                | 1        |                |                   |               |                    |                     |             |       |                       |            |      |               |            |        |      |
| FORMA          | Т        | Mains<br>suppc | strean<br>orts H. | n, Au<br>264, | x Strea<br>H.265 a | and MJPEC           | ediur<br>3. | n Str | eam suppor            | rts both H | .264 | and H.        | 265. Sub:  | stream | ۱    |
| DATA R         | ATE      | 256-4          | 0960              |               |                    |                     |             |       |                       |            |      |               |            |        |      |

| DATA RATE  | 256-40960                                                            |
|------------|----------------------------------------------------------------------|
| ТҮРЕ       | CBR or VBR                                                           |
| FREQUENCY  | From 5 to 60                                                         |
| I INTERVAL | From 10-120                                                          |
| COMPLEXITY | If encoding type is H.264, can select BASE, MAIN or HIGH complexity. |
| RESOLUTION | Reserved                                                             |
| SYNC       | Sync mainstream settings to aux, medium or sub stream.               |

### 3.7.2 Lossless Mainstream

Refer below table when configure Lossless Mainstream of UniStream-T.

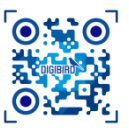

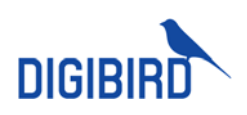

|           | Stream                         |              |                   |                  |     |       |              | ×        |
|-----------|--------------------------------|--------------|-------------------|------------------|-----|-------|--------------|----------|
|           | Main                           | Medium       | Sub               | Lossiess Me      | ain | Audio | Lossless Aud | o stream |
|           | Compression M                  | lode         |                   |                  |     |       |              |          |
|           | P<br>Data Bandwidth            | n(MB)        | '                 |                  |     | 1     |              | - 1      |
|           |                                |              | · ·               | 0) a <b>t</b> a  |     | 12    | y            | 450      |
|           |                                |              |                   |                  |     |       |              |          |
|           |                                |              |                   |                  |     |       |              |          |
|           |                                |              |                   |                  |     |       | Confirm      | Cancel   |
|           | Defends in 4                   |              |                   | -1.4             |     |       |              |          |
| BANDWIDTH | Default is 1,<br>Default is 45 | 50M, valid b | en 1 an<br>etween | a 4<br>300M-900N | 1.  |       |              |          |

Lossless sub-stream not available to set right now

### 3.7.3 Audio Stream

Select AAC or G711A encoding format to configure audio steam.

| Stre | eam       |        |     |               |       |                    | ×      |
|------|-----------|--------|-----|---------------|-------|--------------------|--------|
| N    | Main      | Medium | Sub | Lossless Main | Audio | Lossless Audio str | rəam   |
| Enco | ode mode  |        |     |               |       |                    |        |
| • •  | AAC () G7 | 711A   |     |               |       |                    |        |
|      |           |        |     |               |       |                    |        |
|      |           |        |     |               |       |                    |        |
|      |           |        |     |               |       |                    |        |
|      |           |        |     |               |       |                    |        |
|      |           |        |     |               |       |                    |        |
|      |           |        |     |               |       | Confirm C          | lancel |

### 3.8 Audio Configuration

System supports bilateral transmission of audio and offers options of audio port.

1. 3.5mm mini-jack and phenix port for de-embedded audio port

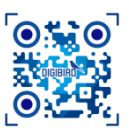

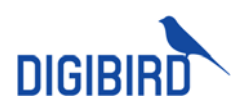

2. HDMI, SDI and DP supports embedded audio. User can select embedded or de-embedded audio at web-client.

### 3.8.1 Audio Setting of Transmitter

Navigate to Nodes Config, move to Tx sheet, trigger one or multiple transmitters, click Audio Config to call out setting window.

Audio input supports embedded and 3.5mm mini-jack. Audio output supports 3.5mm mini-jack, and phenix port for loop-out.

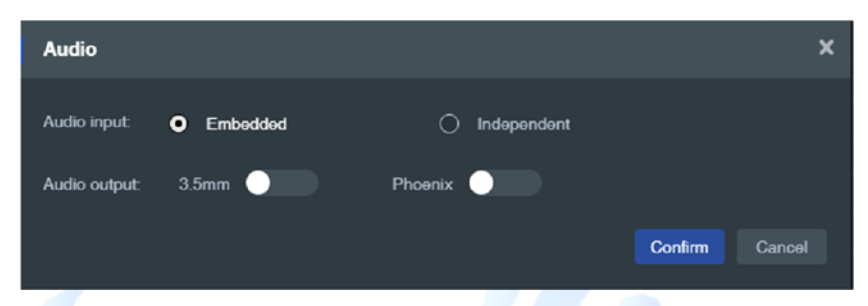

### 3.8.2 Audio Setting of Receivers

Navigate to Nodes Config, move to Rx sheet, trigger one or multiple transmitters, click Audio Config to call out setting window.

Audio output supports embedded audio, 3.5mm mini-jack and phenix port. Drag the button of audio bar to turn up or turn down audio.

| DIGIBIRD UniStream    | n Web Clie | nt |                  |                |            |           |                      |  | = 0 <sup>0</sup> 🗆 ±- |
|-----------------------|------------|----|------------------|----------------|------------|-----------|----------------------|--|-----------------------|
| 37. Monitoring status |            |    |                  |                |            |           |                      |  |                       |
| E Device -            |            |    |                  |                |            |           |                      |  |                       |
| (7) Endeant           |            |    |                  |                |            |           |                      |  |                       |
|                       |            |    | 102.208.8.11 Aud | io             |            |           | ×                    |  |                       |
| Marcigorical          |            |    | 102,208,3,11     |                |            |           |                      |  |                       |
| Configuration         |            |    | 102.208.7.10 Aud | output:        |            |           |                      |  |                       |
| D Bernis -            |            |    |                  | _              |            |           |                      |  |                       |
|                       |            |    |                  | Emboddori auda | a feen 🦲 I | Phaenix 🦲 |                      |  |                       |
| III Video Wall 🛛 🗠    |            |    | 102.208.7.10     | ut unlumar     |            |           |                      |  |                       |
| III Makin -           |            |    |                  |                |            |           | Current walkanee 100 |  |                       |
|                       |            |    |                  |                |            |           |                      |  |                       |
| C Workstation ~       |            |    |                  |                |            |           |                      |  |                       |
| A Addies              |            |    |                  |                |            | Gan       | im/ Canal            |  |                       |
| A December 2010       |            |    |                  |                |            |           |                      |  |                       |
| () Group              |            |    |                  |                |            |           |                      |  |                       |
| PT factor -           |            |    |                  |                |            |           |                      |  |                       |
|                       |            |    |                  |                |            |           |                      |  |                       |
| 🕀 Ingleneration 🔻     |            |    |                  |                |            |           |                      |  |                       |
| (S. Orași)            |            |    |                  |                |            |           |                      |  |                       |
|                       |            |    |                  |                |            |           |                      |  |                       |
|                       |            |    |                  |                |            |           |                      |  |                       |
|                       |            |    |                  |                |            |           |                      |  |                       |
|                       |            |    |                  |                |            |           |                      |  |                       |
|                       |            |    |                  |                |            |           |                      |  |                       |
|                       |            |    |                  |                |            |           |                      |  |                       |
|                       |            |    |                  |                |            |           |                      |  |                       |

### 3.9 Multicast Setting

#### 1. Single Node

Select desired node, enable or disable multicast, set multicast address and port number.

| Hicast     X     Multicast       Main     Modum     Sub     Locelose Man     Audio etream       Enable Multicast <ul> <li>Enable Multicast</li> <li>Pot</li> <li>ecode</li> </ul> <ul> <li>France</li> <li>Address</li> <li>228 . 7 . 7 . 15</li> <li>Pot</li> <li>ecode</li> </ul> <ul> <li>Enable Multicast</li> <li>Pot</li> <li>ecode</li> </ul> <ul> <li>Pot</li> <li>ecode</li> </ul> <ul> <li>Pot</li> <li>ecode</li> </ul> <ul> <li>Contem</li> <li>Contem</li> </ul> <ul> <li>Contem</li> <li>Contem</li> </ul> <ul> <li>Multicast</li> <li>Enable Multicast</li> <li>Enable Multicast</li> <li>Pot</li> <li>ecode</li> </ul>                                                                                                    |                                                           |                           |
|----------------------------------------------------------------------------------------------------|-----------------------------------------------------------|---------------------------|
| Main     Modum     Sub     Locelooc Man     Audio     Locelooc Audio stream       Enable Multicost               Address     226 , 7 , 7 , 15             Port     6006                                                                                                    | lticast                                                   | X Multicast               |
| Enable Multisaet  Enable Multisaet  Enable Multi | Main Medium Sub Locelece Main Audio Locelece Audio etream | Main Auxiliany Medium Sub |
| Address         226         7         7         15         Address         224         7         7         80           Port         65065         Port         65065         Contem         Contem         Co                                                                                                    | nable Multicast                                           | Enablo Multioact          |
| Port eccos                                                                                                    | Address 226 . 7 . 7 . 15                                  | Address 224 , 7 , 7 , 80  |
| Coveling Carvel Coveling                                                                                                    | Port eroor                                                | Port escos                |
|                                                                                                    | Continu                                                   | Control                   |
|                                                                                                    | Т                                                         | B/B+                      |

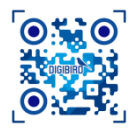

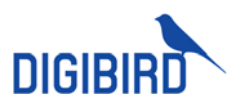

#### 2. Multiple Nodes Setting

Select multiple nodes, enable multicast, set starting address, ending address, and port number.

| Multicast              |                       | ×                     | Multicast        |           |          |     | ×              |
|------------------------|-----------------------|-----------------------|------------------|-----------|----------|-----|----------------|
| Main Madium Su         | ub Lossies Main Audio | Loselese Audio stream | Main             | Auxiliary | Modium   | Sub | Audio          |
| Enablo Multicaet       |                       |                       | Enable Multicast | •         |          |     |                |
| Starting address 226 . | 7.7.15                |                       | Starting address | 224.7     | . 7 . 80 |     |                |
| Ending address 226 .   |                       |                       | Ending address   |           |          |     |                |
| Port exces             |                       |                       | Port             | 85006     |          |     |                |
|                        |                       | Contern Ganoal        |                  |           |          |     | Confirm Cancel |
|                        | Т                     |                       |                  |           | B/B+     |     |                |
| MULTICAST              | Blue button to en     | able, Grey button     | to disable       |           |          |     |                |
| STARTING ADDR          | Starting Address of   | of multicast          |                  |           |          |     |                |

### 3.10 EDID Configuration

Modify as will

Ending address of multicast

UniStream allows to configure EDID of endpoints, including read EDID and import file to revise EDID.

### 3.10.1 Receiver EDID

Navigate to Endpoints->Configuration, click Rx sheet, select one or multiple receivers of same type. Click EDID configure to set up.

#### EDID Download

ENDING ADDR

PORT NO.

User can read EDID and save file at local PC.

| DIGIRIO Unifernam Web Clien 🕗 🔳 📭 💿 1- |    |                                          |                                                 |               |  |  |                                                                                                    |
|----------------------------------------|----|------------------------------------------|-------------------------------------------------|---------------|--|--|----------------------------------------------------------------------------------------------------|
|                                        | ТХ | FIX                                      |                                                 |               |  |  | Q. The Pallet                                                                                                    |
|                                        |    |                                          |                                                 |               |  |  |                                                                                                    |
|                                        |    | No 🙆 Name                                | e 1476 <mark>5</mark> 4                         |               |  |  | Process the ball issue: 0                                                                                                    |
|                                        |    | 1 102,200,1,11                           | EDID configuration                              | ×             |  |  | Disable                                                                                                    |
|                                        |    | 2 162,206,1,11                           |                                                 |               |  |  | Disable                                                                                                    |
| Conliguration                          |    |                                          | Descripted                                      |               |  |  | Deable                                                                                                    |
| Isk flowsky                            |    |                                          | CONTROL                                         |               |  |  | Usable                                                                                                    |
|                                        |    |                                          | Selected Endpoints 102,208.7.132, 102,208.7.133 |               |  |  | Unable                                                                                                    |
|                                        |    |                                          |                                                 | Contem Cancel |  |  | Deable                                                                                                    |
|                                        |    |                                          | 162 A& 2 183                                    |               |  |  | Double                                                                                                    |
|                                        |    |                                          |                                                 |               |  |  | Double                                                                                                    |
|                                        |    | 9 197 705 7 137                          |                                                 |               |  |  | Double                                                                                                    |
|                                        |    |                                          |                                                 |               |  |  | Condition of the local division of the local division of the local |
|                                        |    | 17 (17 (17 (17 (17 (17 (17 (17 (17 (17 ( |                                                 |               |  |  | Deater                                                                                                    |
|                                        |    | -rk 🤟 waters rek                         |                                                 |               |  |  | Dealtre                                                                                                    |
|                                        |    |                                          |                                                 |               |  |  | Dealer                                                                                                    |
|                                        |    |                                          |                                                 |               |  |  | Dealer.                                                                                                    |
|                                        |    |                                          |                                                 |               |  |  | Dealer                                                                                                    |
|                                        |    |                                          |                                                 |               |  |  | Line and the second second sec |
|                                        |    |                                          |                                                 |               |  |  | Dealer                                                                                                    |
|                                        |    |                                          |                                                 |               |  |  | Unida                                                                                                    |
|                                        |    |                                          |                                                 |               |  |  | District                                                                                                    |
|                                        |    |                                          |                                                 |               |  |  |                                                                                                    |
|                                        |    |                                          |                                                 |               |  |  |                                                                                                    |
|                                        |    |                                          |                                                 |               |  |  |                                                                                                    |
|                                        |    |                                          |                                                 |               |  |  | a la materia a                                                                                                    |

### 3.10.2 Transmitter EDID

Navigate to Endpoints->Configuration, click Tx sheet, select one or multiple receivers of same type. Click EDID configure to set up.

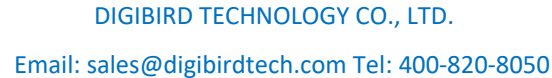
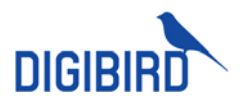

### EDID Download

User can read EDID and save file at local PC.

|                                                                                                    | n W <mark>2</mark> lie | nt |                                                                                                    |                        |            |            |  | - | 0 <sup>9</sup> 0 1- |
|----------------------------------------------------------------------------------------------------|------------------------|----|----------------------------------------------------------------------------------------------------|------------------------|------------|------------|--|---|---------------------|
| IR Monitoring status                                                                                                    |                        |    | 4                                                                                                    |                        |            |            |  |   | Q. W. Filler        |
| E Device -                                                                                                    |                        |    | Multicest EDID configuration Access Authority Sen                                                                                                    |                        |            |            |  |   |                     |
| (i) Endpoint                                                                                                    |                        |    | Namo                                                                                                    | •                      | IP/Channel | 0          |  |   |                     |
|                                                                                                    |                        |    | 102 EDID configuration                                                                                                    |                        |            | ×          |  |   |                     |
| Management                                                                                                    |                        |    | 102.40                                                                                                    |                        |            |            |  |   |                     |
| Conliguration 🚺                                                                                                    |                        |    | 122 201 Upload Down                                                                                                    | load Learn             |            |            |  |   |                     |
| D Simula -                                                                                                    |                        |    |                                                                                                    |                        |            |            |  |   |                     |
|                                                                                                    |                        |    | 100 AC Selected Endpoints 1962                                                                                                    | 208.7.35, 192.208.7.37 |            |            |  |   |                     |
| 🔲 Video Wall 👘 🗠                                                                                                    |                        |    |                                                                                                    |                        | 6 🗠        | rhm Cancel |  |   |                     |
| 111 Marco -                                                                                                    |                        |    |                                                                                                    |                        |            |            |  |   |                     |
|                                                                                                    |                        |    | 162 508 7 85                                                                                                    |                        |            |            |  |   |                     |
| 🕐 Workstation 👘 👻                                                                                                    |                        |    |                                                                                                    |                        |            |            |  |   |                     |
| R Maria                                                                                                    |                        |    | ( 441,000,746)                                                                                                    |                        |            |            |  |   | 100                 |
| 0.0000000000000000000000000000000000000                                                                                                    |                        |    | Contraction of the second second seco |                        |            |            |  |   | 1001                |
| (5 Geographics                                                                                                    |                        |    |                                                                                                    |                        |            |            |  |   | 10                  |
| The Assessment of the                                                                                                    |                        |    |                                                                                                    |                        |            |            |  |   | 2003                |
| 1.24 - 19 - 19 - 19 - 19 - 19 - 19 - 19 - 1                                                                                                    |                        |    |                                                                                                    |                        |            |            |  |   | 2003                |
| General and the second second |                        |    |                                                                                                    |                        |            |            |  |   |                     |
| in and in the                                                                                                    |                        |    |                                                                                                    |                        |            |            |  |   |                     |
|                                                                                                    |                        |    |                                                                                                    |                        |            |            |  |   | 100                 |
|                                                                                                    |                        |    |                                                                                                    |                        |            |            |  |   |                     |
|                                                                                                    |                        |    |                                                                                                    |                        |            |            |  |   |                     |
|                                                                                                    |                        |    |                                                                                                    |                        |            |            |  |   | 200                 |
|                                                                                                    |                        |    |                                                                                                    |                        |            |            |  |   |                     |
|                                                                                                    |                        |    |                                                                                                    |                        |            |            |  |   |                     |
|                                                                                                    |                        |    |                                                                                                    |                        |            |            |  |   | a shippin -         |

### EDID Upload

User can also upload EDID file to revise transmitter EDID.

At EDID Configuration menu, select Upload and click Choose File to select desired file, and Confirm to upload.

| DIGIBIRD UniStream  | W2Ilent |    |                                                                                                    |                           |   |  | = 0 <sup>0</sup> - 1- |
|---------------------|---------|----|----------------------------------------------------------------------------------------------------|---------------------------|---|--|-----------------------|
| 🐼 Monitoring status |         |    | 4                                                                                                    |                           |   |  | Q. 19 Filter          |
| 🖂 Device 🔷 🗸        |         |    | Multicast EDID configuration Access Authority                                                                                                    |                           |   |  |                       |
|                     |         |    |                                                                                                    |                           |   |  | f © Online Status ©   |
|                     |         |    | EDID configu                                                                                                    | ration                    | × |  |                       |
|                     |         |    |                                                                                                    |                           |   |  |                       |
| Configuration 1     |         |    | the sec                                                                                                    | Doumkard Learn            |   |  |                       |
|                     |         |    |                                                                                                    |                           |   |  |                       |
|                     |         |    |                                                                                                    | 182,200.7.07_10_00_17.dat |   |  |                       |
|                     |         |    |                                                                                                    |                           |   |  |                       |
|                     |         |    |                                                                                                    |                           |   |  |                       |
|                     |         |    | 182,200,7.05                                                                                                    |                           |   |  | •                     |
|                     |         |    |                                                                                                    |                           |   |  |                       |
|                     | 1.2     | 12 | Parallel Control of Control of Co |                           |   |  | (14.)                 |
|                     |         |    | taxaan ax                                                                                                    |                           |   |  | 337                   |
|                     |         |    |                                                                                                    |                           |   |  | 300                   |
|                     |         |    |                                                                                                    |                           |   |  | 1997 - C.             |
|                     |         |    |                                                                                                    |                           |   |  | 201                   |
|                     |         |    |                                                                                                    |                           |   |  | 11.00                 |
|                     |         |    |                                                                                                    |                           |   |  |                       |
|                     |         |    |                                                                                                    |                           |   |  | 140                   |
|                     |         |    |                                                                                                    |                           |   |  | 140                   |
|                     |         |    |                                                                                                    |                           |   |  | 140                   |
|                     |         |    |                                                                                                    |                           |   |  |                       |
|                     |         |    |                                                                                                    |                           |   |  |                       |
|                     |         |    |                                                                                                    |                           |   |  |                       |
|                     |         |    |                                                                                                    |                           |   |  | N DE STORP Y          |

### EDID Learn

UniStream allows to revise transmitter EDID by uploading designated receiver EDID. Click Learn at EDID Configuration, select designated receiver, Confirm to import EDID to selected transmitter.

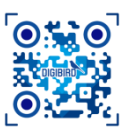

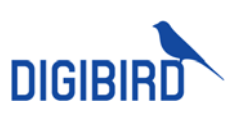

| EDID configuration        | ×                     |                 |
|---------------------------|-----------------------|-----------------|
| Upload Download Learn (1) |                       |                 |
|                           | EDID configuration    |                 |
| Please choose             | ^                     |                 |
| 192.208.1.117             | Upload Download Learn |                 |
| 192.208.1.118             |                       |                 |
| 192.208.7.105 2           | 192 208 7 105         |                 |
| 192.208.7.106             |                       | Control Control |
| 192.208.7.110             |                       |                 |
| 192.208.7.128             |                       |                 |
| 192.208.7.130             |                       |                 |
| 192.208.7.131             |                       |                 |

Selected endpoints have to be same type when configure multiple units at a time.

# 3.11 Authorities

**1.** Create new user. Select one or multiple transmitters, click Authority, input User Name and Password to add transmitter to user list. Username and password are required when transmitters were decoded.

|                     |          |       |       |                  |                                     |        |        | <u></u> |                       |
|---------------------|----------|-------|-------|------------------|-------------------------------------|--------|--------|---------|-----------------------|
| DIGIBIRO UniStre    | am Web C | lient |       |                  |                                     |        |        |         | ≡ 0 <sup>9</sup> ⊡ ±- |
| 🗵 Monitoring status |          |       |       |                  |                                     |        |        |         | 0, The Filler         |
| 🗎 Davias            |          |       |       |                  |                                     |        |        |         |                       |
| Gi Endpoint         |          |       |       |                  |                                     |        |        |         | D Challen Statum D    |
|                     |          |       |       | Access Authority |                                     |        | ×      |         | •                     |
| Management          |          |       | 162.2 |                  |                                     |        |        |         |                       |
| Configuration       |          |       |       | User List +      | User profile                        |        |        |         | •                     |
| (+) Simula          |          |       |       |                  |                                     |        |        |         | •                     |
| C2 ogsac            |          |       |       |                  |                                     |        |        |         | •                     |
| III Video Wall      |          |       |       |                  |                                     |        |        |         |                       |
| 111 14 44           |          |       |       |                  |                                     |        |        |         |                       |
|                     |          |       |       |                  |                                     |        |        |         |                       |
| C Workstation       |          |       |       |                  |                                     |        |        |         |                       |
| of American         |          |       |       |                  | Action in the local division of the |        |        |         | 1001                  |
| 0.0500              |          |       |       |                  | Similaria                           |        |        |         | (10)C                 |
| 🗇 Terrip            |          |       |       |                  |                                     |        |        |         |                       |
| Pri Barren          |          |       |       |                  |                                     | Conten | Cancel |         | 100 - E               |
| CD offerer          |          |       |       |                  |                                     |        |        |         |                       |
| S- higherstellung   |          |       |       |                  |                                     |        |        |         |                       |
| 100000              |          |       |       |                  |                                     |        |        |         |                       |
| C. Draw             |          |       |       |                  |                                     |        |        |         |                       |
|                     |          |       |       |                  |                                     |        |        |         |                       |
|                     |          |       |       |                  |                                     |        |        |         |                       |
|                     |          |       |       |                  |                                     |        |        |         |                       |
|                     |          |       |       |                  |                                     |        |        |         |                       |
|                     |          |       |       |                  |                                     |        |        |         |                       |
|                     |          |       |       |                  |                                     |        |        |         |                       |

- 2. Modify User information. Select desired user to modify.
- 3. Delete User. Hoover the mouse cursor over user list, click 🛄 icon and Confirm to delete.

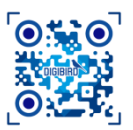

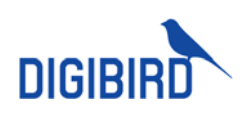

| Access Authori | Hint   |                  |         | ×       | :      | × |
|----------------|--------|------------------|---------|---------|--------|---|
| User List      | ? Conf | irm to delete ?  | 2       |         |        |   |
| admin          |        |                  | Confirm | Cancel  |        |   |
| user           |        | 160              |         |         |        |   |
| 1111           |        |                  |         |         |        |   |
| 123            | ê      | * Old password:  |         |         |        |   |
|                | 1      |                  |         |         |        |   |
|                |        | New password :   |         |         |        |   |
|                |        |                  |         |         |        |   |
|                |        | Confirm password |         |         |        |   |
|                |        |                  |         |         |        |   |
|                |        |                  |         | Confirm | Cancel |   |

# 3.12 Serial Setting

Both transmitter and receiver can be controlled by serial. For example, to turn on or off projectors and screens, which are connected to receivers.

Navigate to Node Configuration, move to Tx or Rx sheet, trigger one or multiple transmitters or receivers. Click Serial Configure, input required parameter (baud rage 9600, 19200, 38400, 57600, 115200 as options), Confirm to complete setting.

| DIGIBIRD UniStream              | m Web Ciler |                 |     |           |  | - |  |
|---------------------------------|-------------|-----------------|-----|-----------|--|---|--|
| IR Monitoring status            |             |                 |     |           |  |   |  |
| Device ~                        |             |                 |     |           |  |   |  |
| Gi Fadavita                     |             |                 |     |           |  |   |  |
| C) Chapters                     |             | 100 Secial      |     | ×         |  |   |  |
| Management                      |             | 100 70          |     |           |  |   |  |
| Configuration                   |             | David rate :    |     |           |  |   |  |
| D Banda                         |             | 100 10 5600     |     |           |  |   |  |
| Co capital                      |             | 100 PC Rate Mr. |     |           |  |   |  |
| III Video Wall                  |             |                 |     |           |  |   |  |
| III Matry v                     |             |                 |     |           |  |   |  |
|                                 |             | TVZ.            |     |           |  |   |  |
| 🙂 Walabian 🔹 -                  |             |                 |     |           |  |   |  |
| A Adda S                        |             | . 142 Party bt: |     |           |  |   |  |
|                                 |             | 14C None        |     |           |  |   |  |
| C Grap -                        |             |                 | Ort | and Canad |  |   |  |
| fit forten -                    |             |                 |     |           |  |   |  |
| No. Carrier and a second second |             |                 |     |           |  |   |  |
| @ Implementation -              |             |                 |     |           |  |   |  |
| Contact                         |             |                 |     |           |  |   |  |
|                                 |             |                 |     |           |  |   |  |
|                                 |             |                 |     |           |  |   |  |
|                                 |             |                 |     |           |  |   |  |
|                                 |             |                 |     |           |  |   |  |
|                                 |             |                 |     |           |  |   |  |
|                                 |             |                 |     |           |  |   |  |
|                                 |             |                 |     |           |  |   |  |

## 3.13 Remote Standby or Wakeup

Navigate Node Maintenance, select Tx, click Remote On/Off. Select Enable or disable at drop-down list. Therefore, operate is able to standby or wakeup remote computers.

|                     | DIGBRD UniStream Web Client 🔳 🔗 🖾 1 - |  |      |              |  |  |               |                        |                   |  |  |
|---------------------|---------------------------------------|--|------|--------------|--|--|---------------|------------------------|-------------------|--|--|
| 😒 Monitoring status |                                       |  |      |              |  |  |               |                        |                   |  |  |
| E Deven v           |                                       |  |      | Remote power |  |  |               |                        |                   |  |  |
| (i) Endpoint        |                                       |  | Numo | Enable       |  |  | Noda Lypa 🗢 🗢 | Homoto powar certall @ | Chilero Marlaci 🕈 |  |  |
|                     |                                       |  |      | Dicablo      |  |  |               |                        | •                 |  |  |
| Manaparant          |                                       |  |      |              |  |  |               |                        | •                 |  |  |
| Configuration       |                                       |  |      |              |  |  |               |                        |                   |  |  |

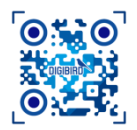

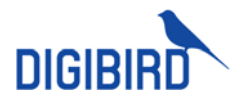

Additional On/Off card is required to be installed in computers.

# 3.14 Work Mode Setting

Video wall node can be set as video wall controller mode or matrix switcher mode. Workstation receivers and collaboration receivers can be set as video wall controller mode, matrix working mode and Workstation mode.

Work mode description as below:

- For video wall controller mode, receiver will connect to video wall for display management.
- For matrix mode, receiver will connect to individual display for switching.
- For Workstation mode, receiver will connect to monitors on Workstation desk for computers management.

Refer below steps to configure Workstation Mode:

Navigate to Node Maintenance, move to Rx sheet, trigger one or multiple Workstation receivers, click Mode config, and set

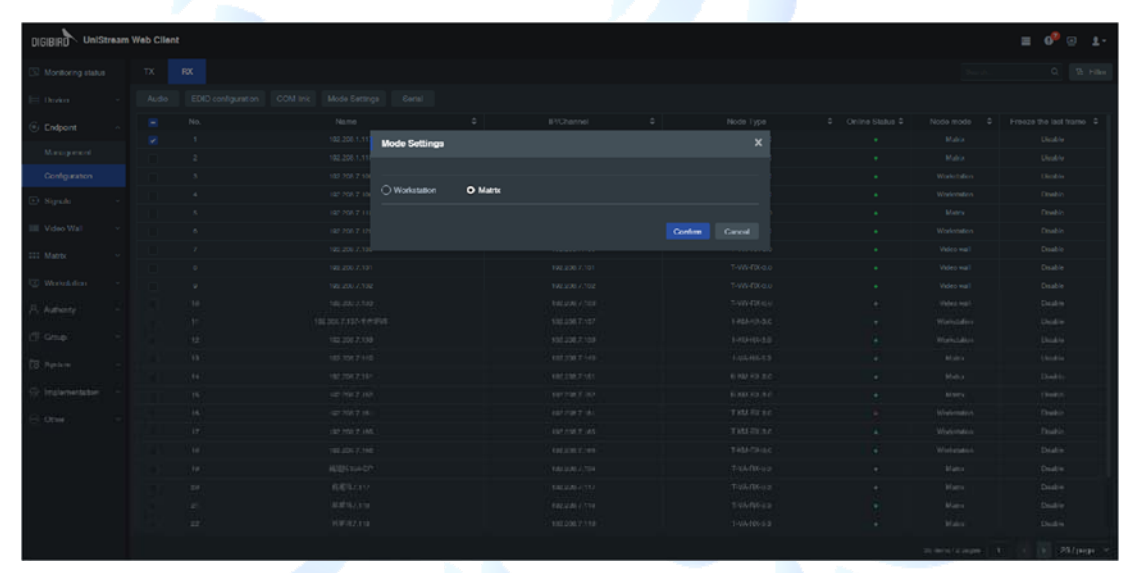

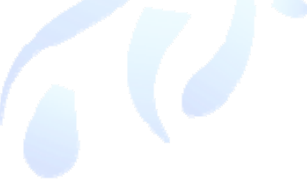

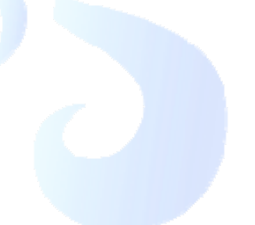

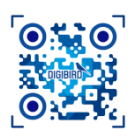

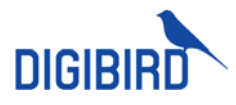

# **4** Signals Management

### 4.1 Stream Management

### 4.1.1 Create Group

1. Create Level 1 Group. Click 📩 and input group name.

| DIGIBIRD UniStream Web Client     |            |   | ≡ 0 <sup>9</sup> ⊡ 1 | 1 · |
|-----------------------------------|------------|---|----------------------|-----|
| 🗇 Masiharayakika 🕴 Croup List 🔶 + |            |   |                      | ٩   |
| 🖂 Device 🗸                        |            |   |                      |     |
| 🛞 Embraid 🔹 🔹                     |            |   |                      |     |
| (·) Ggnals •                      | NewGroup   | × |                      |     |
| Stewarzeg Micha                   | NovGroup 1 |   |                      |     |
| Multihead Graphics                |            |   |                      |     |
| Label settings                    |            |   |                      |     |

2. Group will show at group list.

| Group List     | + |  |
|----------------|---|--|
| ▼ ► NewGroup 1 |   |  |
| <b>0</b> 1     |   |  |
| <b>b</b> 02    |   |  |
| <b>b</b> 03    |   |  |

3. Click level 1 group, get options to create level secondary group, rename level 1 group or delete.

| Group List     | + New  | NewGroup | ×        |
|----------------|--------|----------|----------|
| ▼ ► NewGroup 1 |        |          |          |
| <b>D</b> 01    | New    | 04       |          |
| <b>0</b> 2     | Rename |          | Carolina |
| <b>D</b> 03    | Delete |          | Coniim   |
|                |        |          |          |

## 4.1.2 Add New Signals

Add stream Signals to group.

1. Select one group from Group, click Add to get a pop out window. Complete required information and save.

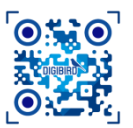

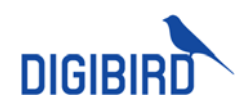

|                  |                              |                              | _ |  |  |  |
|------------------|------------------------------|------------------------------|---|--|--|--|
| New              |                              |                              | × |  |  |  |
| * Name           | 9:                           | * Network Protocol:          |   |  |  |  |
| 111              |                              | RTSP_UDP v                   | • |  |  |  |
| * Main           | stream Address :             | * Main stream Port:          |   |  |  |  |
| rtsp://1         | 92.208.7.240                 | 500                          |   |  |  |  |
| Substre          | əam Addrəss :                | Sub stream Port:             |   |  |  |  |
| rtsp://1         | 92.208.7.240                 | 500                          |   |  |  |  |
| Userna           | me:                          | Password:                    |   |  |  |  |
| admin            |                              | admin12345                   |   |  |  |  |
|                  |                              | Confirm Cancel               |   |  |  |  |
| NAME             | Device name                  |                              |   |  |  |  |
| NETWORK PROTOCOL | UDP, TCP, or DIGIBIRD        |                              |   |  |  |  |
| MAINSTREAM ADDR  | Mainstream IP of IPC         |                              |   |  |  |  |
| MAINSTREAM PORT  | Port number, can be modifie  | Port number, can be modified |   |  |  |  |
| SUBNET STREAM    | Subnet stream address of IPC | 2                            |   |  |  |  |
| SUBSTREAM PORT   | Sub-stream port no, can be n | nodified                     |   |  |  |  |
| USERANME         | Refer IPC manual             | Refer IPC manual             |   |  |  |  |

Successfully added Signals will be shown in signal list. 2.

Refer IPC manual

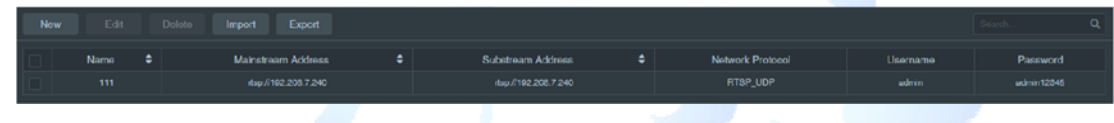

### 4.1.3 Export

PASSWORD

Export added streams to a local file. Trigger desired streams, select Export to save file.

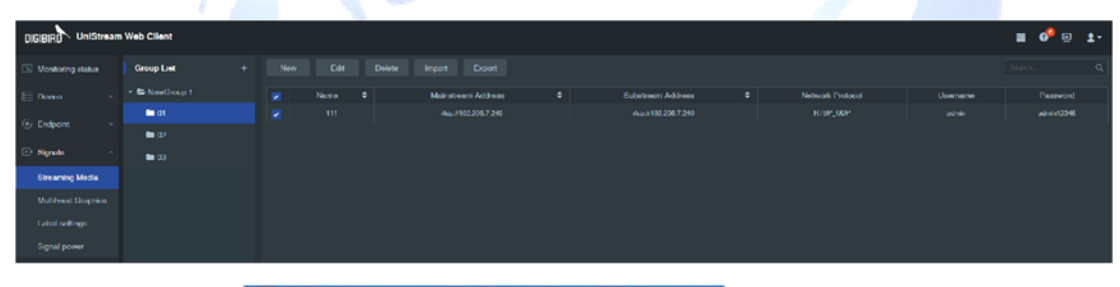

Default file name is Streaming+media+list.xlsx

### 4.1.4 Import

Batch Signals cam be imported to system at one time.

1. Select group, click Import button, and select Excel Import to import file into system.

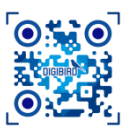

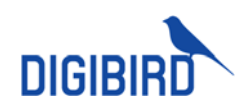

| Import |                    |                  |                   |                 | x                 |
|--------|--------------------|------------------|-------------------|-----------------|-------------------|
| 0/0    |                    |                  |                   |                 | Download Template |
| Name   | Mainstream Address | Main stream Port | Substream Address | Sub stream Port | Network Protocol  |
|        |                    | 0                | No data!          |                 |                   |
|        |                    |                  |                   |                 |                   |
|        |                    |                  |                   |                 |                   |
|        |                    |                  |                   | Import all      | Import Cancel     |

## 4.2 Multi-head Graphics

### 4.2.1 Create Group

Create a group for multi-head graphics, which will be displayed in multi-head graphics list at OSD menu. Operator can easily position desired extended signal via OSD menu.

### 4.2.2 Add Multi-head Graphics

Steps to add multi-head graphics signal to group:

1. Select one group, click Add Extended button, input required information and Confirm.

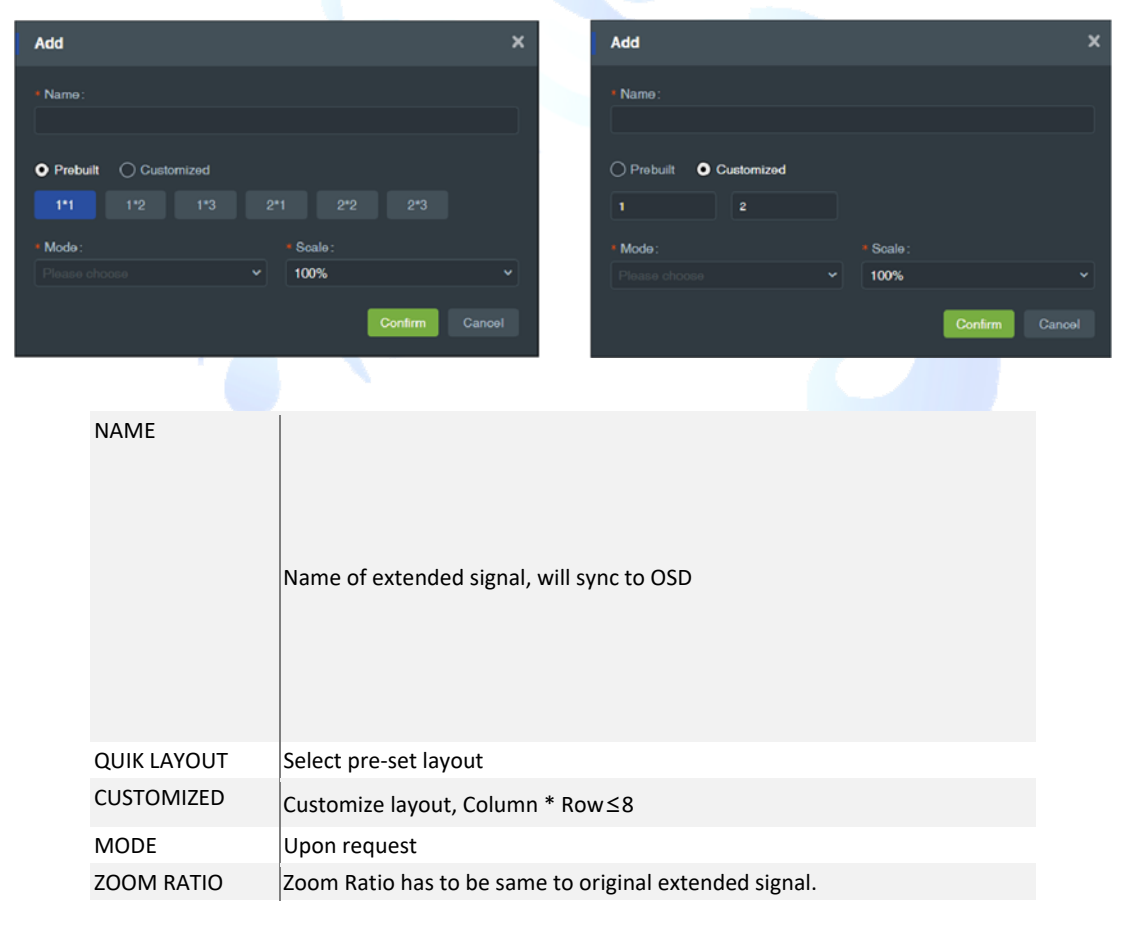

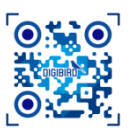

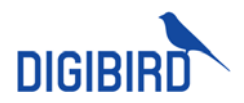

- 2. Added Signals will display at group list.
- 3. Allocate transmitter to extended screen. Find out transmitters connected to extended signal under device list located right side of interface, drag and drop it to extended screen.

| DIGIBIRD UniStream                                                                                                    | Web Client                 |              |                | = 0 <sup>9</sup> = 1- |
|----------------------------------------------------------------------------------------------------|----------------------------|--------------|----------------|-----------------------|
| 🕞 Monitoring status                                                                                                    | Multitual Graphics Group + |              |                | Device Liel           |
| E Device ~                                                                                                    | • 🖴 NowGerrap 1            |              | ✓ Seals 100% ✓ |                       |
| G. Between                                                                                                    | • <b>5</b> 01              |              |                | Gtream media          |
| (e) Proposition -                                                                                                    |                            |              |                |                       |
| 🗈 Ggrais 🔷 🗠                                                                                                    | • 🖿 🕼                      |              |                |                       |
| Streaming Media                                                                                                    | • 🖿 05                     |              |                |                       |
| Multhead Graphics                                                                                                    |                            |              |                |                       |
| Label antitions                                                                                                    |                            |              |                |                       |
| Calor that ye                                                                                                    |                            |              |                | 192.200.7.17          |
| Nigral power                                                                                                    |                            |              |                | 192,200,7.10          |
| 🔲 Mdeo Wall 🛛 🗠                                                                                                    |                            |              |                | 102 208 7 19          |
| III Maker -                                                                                                    |                            |              |                | 182 204 7 21          |
| Terrandonian at                                                                                                    |                            |              |                | 18/24/2/              |
| U Workstedor -                                                                                                    |                            | HDM-7.13-UE8 | 132-208 7, 15  |                       |
| A Autority -                                                                                                    |                            |              |                |                       |
| -7 Grac -                                                                                                    |                            |              |                |                       |
| a segurar and a second second s |                            |              |                |                       |
| To Oyalam -                                                                                                    |                            |              |                |                       |
| @ Inplementation -                                                                                                    |                            |              |                |                       |
|                                                                                                    |                            |              |                |                       |
| e cew                                                                                                    |                            |              |                | 132.208.7.30          |
|                                                                                                    |                            |              |                | 102.2087.31           |
|                                                                                                    |                            |              |                | 182,250,7 22          |
|                                                                                                    |                            |              |                | 180.0017.30           |
|                                                                                                    |                            |              |                | 100,000,000           |

Transmitters connected to first output port of extended computer need to connect USB cable to computers for KVM control, the rest of ports no need to connect USB cable.

## 4.3 Signal Label

By sticking a label to signal, operator can easily detect signal.

## 4.3.1 Label for Single Signal

Each signal supports up to 2x label.

Navigate to Label, select one signal, complete required signal and Save.

| DIGIBIRD UniStream  | web Cilent          |                 |                  |                              | ■ 0 <sup>9</sup> ⊡ 1- |
|---------------------|---------------------|-----------------|------------------|------------------------------|-----------------------|
| 🔯 Monitoring status | Segnal Let          | Label Settings  |                  |                              | Save al               |
| 🗄 Daviso 🔹 👻        | • E 3.0-T<br>• E 2X | Label1          |                  |                              |                       |
| 🕑 Endpoint 🧹 🗸      |                     | Name            |                  |                              |                       |
| 🗈 Gignala 🔷 🗠       |                     | asq<br>Fort     | Fortstar         | Fentcolor Z Dadiground color |                       |
| Streaming Media     |                     | Santa v         |                  |                              |                       |
| Multhead Graphice   |                     | Patien          | hun lay hun bel  |                              |                       |
| Label estinge       |                     | Zoon -          |                  |                              |                       |
| Nagend process      |                     |                 | 🖌 From label     |                              |                       |
| 🔲 Video Wall 🛛 ~    |                     | See             |                  |                              |                       |
| 202 Maha -          | 102,208,7 23 501    |                 |                  |                              |                       |
| 🕲 Workstation -     |                     | Cablez          |                  |                              |                       |
| A Autory -          |                     | HOLDVI Z 11-OUB |                  | fare as spel seen            |                       |
| 3 Grap -            |                     | For             | Feet site        | Fosterine 🔽 Facigmund cone   |                       |
| To familian         |                     | Carlo -         | n<br>Fralm Insid |                              |                       |
|                     |                     | Top Left -      |                  |                              |                       |
| Gr beginnerfelten - |                     | Zoon            |                  |                              |                       |
| ⊖ Otler -           |                     | tz v            | 2 Diane band     |                              |                       |
|                     |                     | Ser             |                  |                              |                       |
|                     |                     |                 |                  |                              |                       |
|                     |                     |                 |                  |                              |                       |

Description of parameter:

| NAME                | Label content                             |
|---------------------|-------------------------------------------|
| SAME TO SIGNAL NAME | Trigger to sync signal name to label name |
| FONT                | Select desired font                       |

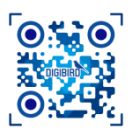

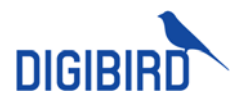

| SIZE             | 32-120 pixel                                                      |
|------------------|-------------------------------------------------------------------|
| COLOR            | Set color                                                         |
| BACKGROUND       | Display label background color                                    |
| BACKGROUND COLOR | Set label color                                                   |
| POSITION         | Label position, left up, left down, right up and right down       |
| EDGE DISTANCE    | Set edge distance in correspond with label position               |
| ZOOMIN RATE      | Adjust label size, with options of Origin, 2x times, and 4x times |
| DISPLAY LABEL    | Enable to display signal label                                    |

### 4.3.2 Batch Label Setting

Set multiple labels in batch.

- 1. Trigger multiple Signals at Signal List.
- 2. When setting in batch, signal label can not be renamed. Have to trigger Same to Signal to display label with signal name.
- 3. Remaining settings same to single signal label setting.

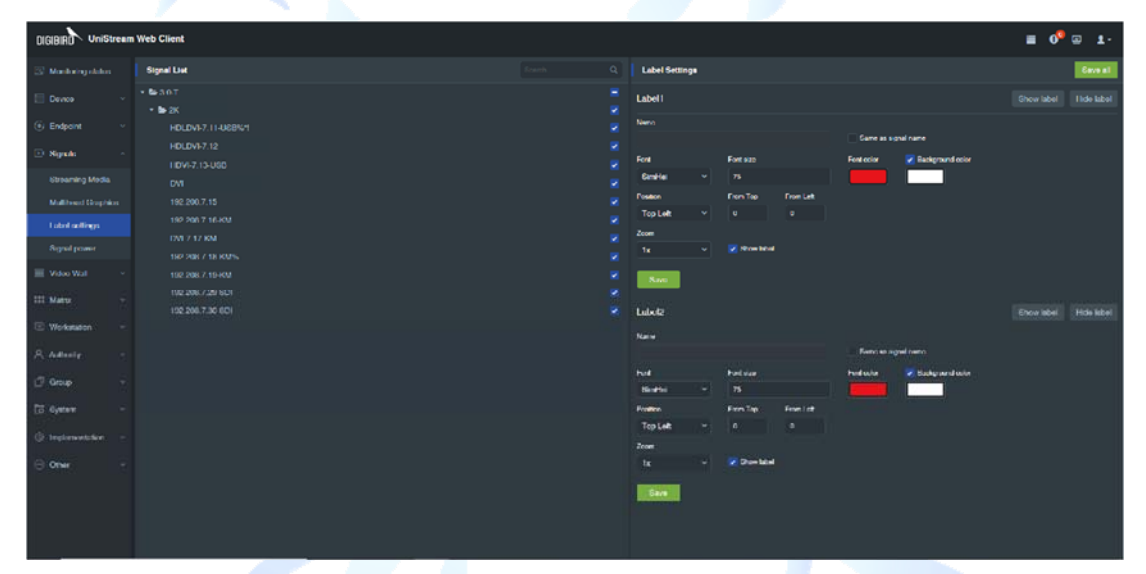

## 4.4 Power On/Off Computers

System allows to power on/off, reboot and force shutdown remote computers. Navigate to Signals Power, select one group, then select desired endpoints and click to power on/off, reboot or force shutdown.

| Web Client   |                                                              |                                                                                                    |                                                                                                    |                                                                                                    |                                                                                                    |                                                                                                    | ■ <b>•</b> ⊙                                                                                                    | 1.                                                                                                    |
|--------------|--------------------------------------------------------------|----------------------------------------------------------------------------------------------------|----------------------------------------------------------------------------------------------------|----------------------------------------------------------------------------------------------------|----------------------------------------------------------------------------------------------------|----------------------------------------------------------------------------------------------------|----------------------------------------------------------------------------------------------------|----------------------------------------------------------------------------------------------------|
| Nigned Group |                                                              |                                                                                                    |                                                                                                    |                                                                                                    |                                                                                                    |                                                                                                    |                                                                                                    |                                                                                                    |
| - 😂 3.0-1    |                                                              |                                                                                                    |                                                                                                    | •                                                                                                    |                                                                                                    |                                                                                                    |                                                                                                    | ۰                                                                                                    |
| 🖿 2K         |                                                              |                                                                                                    |                                                                                                    |                                                                                                    |                                                                                                    |                                                                                                    |                                                                                                    |                                                                                                    |
| 4K030        |                                                              |                                                                                                    |                                                                                                    |                                                                                                    |                                                                                                    |                                                                                                    |                                                                                                    |                                                                                                    |
|              |                                                              |                                                                                                    |                                                                                                    |                                                                                                    |                                                                                                    |                                                                                                    |                                                                                                    |                                                                                                    |
|              |                                                              |                                                                                                    |                                                                                                    |                                                                                                    |                                                                                                    |                                                                                                    |                                                                                                    |                                                                                                    |
|              |                                                              |                                                                                                    |                                                                                                    |                                                                                                    |                                                                                                    |                                                                                                    |                                                                                                    |                                                                                                    |
|              |                                                              |                                                                                                    |                                                                                                    |                                                                                                    |                                                                                                    |                                                                                                    |                                                                                                    |                                                                                                    |
|              |                                                              |                                                                                                    |                                                                                                    |                                                                                                    |                                                                                                    |                                                                                                    |                                                                                                    |                                                                                                    |
|              | féb Cilent<br>Ngyai Geney<br>Br 3.0.7<br>Br 3K<br>Br 4K 0.33 | téb Citert<br>Ngraf Groep<br>18: 0.57<br>10: 000<br>10: 000<br>10: 00 | Highed Generg         Process           18: 0.5.7         Image: Process           10: 0.5         Image: Process           10: 0.5         Image: Process | Name         Rose         Pace shutdown         Padout           \$5.0:1         Image: Pace shutdown         Padout         Name         Image: Pace shutdown         Padout           \$6.0:1         Image: Pace shutdown         Image: Pace shutdown         Padout         Image: Pace shutdown         Padout           \$6.0:1         Image: Pace shutdown         Image: Pace shutdown         Padout         Image: Pace shutdown         Padout         Image: Pace shutdown         Padout         Image: Pace shutdown         Image: Pace shutdown         Image: Pace shutdow         Image: Pace shutdow         Image: Pace | Name         Row         Row <th>Name         Name         Name         Name           b10         1         100,00%1 1-000%1         named           b14000000000000000000000000000000000000</th> <th>Ngwi Cinet         Power         Factorial Matter         Factorial Matter           10:10         Image: Power Package         Factorial Matter         Name         Name<th>Abject for the shutdown         Radown         Raddw</th></th> | Name         Name         Name         Name           b10         1         100,00%1 1-000%1         named           b14000000000000000000000000000000000000 | Ngwi Cinet         Power         Factorial Matter         Factorial Matter           10:10         Image: Power Package         Factorial Matter         Name         Name <th>Abject for the shutdown         Radown         Raddw</th> | Abject for the shutdown         Radown         Raddw |

| Options        | Description                       |
|----------------|-----------------------------------|
| Power          | Power on or power off computers   |
| Force Shutdown | Force shutdown selected computers |
| Reboot         | Reboot computers                  |

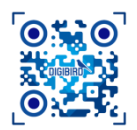

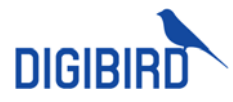

# **5 Group Management**

## 5.1 Signals Group

Allocate Signals to different groups based on signal type, application or user access, will offer operator shortcut to manage Signals easier.

### 5.1.1 Create Group

Group can be created for Public View or Personal View. Other user will have access to view the group when log in the device under public view. Group under personal view can only be viewed by the creator.

### 5.1.1.1 Group for Public

1. Click to create level 1 group.

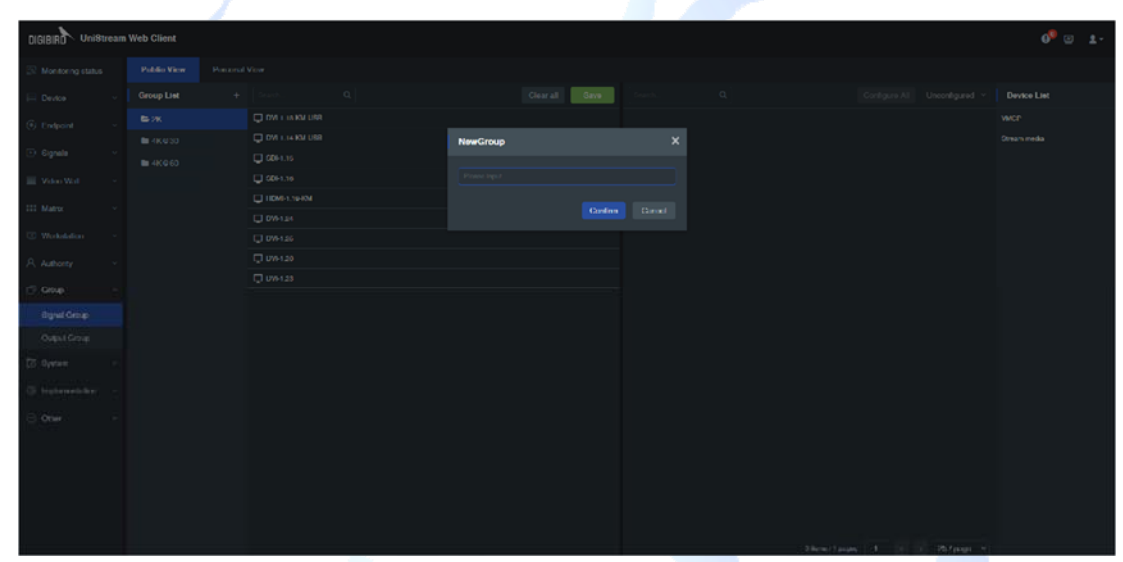

2. Click of level 1 group to Add level 2 group.

| Public View | Personal | View   |  |
|-------------|----------|--------|--|
| Group List  | +        | Search |  |
| 늘 2К        |          |        |  |
| 🖿 4K@30     |          |        |  |
| 🖿 4K@60     |          |        |  |
| NEWGROUP 1  |          |        |  |
|             | Ne       | w      |  |
|             | Re       | name   |  |
|             | De       | lete   |  |

- Click to select Rename to revise grou
- 4. Click and select Delete to remove group.

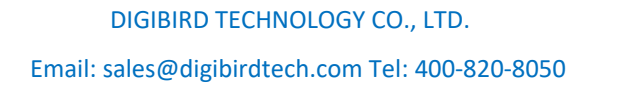

3.

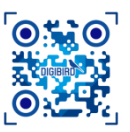

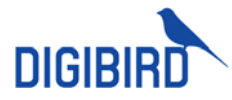

### 5.1.1.2 Group for Personal

Follow same steps to Group for Public.

### 5.1.2 Allocate Signal

### 5.1.2.1 Allocate for Public

- 1. Select one group from Public.
- 2. Select one device from Device List, inputs will show in a list at left.
- 3. Click desired input to allocate it to selected group.

| DIGIBIRO UniStream      | Web Client        |   |               |  |               |                 |       |              |                | 0 <sup>9</sup> 🗉 🛨 - |
|-------------------------|-------------------|---|---------------|--|---------------|-----------------|-------|--------------|----------------|----------------------|
| S Montoring status      | Public View       |   |               |  | 4             |                 |       |              |                |                      |
| E Device 🗸              | Group List        |   |               |  | Clear at Gave |                 |       |              | Unconfigured ~ | Device List          |
| G Endpoint -            | <b>5</b> -2K      |   |               |  |               | ISP 205 P 20    |       |              |                | vincer 🙆             |
|                         | <b>III</b> 460000 |   |               |  | ←             | B 160 2008 2 21 |       |              |                | Steam media          |
| 🕑 signals 🔍             | 4K060             |   | C HE CORP. 12 |  |               | D 1874597 18    |       |              |                |                      |
| 🔛 Velo Wall 💦 🕗         | NEWGHCKUP 1       | 1 | 142208.2.2/   |  |               | 🗘 1922092)19    |       |              |                |                      |
| ttt Matrix 🖂 👻          | NEWGHOOP 2        |   |               |  |               | C 1922032.13    |       |              |                |                      |
| CO Weekshikes           | NEWCHOUP 3        |   |               |  |               | 0 102200220     | -(3)- |              |                |                      |
|                         | NEWCROUP 4        |   |               |  |               |                 |       |              |                |                      |
| A Authority Y           |                   |   |               |  |               | 102208215       |       |              |                |                      |
| 🗇 Ump 🚬 🚬               |                   |   |               |  |               | 10110200224     |       |              |                |                      |
| Elignal Croup           |                   |   |               |  |               | Q 102 208 2 17  |       |              |                |                      |
| Output Group            |                   |   |               |  |               | Q 107 208.7 14  |       |              |                |                      |
| To System -             |                   |   |               |  |               | Q               |       |              |                |                      |
| The birth sector in the |                   |   |               |  |               | Q 80 800.0 70   |       |              |                |                      |
| A CONTRACTOR OF THE     |                   |   |               |  |               | INCOMP 15       |       |              |                |                      |
| 3 08er                  |                   |   |               |  |               | · 142,208,2,29  |       |              |                |                      |
|                         |                   |   |               |  |               | Great           |       |              |                |                      |
|                         |                   |   |               |  |               |                 |       |              |                |                      |
|                         |                   |   |               |  |               |                 |       |              |                |                      |
|                         |                   |   |               |  |               |                 |       |              |                |                      |
|                         |                   |   |               |  |               |                 |       | Trans Tasa T | 25/6340 *      |                      |

4. Steps to cancel allocation:

Select allocated signal from group list at left side, or from device list at right side, and click to cancel. Allocated Signals are highlighted in blue from device list.

Click Save to refresh signal list.

| DIGIBIRO UniStream              | n Web Client                 |                 |  |               |                       |   |                | o <sup>9</sup> g | 9 <b>1</b> - |
|---------------------------------|------------------------------|-----------------|--|---------------|-----------------------|---|----------------|------------------|--------------|
| S Montoring status              | Public Verse                 |                 |  | (2            |                       |   |                |                  |              |
| E Devoe -                       | Group List                   |                 |  | Clear all Ear | Coarch                |   | Unconfigured ~ | Device List      |              |
| (i) Endpoint                    |                              | Inclusion in    |  |               | INF 208 2 20          |   |                | VNCP             |              |
|                                 | <ul> <li>4(CD)(D)</li> </ul> | 📮 HRO 1008 P PR |  |               | INP MAP 21            |   |                | Otean reda       |              |
| 🕒 Gignala 🧹                     | <b>a</b> 4K0 60              | 142.208.2.12    |  |               | 142,200,2.10          |   |                |                  |              |
| 🔠 Velos Wall 👘 🔹                | IN NEWGROUP                  | 102.208.2.27    |  |               | 142201218             |   |                |                  |              |
| III Matrix                      | IN NEWGROUP                  | 1               |  |               | 19422002.10           |   |                |                  |              |
| IT webstern a                   | IN NEWCROUP                  |                 |  |               | 0 102200230           |   |                |                  |              |
| C HINALAN -                     | IN NEWCROUP                  |                 |  |               | Q 1922002.12          |   |                |                  |              |
| A Authority Y                   |                              |                 |  |               | 0 102201227           |   |                |                  |              |
| J Group -                       |                              |                 |  |               | D 10200219            | ) |                |                  |              |
| Elignal Croup                   |                              |                 |  |               | Q 103 305 3 17        |   |                |                  |              |
| Culput Group                    |                              |                 |  |               | <b>1</b> 167 205 7 14 |   |                |                  |              |
| To System -                     |                              |                 |  |               | 📮 HAP 70% 7 M         |   |                |                  |              |
| an and the second second second |                              |                 |  |               | Q 100 208 2 20        |   |                |                  |              |
| all address and                 |                              |                 |  |               | U 142 201 2 15        |   |                |                  |              |
| © oter                          |                              |                 |  |               | •                     |   |                |                  |              |
|                                 |                              |                 |  |               | G 1945                |   |                |                  |              |
|                                 |                              |                 |  |               |                       |   |                |                  |              |
|                                 |                              |                 |  |               |                       |   |                |                  |              |
|                                 |                              |                 |  |               |                       |   |                |                  |              |
|                                 |                              |                 |  |               |                       |   | 25/pape *      |                  |              |

### 5.1.2.2 Allocate for Person

1. Navigate to Personal view.

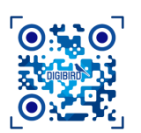

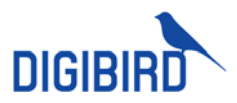

- 2. Select one group from Public view. All Signals belong to this group will show up.
- 3. Click desired signal and add to Personal.
- 4. Click Save to complete.

| DIGIBIRD UniStream  | n Web Client |          |                |  |      |                   |                           |  | 0 <sup>9</sup> 🛛 1 ·       |
|---------------------|--------------|----------|----------------|--|------|-------------------|---------------------------|--|----------------------------|
| 🔅 Monitoring status |              | Personal | Verse          |  | 4    |                   |                           |  |                            |
| 🖂 Device 🔷 👻        | Group List   |          |                |  | Gara |                   |                           |  | Public Group               |
| G Endpoint -        |              | 1        | 💭 немі і такмі |  |      | Den i la revisión |                           |  | •* 2                       |
|                     |              |          | DNI 124        |  |      |                   |                           |  | <ul> <li>4K4030</li> </ul> |
| 🕐 ogenes 🔍 🗸        |              |          | C INC 195      |  |      | Q ATH I IS        |                           |  | 4K460                      |
| III Video Wall 👘 👻  |              |          | DVI-126        |  |      | 🖵 àplains         |                           |  |                            |
| III Matrix v        |              |          |                |  |      | TICMP1.19404      |                           |  |                            |
|                     |              |          |                |  |      | UV-1.24           |                           |  |                            |
| Workshafen -        |              |          |                |  |      | U 04-125          | •                         |  |                            |
| A Authority ~       |              |          |                |  |      | C 04-128          |                           |  |                            |
|                     |              |          |                |  |      | D 04123           |                           |  |                            |
| C. chodb            |              |          |                |  |      |                   |                           |  |                            |
| Signel Catop        |              |          |                |  |      |                   |                           |  |                            |
| Output Group        |              |          |                |  |      |                   |                           |  |                            |
|                     |              |          |                |  |      |                   | 1. Contract (1. Contract) |  |                            |

## 5.2 Output Group

Steps to create output group are same to Signals Group. Done with group, need to allocate display to corresponding group.

### 1. Allocate for Public

Navigate to Public, select one group, then select one control device in Device List. Select created video wall, matrix screens or Workstation monitors, and click to Save.

| DIGIBIRD UniStream  | Web Client           |                   |              |                   |               |                | o <sup>9</sup> o 1. |
|---------------------|----------------------|-------------------|--------------|-------------------|---------------|----------------|---------------------|
| 🔯 Monitoring status | Public View Personal |                   |              |                   |               |                |                     |
| 🖂 Device 🔹 👻        | Croup List +         |                   | Clearal Save |                   | Conligure All | Unconfigured v | Device List         |
| (i) Endpoint ~      | VIDEO WALL 1         | <b>a</b> 61       |              | III 162 208 7 128 |               |                | WCP                 |
| _                   | VIDEO WALL 2         | 111 182 208 7.128 |              |                   |               |                |                     |
| 🕒 Signela 🔍         | VIDEO WALL 3         |                   |              |                   |               |                |                     |
| 📰 Video Wall 👘 👻    |                      |                   |              |                   |               |                |                     |
| III Matrix ~        |                      |                   |              |                   |               |                |                     |
| 🗵 Workstation 🔹 👻   |                      |                   |              |                   |               |                |                     |
| A Adapty -          |                      |                   |              |                   |               |                |                     |
| 🗇 Group 💦 🗠         |                      |                   |              |                   |               |                |                     |
| Signal Group        |                      |                   |              |                   |               |                |                     |
| Output Group        |                      |                   |              |                   |               |                |                     |

Back to dashboard to check updated group. If the group include matrix screen and video wall or Workstation monitor, a group named Video Switch will be created by default at dashboard.

### 2. Allocate for Person

Under personal view, public group list will display at right side of interface. Click one Public group, all Signals belong to the group will display at left side.

- 1. Select one personal group
- 2. Select one public group and get all the Signals belong to this group.
- 3. Click any Signals of selected public group to add to personal group.
- 4. Click Save to complete.

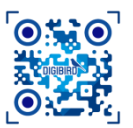

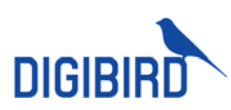

|                | cam \ | Web Client | a.      |      |  |             |              |  | 69 🗉 1.      |
|----------------|-------|------------|---------|------|--|-------------|--------------|--|--------------|
| 🖂 Mastergatika |       |            | Present | View |  |             |              |  |              |
| E Device       |       | Group Last |         |      |  | Cearal Dave |              |  | Public Group |
| (f) traducial  |       | NEW CROU   |         |      |  |             | <b>≣</b> 91. |  | VIDEO WALL 1 |
| I.) Signale    |       |            |         |      |  |             |              |  | MOEO WALL 2  |
| III Video Wat  |       |            |         |      |  |             |              |  | la Deproprié |
| III Mela       |       |            |         |      |  |             |              |  |              |
| 😨 Werkstation  |       |            |         |      |  |             |              |  |              |
| A Automy       |       |            |         |      |  |             |              |  |              |
| (7 things      |       |            |         |      |  |             |              |  |              |
| 6ignel Group   |       |            |         |      |  |             |              |  |              |
| Output Group   |       |            |         |      |  |             |              |  |              |

5. Enable to view output group under Personal view at dashboard.

| Output Group | 0 Unarouped | 1   |     |  |
|--------------|-------------|-----|-----|--|
| 01           |             |     |     |  |
| Preset       | 001         | 002 | 003 |  |
|              |             |     |     |  |
|              |             |     |     |  |
|              |             |     |     |  |
|              |             |     |     |  |
|              |             |     |     |  |
|              |             |     |     |  |
|              |             |     |     |  |
|              |             |     |     |  |
|              |             |     |     |  |
|              |             |     |     |  |
|              |             |     |     |  |
|              |             |     |     |  |
|              |             |     |     |  |

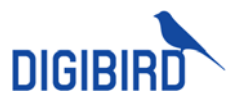

# **6** Authority

## 6.1 User Management

### 6.1.1 Add User

System allows to add different user based on roles and levels.

| DIGIBIRO UniStream | a Web Client    |  |  |  |  | t © %       | Ŀ |
|--------------------|-----------------|--|--|--|--|-------------|---|
| 🕃 Machining status | Department List |  |  |  |  |             | ٩ |
| 🔲 Device 🗸 🗸       | - SOCIAULT      |  |  |  |  | Logn Status |   |
| (ii) backwood v    | 🖿 sjk-tøst      |  |  |  |  |             |   |
| C) English         | to zytest       |  |  |  |  |             |   |
| 🕩 Signals 🔍 👻      | In very test    |  |  |  |  |             |   |
| 📰 Video Wali 🗸 🗸   |                 |  |  |  |  |             |   |
| III Matra 🗸 🗸      | • 🖿 500         |  |  |  |  |             |   |
| C Workstation ~    |                 |  |  |  |  |             |   |
| A Autority -       |                 |  |  |  |  |             |   |
| User Mercepensed   |                 |  |  |  |  |             |   |
| Auliseity Claubic  |                 |  |  |  |  |             |   |
| Gystem             |                 |  |  |  |  |             |   |
| Workstations       |                 |  |  |  |  |             |   |

### 6.1.1.1 Create Department

1. Navigate to User, click at Default Dep. Click Add to call out new window.

| Department List | [      | Add W |
|-----------------|--------|-------|
| 🝷 🗁 DEFAULT     |        |       |
| 🗁 sjk-tøst      | New    |       |
| 🖿 zjytest       | Renam  | e     |
| 🖿 wxy-test      | Delete |       |

2. Complete required information and Save.

| NewDepartment |         | × |
|---------------|---------|---|
| and           |         |   |
| 001           |         |   |
|               |         |   |
|               | Confirm |   |
|               |         |   |

3. Added department will show up at department list. Click to add sub department if necessary.

| Department List |       | Add V |
|-----------------|-------|-------|
| - 🖻 DEFAULT     |       |       |
| ▪ 🖿 sjk-tøst    |       |       |
| <b>D</b> 001    |       |       |
| 🖿 zjytest       | New   |       |
| 🖿 wxy-test      | Rena  | mө    |
| ■ Ixb-test      | Delet | Ð     |

### 6.1.1.2 Add User

1. Select one department, click Add to create new user.

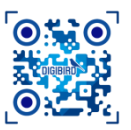

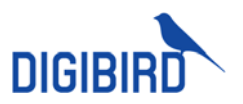

| Department List |          |      |
|-----------------|----------|------|
| - E DEFAULT     | Username | Name |
| 🕶 🖶 sjk-tost    |          |      |
| 🖿 001 🦷         |          |      |

2. Complete required information.

| Add Web Client User |             |                         | ×        |
|---------------------|-------------|-------------------------|----------|
| Department          |             |                         |          |
| 001                 |             |                         |          |
| * Username          |             | * Name                  |          |
| A01                 |             | A01                     |          |
| Password            | Use default | PIN                     |          |
|                     |             | *****                   |          |
| Grade               |             | Contact                 |          |
| Medium              |             |                         |          |
| Administrator       |             | Z Enable Login workstat |          |
|                     |             | Confirm                 | n Cancel |

| DEPARTMENT   | Department the user working in                                     |  |  |  |  |
|--------------|--------------------------------------------------------------------|--|--|--|--|
| USERNAME     | Log in user Name                                                   |  |  |  |  |
| DISPLAY NAME | Name displayed at web-client                                       |  |  |  |  |
| PASSWORD     | Login password                                                     |  |  |  |  |
| PIN          | PIN for mobile device login                                        |  |  |  |  |
| LEVEL        | Access level                                                       |  |  |  |  |
| CONTACTS     | User contacts                                                      |  |  |  |  |
| ADMIN        | Fully access                                                       |  |  |  |  |
| ACTIVE       | Trigger to activate user account.                                  |  |  |  |  |
| WORKSTATION  | Trigger to grant the user access to login OSD at Workstation desk. |  |  |  |  |

### 3. Save user information.

|                     |                 | - |  |  | 11 1 1 1 1 1 1 1 1 1 1 1 1 1 1 1 1 1 1 |                    |    |
|---------------------|-----------------|---|--|--|----------------------------------------|--------------------|----|
| DIGIBIRD UniStream  | Web Client      |   |  |  |                                        | o <sup>0</sup> 🖂 : | 1- |
| 😒 Monitoring status | Department List |   |  |  |                                        |                    |    |
| E Deven v           |                 |   |  |  |                                        | Login Status       |    |
| 0                   | • Se spinest    |   |  |  |                                        |                    |    |
| (e) Endpoint        | <b>001</b>      |   |  |  |                                        |                    |    |

- 4. Trigger desired user, click Delete to remove.
- 5. Click Export to save user info in Excel to local computer. Support Import user info as well upon demand.

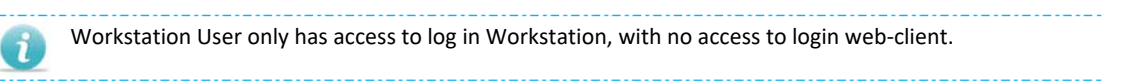

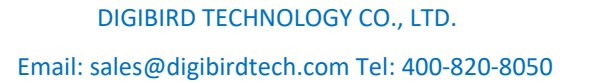

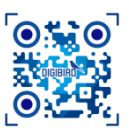

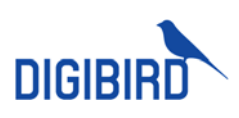

# 6.2 System Authority Setting

| DIGIBIRD UniStream  | web Client                                       |                                                                                                    | 0 <sup>9</sup> 🛛 1 · |
|---------------------|--------------------------------------------------|----------------------------------------------------------------------------------------------------|----------------------|
| 🔯 Monitoring status | System                                           |                                                                                                    |                      |
| 🗎 Davico 🔹          | User List Reach. Q.                              | Meeta Device Server Signala Video Wall Push to Wonstation Matinic Switching Audio control Env control Com | a. Q Garo            |
| Cndpont v           | - E DEFALET                                      | • E Management Hitelape                                                                                   | Postá                |
| 🗈 Signala 🗸 🗸       |                                                  |                                                                                                    | Enable               |
| Vite Wel            | 🗷 📥 A01                                          | > In Device                                                                                               | Enable               |
|                     | ▲ UGCR-1                                         | + Im Endpoint                                                                                             | Enable               |
| III Matro: ~        | A USER-2                                         | 🔸 🖿 Gignals                                                                                               | Enable               |
| 🗵 Workstation — ~   | <ul> <li>In way-built</li> <li>In 600</li> </ul> | ▶ Bit Valeo Wat                                                                                           | Chable               |
| A Addressy          | a teetii                                         | + Mark                                                                                                    | Factor               |
| User Management     |                                                  | In Wodstation                                                                                             | Enable               |
| Authority Chookild  |                                                  | • In Authority                                                                                            | Enable               |
| Spelon              |                                                  | 🕨 🖿 Geneg                                                                                                 | Chable               |
| Workstotions        |                                                  | <ul> <li>Its Nystern</li> </ul>                                                                           | Enable               |
| di George 🚽 🗸       |                                                  | ▶ Bar Other                                                                                               | E Paulda             |

| WEB-CLIENT MENU | Authority to visit specific web-client backstage menu. |  |  |  |  |
|-----------------|--------------------------------------------------------|--|--|--|--|
| DEVICE          | Authority to visit and manage control devices.         |  |  |  |  |
| SIGNAL          | Authority to view and manage input Signals.            |  |  |  |  |
| VIDEO WALL      | Authority to view and manage video wall.               |  |  |  |  |
| PUSH            | Authority to push sources to other workstations.       |  |  |  |  |
| MATRIX SWITCH   | Authority to view and manage matrix screen.            |  |  |  |  |

## 6.2.1 System Menu

- 1. Navigate to Authority, select one or multiple users, click System Menu to enter setting page.
- 2. Trigger Enable to authorize permission. If upper-level menu is enabled, sub-menu will follow upper level setting automatically. Or sub-menu can be set independently.

| DIGIBIRO Unistman   | Web Client                                     |                                                                              | 6 <sup>9</sup> 🗉 ±- |
|---------------------|------------------------------------------------|------------------------------------------------------------------------------|---------------------|
| 😳 Monitoring status | System                                         |                                                                              |                     |
| E Device -          | therefiel Seads. Q                             | Menna Dovice Nerven Nepuls Video Wall Pach lo Wandalian Mahia Nodeling Autor | mented Prevaluat    |
| 🕑 Erdpoint 🖂        | • E DEFAULT                                    | So Management interfaces                                                     | Z Erable            |
| D.) Sievale -       | <ul> <li>Explored</li> <li>M to 001</li> </ul> |                                                                              | Z Erable            |
|                     | 🔽 🛦 A01                                        | - In Device                                                                  | 🖌 Erable            |
| E VIGEO IVIEI       | USCR-1                                         |                                                                              | 😿 Produk            |
| III Matrix ~        | LUGER 2                                        | Connection Correlation                                                       | 🗹 Erable            |
| C Workstation -     | • <b>b</b> 600                                 | + In Fright                                                                  | Cratie              |
| A Month -           | L & Marth                                      | • In Nymbr                                                                   | - Postie            |
| thus Managamore     |                                                | In Video Weil                                                                | Pride               |
| Authority Chooded   |                                                | + Ne Matter                                                                  | Posta               |
| System              |                                                | • In Werkstein                                                               | - Broader           |
| Workstappine        |                                                | • 🖿 Authority                                                                | Erable              |
| 🗇 Croup —           |                                                | • Na Group .                                                                 | Erable              |
| 🗇 Necken -          |                                                | • In System                                                                  | Erable              |
| C. Ladonatoria      |                                                | + Bi Olive                                                                   | Crable              |

### 6.2.2 Devices

Select one or multiple users at User List, direct to Device page, Enable to obtain authorities to manage the device.

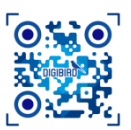

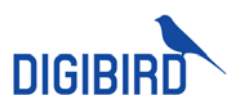

| DIGIBIRO UniStream  | n Web Client                                  |                    |  |                  |  | 6 <sup>9</sup> 🛛 1 · |
|---------------------|-----------------------------------------------|--------------------|--|------------------|--|----------------------|
| Monitoring status   | System                                        |                    |  |                  |  |                      |
| 🗐 Domino 🕞 👻        | User List Acarb Q                             | Mona Device Server |  | Matrix Ballching |  | Q Gano               |
| 🖲 Endpoint 🗸 🗸      | • E DCFAULT                                   |                    |  |                  |  | Enable               |
| 🖸 Skonak 🗸 🗸        | <ul> <li>E sjk-test</li> <li>E 001</li> </ul> |                    |  |                  |  | Z Padda              |
| III Video Wall      | A01                                           |                    |  |                  |  |                      |
| III Marrox ~        | LUGER-2                                       |                    |  |                  |  |                      |
| C Workstation       | In way-set     In soo                         |                    |  |                  |  |                      |
| Authority ^         | 🗌 🛦 tect11                                    |                    |  |                  |  |                      |
| User Management     |                                               |                    |  |                  |  |                      |
| Authority Checidiat |                                               |                    |  |                  |  |                      |
| System              |                                               |                    |  |                  |  |                      |
| Warkshillens        |                                               |                    |  |                  |  |                      |

## 6.2.3 Signals

Select one or multiple users at User List, Enable to obtain authorities to manage signals.

| DIGIBIRO UniStream  | n Web Client        |               |                    |                    |               |  | o <sup>0</sup> 🗉 🛨 - |
|---------------------|---------------------|---------------|--------------------|--------------------|---------------|--|----------------------|
| C Monitoring status | System              |               |                    |                    |               |  |                      |
| E Dovico -          | User List Reach Q   |               | Signale Video Wall | Push to Worstation | Audio control |  | Q Saw                |
| 🕑 Endpont 🗸 🗸       |                     | - <b>6</b> 2K |                    |                    |               |  | Z Pratie             |
| 🗈 Signale 🗸 🗸       | <ul> <li></li></ul> |               |                    |                    |               |  | Z Cnable             |
| IIII Video Wali 🗸   | 🗷 🛦 A01             |               |                    |                    |               |  | Z Cnabie             |
|                     | USER-1              | • EDI-1.15    |                    |                    |               |  | Z Probio             |
|                     | I have been         |               |                    |                    |               |  | trable               |
| Workstation *       | • 🗌 🖿 500           |               |                    |                    |               |  | Enable               |
| 🕂 Autoriy 💦 🗠       | A teat11            |               |                    |                    |               |  | Enable               |
| User Management     |                     |               |                    |                    |               |  | Enable               |
| Authority Checklist |                     |               |                    |                    |               |  | Cnable               |
| System              |                     |               |                    |                    |               |  | Cnable               |
| Workstallow         |                     |               |                    |                    |               |  |                      |

### 6.2.4 Video Wall Management

Select one or multiple users at User List, direct to Video Wall page, Enable to obtain authorities to manage video wall.

| DIGIBIRO UniStream  | n Web Client                                  |                            |                                                | 0 <sup>9</sup> 🖂 1- |
|---------------------|-----------------------------------------------|----------------------------|------------------------------------------------|---------------------|
| 🕞 Monitoring status | System                                        |                            |                                                |                     |
| 🖂 Dovine 🚽 -        | User List Armst. Q.                           | Menu Device Server Signala | Video Wall Push to Worstation Matrix Switching | Grands . Q. Game    |
| 💮 Endpoint 🗸 🗸      |                                               | • 🖬 н                      |                                                | Enable              |
| 🕒 Bigrada —         | <ul> <li>B spi-sect</li> <li>B 001</li> </ul> | IN VIDEO WALL I            |                                                | 🖉 Frankis           |
| III Video Wall      | 💌 🛦 A01                                       | VIDEO WALL 2               |                                                | Enable              |
| The second second   |                                               | In VIDEO WALL 3            |                                                | Enzolo              |
| III Matrix ~        | ▲ U8EN-2                                      |                            |                                                |                     |
| Workstation -       | • 🔲 🖿 way-test                                |                            |                                                |                     |
|                     | • E 500                                       |                            |                                                |                     |
| A Authority ^       | A test11                                      |                            |                                                |                     |
| User Management     |                                               |                            |                                                |                     |
| Authority Checklet  |                                               |                            |                                                |                     |
| Nysham              |                                               |                            |                                                |                     |
| Workstateres        |                                               |                            |                                                |                     |

### 6.2.5 Push to Workstation

Select one or multiple users at User List, move to Push page, enable to obtain authorities to push signals to operator.

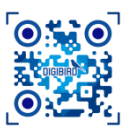

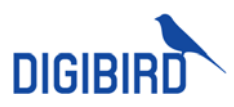

| DIGIBIRD UniStream  | a Web Client             |       |                     |                    |                  |  | ď | 0 1-     |
|---------------------|--------------------------|-------|---------------------|--------------------|------------------|--|---|----------|
| 🔅 Montoning status  | Byelcer                  |       |                     |                    |                  |  |   |          |
| - Device ~          | UserLet Score. Q         |       | Gignalis Video Wall | Push to Worstation | Matrix Gwitching |  |   | R. Kova  |
| 🕑 Endpoint 🚽 🗸      |                          | • 5-4 |                     |                    |                  |  |   | Z babb   |
| 🗈 Eignala 🗸 🗸       | • 🖉 🖬 spicest            |       |                     |                    |                  |  |   | 💌 Enable |
| Viko Wali -         | ✓ ▲ A01<br>▲ USCR-1      |       |                     |                    |                  |  |   | Z Faith  |
| III Matex ~         | A USCR-2                 |       |                     |                    |                  |  |   |          |
| 🕚 Workstation 🗸 🗸   | Bit any lost     Bit 500 |       |                     |                    |                  |  |   |          |
| A Automy ~          | 🛔 loatti                 |       |                     |                    |                  |  |   |          |
| Gar Macquered       |                          |       |                     |                    |                  |  |   |          |
| Authority Chocklist |                          |       |                     |                    |                  |  |   |          |
| Gystern             |                          |       |                     |                    |                  |  |   |          |
| Workstations        |                          |       |                     |                    |                  |  |   |          |

### 6.2.6 Matrix Switching

Select one or multiple users at User List, direct to Matrix Switching page, Enable to obtain authorities to manage matrix screens.

| DIGIBIRD UniStree | m Web Client              |                                |  |                  |  | 09 | 0 I-     |
|-------------------|---------------------------|--------------------------------|--|------------------|--|----|----------|
| 😒 Machaing states | System                    |                                |  |                  |  |    |          |
| E Device ~        | Usertist Seads. 9,        |                                |  | Metrix Ratiobing |  |    | Carr     |
| 🖲 Endpoint 🔷      | - E DEFAULT               | - 🖿 Matri                      |  |                  |  |    | Z Enable |
| (+) Signals       | - 🖬 🖬 qk tod<br>- 📈 🌆 001 |                                |  |                  |  |    | Z Enable |
| 🗮 Video Wali 🗸 🗸  | 💌 🛦 A01                   |                                |  |                  |  |    | Z Enable |
|                   | LISPE 1                   |                                |  |                  |  |    | Z Chable |
| III Maha 🗸 🗸      | ▲ UNP-R 2                 |                                |  |                  |  |    | Chable   |
| 🗵 Workstation 🔷 🗸 |                           |                                |  |                  |  |    | Posto    |
| A Adusty -        | A test I                  |                                |  |                  |  |    | Fratio   |
| User Management   |                           |                                |  |                  |  |    | Enable   |
| Advaily Orachist  |                           |                                |  |                  |  |    | Endle    |
| Spilon            |                           | <ul> <li>EUrgrouped</li> </ul> |  |                  |  |    | - Postio |
| Workstations      |                           |                                |  |                  |  |    |          |

## 6.3 Workstations

Set up authorities of OSD menu, including Signals management, video wall display, matrix switching, and collaboration.

| DIGIBIRD UniStream  | n Web Client                                      |                                    |                                              |               | 6 <sup>9</sup> @ 1. |
|---------------------|---------------------------------------------------|------------------------------------|----------------------------------------------|---------------|---------------------|
| 💷 Monitoring status | Workelalisme                                      |                                    |                                              |               |                     |
| 🖂 Device 🗸 🗸        | UserList Dearth Q.                                | Signals Video Wall Matrix Owtching | User Collaboration Workstation Collaboration |               | Q Sava              |
| 🕞 Endport 🗸 🗸       |                                                   | - te 2K                            |                                              | Z All Z Viduo | 🗷 KVM 🛛 UNH         |
| 🕞 Signals 🗸 🗸       | <ul> <li>Be ejk-teet</li> <li>A USER-1</li> </ul> | + UVI-1.13-KM-USB                  |                                              | Z All Z Vidoo | 🛛 KVM 🛛 USH         |
|                     | A USER-2                                          | - DVI-1.14-MM-UEB                  |                                              | 🗾 All 🗾 Vidao | 🛛 KVM 🛛 UNB         |
| THE VIEW VIEW       | In way had                                        |                                    |                                              | 🗹 All 🛛 Video | 🗹 KVM 🛛 USB         |
| III Matrix ~        | <ul> <li>Im 500</li> </ul>                        |                                    |                                              |               |                     |
| 🗵 Workstation 🗠     |                                                   |                                    |                                              |               | KVM USD             |
| A Authority         |                                                   |                                    |                                              |               | KVM USO             |
| User Management     |                                                   |                                    |                                              |               | KVM UNH             |
| Authority Checkint  |                                                   |                                    |                                              |               | KVM UNH             |
| Gystem              |                                                   |                                    |                                              |               | KVM USB             |
| Workstatione        |                                                   | · Bratese                          |                                              |               | I KAM I USA         |

| SIGNALS                      | Authorities to manage signals via OSD.              |
|------------------------------|-----------------------------------------------------|
| VIDEO WALL                   | Authorities to manage video wall display via OSD.   |
| MATRIX                       | Authorities to manage matrix screen.                |
| USER<br>COLLABORATION        | Authorities to collaborate with other users.        |
| WORKSTATION<br>COLLABORATION | Authorities to collaborate with other Workstations. |

### 6.3.1 Signals

Navigate to Workstation Authorities, select one or multiple users, set authorities of Signals.

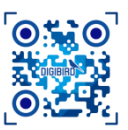

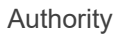

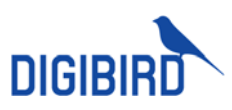

| DIGIBIRO UniStream | Web Client          |                                                                                   |      |          | e® 🛛  | 1.      |
|--------------------|---------------------|-----------------------------------------------------------------------------------|------|----------|-------|---------|
| S Manking Status   | Workelafaras        |                                                                                   |      |          |       |         |
|                    | User List I i and a | Signals Video Wall Matrix Owitching Liver Collaboration Workstation Collaboration |      |          | a     | Bave    |
|                    |                     | - <b>b</b> X                                                                      |      | e Viller | KVM   | 🖉 LINEE |
| -                  | • E b sjolest       | - LVL1.13 RM UNE                                                                  | × 48 | Vieton   |       |         |
|                    | A UCENIE            | - CVL1.14H84U08                                                                   |      | 2 Video  | KVM   | 😿 UNH   |
| Vite Wat           | · · In way bed      |                                                                                   |      | vikteo   | RAW I | 2 088   |
| III Matur -        | • <b>b</b> 1000     |                                                                                   |      |          |       | USB     |
| 🖾 workstation —    |                     |                                                                                   |      |          |       | i uso   |
| A Automy -         |                     |                                                                                   |      |          |       |         |
|                    |                     |                                                                                   |      |          |       | 1,000   |
|                    |                     |                                                                                   |      |          |       | - UNE   |
|                    |                     |                                                                                   |      |          |       | i Use   |
| Workstations       |                     | • Decent                                                                          |      | Veters   |       | - 1.00  |

| ALL   | Trigger all indicates trigger View, KVM, and USB.                                           |
|-------|---------------------------------------------------------------------------------------------|
| VIDEO | Authority to view signal over workstation client                                            |
| KVM   | Authority to manage signal computer via KVM                                                 |
| USB   | Authority to use USB-Hid devices. If trigger USB, View and KVM should be triggered as well. |

## 6.3.2 Video Wall Management

Navigate to Workstation Authorities, select one or multiple users, Enable targeted video wall to accept signal push.

| DIGIBIRD UniStream  | m Web Cilent                                     |                                                                                         | 09 😐 1-   |
|---------------------|--------------------------------------------------|-----------------------------------------------------------------------------------------|-----------|
| S Monitoring status | Worketatione                                     |                                                                                         |           |
| E Daven -           | User List See A. Q.                              | Signale Video Walt Matte Switching User Collaboration Workstation Collaboration Streets | Q Ease    |
| ③ Endpoint ~        | - E DEFAULT                                      | - <b>B</b> H                                                                            | Enable    |
| Sipuli -            | <ul> <li>E spotset</li> <li>A UNV-R 1</li> </ul> |                                                                                         | Enable    |
| III Video Well      | LINER 2                                          | • B VIDEO WALL I                                                                        | Z Fastia  |
| IIII VIDEO ITAL     | • 🔲 🖿 way-test                                   | MUDEO WALL 2                                                                            | 🗾 tonabio |
| III Maha —          | • 🗆 🖿 600                                        | • In VIDEO WALL 3                                                                       | Z Ensbie  |
| C Workstation       |                                                  |                                                                                         |           |
| Authority ^         |                                                  |                                                                                         |           |
| User Management     |                                                  |                                                                                         |           |
| Authority Checklet  |                                                  |                                                                                         |           |
| System              |                                                  |                                                                                         |           |
| Workstations        |                                                  |                                                                                         |           |

### 6.3.3 Matrix Switching

Navigate to Workstation Authorities, select one or multiple users, Enable targeted matrix screen to accept signal push.

| DIGIBIRD UniStream  | n Web Client                                     |                                          |                                         | 0 <sup>9</sup> 🗆 1- |
|---------------------|--------------------------------------------------|------------------------------------------|-----------------------------------------|---------------------|
| 🐼 Monitoring status | Workelalisms                                     |                                          |                                         |                     |
| 🖂 Device 🗸 🗸        | User List Ocarch Q.                              | Signals Video Wall Metrix Switching User | Collaboration Workstation Collaboration | Search. Q New       |
| ④ Endpoint ~        | • E GEDERALET                                    | - 🕞 Matrix                               |                                         | Z brublo            |
| 🕞 Sgnale 🗸 🗸        | <ul> <li>Es ajuteat</li> <li>A UCER-1</li> </ul> |                                          |                                         | Z Fraddo            |
| THE MINING MINING   | ■ UGCR-2                                         |                                          |                                         | Z Emble             |
| V 000 VI2.          | In way load                                      |                                          |                                         | Z Enable            |
| III Matro ~         | • • • • • • • • • • • • • • • • • • • •          |                                          |                                         | Z Enable            |
| C Workstation ~     |                                                  |                                          |                                         | Z Frable            |
| A Addressy          |                                                  |                                          |                                         | Z Presida           |
| User Management     |                                                  | + 192.208.1.107                          |                                         | 🖉 Emilie            |
| Authority Chookid   |                                                  |                                          |                                         | Z Emble             |
| System              |                                                  | <ul> <li>B Ungrouped</li> </ul>          |                                         | - Postia            |
| Workstations        |                                                  |                                          |                                         |                     |

### 6.3.4 User Collaboration

Authorized user is able to push desktop or KVM to another authorized user. The access will follow with user account, no matter which Workstation he login.

Select one or multiple users, direct to User Collaboration and Enable.

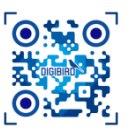

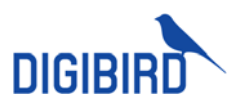

| DIGIBIRO UniStre     | am Web Client |                                    |                    |                           |                      |                | o <sup>0</sup> 🗉 📭 |
|----------------------|---------------|------------------------------------|--------------------|---------------------------|----------------------|----------------|--------------------|
| 32 Monitoring status | Wishalidama   |                                    |                    |                           |                      |                |                    |
| In Device            | User List     | Egnala Video Wall Mantic Guttching | User Collaboration | Workstation Collaboration |                      |                | Q Beat             |
| C Encourt            |               | - & DEFAULT                        |                    |                           | 🛛 M 🕑 Patr 🔽 Patr    | n 🖉 Macing 😰 I | ikalo 😵 Monangei   |
| 773 (Darson          |               | • Brahlani                         |                    |                           | 🖉 Al 🔗 Push 😢 Folk   | n 💌 Meang 💌 (  | irab 💘 Messaga     |
|                      | LUCET 2       | • 🖿 any test                       |                    |                           | 🗶 Al 😿 Part 🕑 Path   | e Z Maring Z I | iada 😿 Manangar    |
| III Vibili Web       | • In any-test | + <b>m</b> 500                     |                    |                           | 😸 Al 😸 Paile 😸 Poile | . 2 Maring 2 C | ica) 😟 Managa      |
| III Matrix           | • E 10 500    |                                    |                    |                           |                      |                |                    |
| Wolshitze            |               |                                    |                    |                           |                      |                |                    |
| A Autory             |               |                                    |                    |                           |                      |                |                    |
| User Management      |               |                                    |                    |                           |                      |                |                    |
| Authority Checklist  |               |                                    |                    |                           |                      |                |                    |
| Eystern              |               |                                    |                    |                           |                      |                |                    |
| Workskationa         |               |                                    |                    |                           |                      |                |                    |

| ALL     | Trigger to enable All, including Push, Follow, etc.           |
|---------|---------------------------------------------------------------|
| PUSH    | Authority to push desktop and KVM to another authorized user. |
| FOLLOW  | Authority to view and follow desktop of another user.         |
| MEETING | Invalid                                                       |
| GRAB    | Invalid                                                       |
| MESSAGE | Invalid                                                       |

## 6.3.5 Workstation Collaboration

User sitting at this workstation is able to push desktop or KVM to another authorized Workstation. The access will follow with Workstation, no matter what user account.

Select one or multiple users, direct to Workstation Collaboration and Enable.

| DIGIBIRD UniStream  | Web Client                                         |                                                                                                    |                    |                           |       |            |                    | 69      | 0 <b>1</b> - |
|---------------------|----------------------------------------------------|----------------------------------------------------------------------------------------------------|--------------------|---------------------------|-------|------------|--------------------|---------|--------------|
| 🐼 Monitoring status | Workelalizzes                                      |                                                                                                    |                    |                           |       |            |                    |         |              |
| 🖂 Device 🗸 🗸        | User List Courthin Q                               | Signals Video Wall Matrix Switching                                                                                                    | User Collaboration | Workstation Collaboration |       |            |                    |         | Sm           |
| (i) Endpoint        | <ul> <li>E DEFAULT</li> <li>E Se oktest</li> </ul> | • <b>6</b> -H                                                                                                    |                    |                           |       |            | 🗷 Hollow 🛛 Mooting | 🗾 Grab  | Voecago      |
| 🗈 Gignele 🔍 🗸       | Z & UGER-1                                         | • 130+128                                                                                                    |                    |                           |       | Z Al Z Pah | Police Moding      | Z Godi  | Maraga       |
| 📰 Video Walt 💦 🔹    | U0CR-2                                             |                                                                                                    |                    |                           |       | Z Al Z Pah | 🖌 Policer 🕑 Moding | 2 Ganto | Vonigo       |
| III Matrix ~        | • E 500                                            |                                                                                                    |                    |                           |       |            |                    |         |              |
| 🗵 Workeletion 🔹     |                                                    |                                                                                                    |                    |                           |       |            |                    |         |              |
| A Authority ^       |                                                    |                                                                                                    |                    |                           |       |            |                    |         |              |
| Unor Management     |                                                    |                                                                                                    |                    |                           |       |            |                    |         |              |
| Authority Checklist |                                                    |                                                                                                    |                    |                           |       |            |                    |         |              |
| Workstations        |                                                    |                                                                                                    |                    |                           |       |            |                    |         |              |
|                     |                                                    | and the second second sec | •                  |                           |       |            |                    |         |              |
| ALL                 | Trigger to enab                                    | ole All, including Push                                                                                                    | , Follow, e        | etc.                      |       |            |                    |         |              |
| PUSH                | Authority to pu                                    | ush desktop and KVM                                                                                                    | to anothe          | er authorized             | user. |            |                    |         |              |
| FOLLOW              | Authority to vie                                   | ew and follow deskto                                                                                                    | p of anoth         | ner user.                 |       |            |                    |         |              |
| MEETING             | Invalid                                            |                                                                                                    |                    |                           |       |            |                    |         |              |
| GRAB                | Invalid                                            |                                                                                                    |                    |                           |       |            |                    |         |              |
| MESSAGE             | Invalid                                            |                                                                                                    |                    |                           |       |            |                    |         |              |

#### **Authority Checklist** 6.4

To query which user has access to view and manage certain signal. Meanwhile, can modify authority of selected signal.

#### Checklist 1.

Navigate to Authority Checklist, select one signal from Signal List or Output List. User with access will show up in the list at right side.

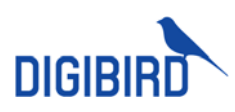

|                     | n Web Client |             |                |  | 69 | 9 <b>1</b> - |
|---------------------|--------------|-------------|----------------|--|----|--------------|
| 3 Monitoring status | Nigosis      |             |                |  |    | Corro .      |
| E Device -          | Total 41     |             | 1 2 1 23       |  |    |              |
| G Endpoint -        |              |             | adma (XCTALAT) |  |    |              |
| Th formation of the | 2 D/4        | 1.13 KM USB |                |  |    |              |
|                     |              |             | ana present ti |  |    |              |
| III Video Vitel 🗸 🗸 |              |             |                |  |    |              |
| III Matrix ~        |              |             |                |  |    |              |
| 🖾 Workelation — -   |              |             |                |  |    |              |
| A Autority -        |              |             |                |  |    |              |
| Uwer Management.    |              |             |                |  |    |              |
| Authority Checkles  |              |             |                |  |    |              |
| tyslem              |              |             |                |  |    |              |
| Workstations        |              |             |                |  |    |              |

### 2. Authority Setting

Select targeted signal to revise authorities for users.

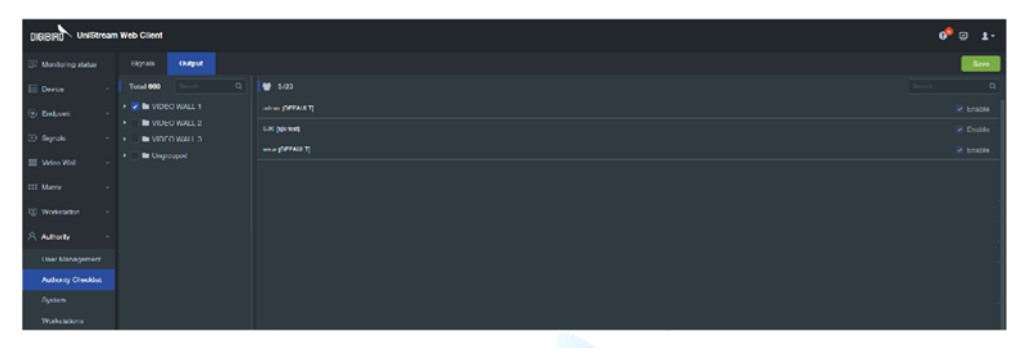

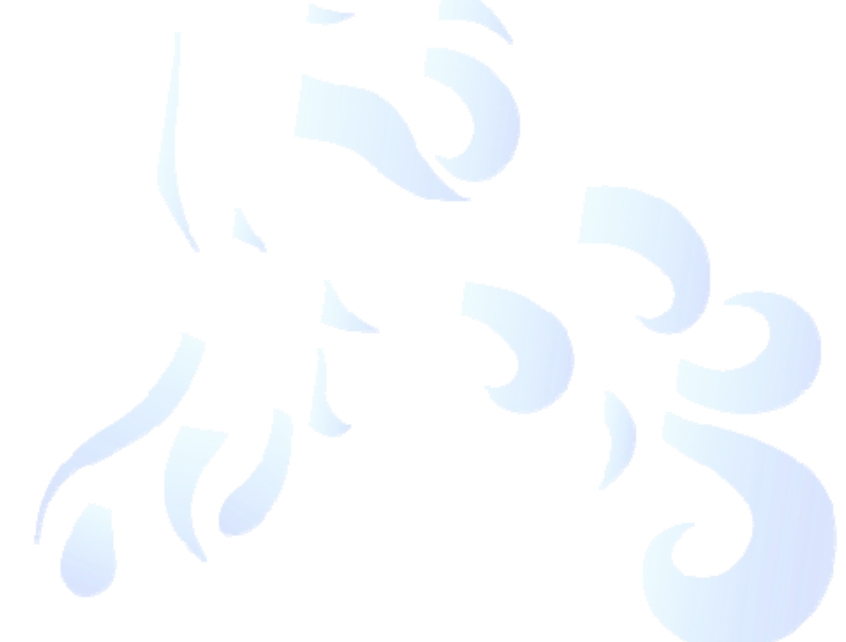

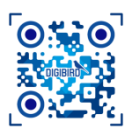

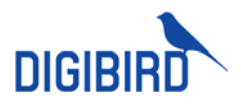

# 7 Video Wall Management

# 7.1 Video Wall Configuration

### 7.1.1 Create Group

Create groups for video wall based on application, location or business department.

1. Navigate to Video Wall Config, click 🕂 and complete required information.

| DIGIBIRO Vehistreem Web Client |                    |  |     |        |  |  |            | 0 <sup>9</sup> 🙂 1 · |             |     |
|--------------------------------|--------------------|--|-----|--------|--|--|------------|----------------------|-------------|-----|
| 🖾 Montoring clatus             | Yideo well group + |  |     |        |  |  | na bûne. 🔵 | Force Culpet.        | Device List |     |
| E Deves                        |                    |  |     |        |  |  |            |                      |             |     |
| 🕞 Endpoint 🚽 👻                 |                    |  |     |        |  |  |            |                      |             |     |
| 🗈 tagrate 🗸 🗸                  |                    |  | Ner | vGroup |  |  |            |                      |             | 870 |
| III Video Well                 |                    |  |     | POWNIA |  |  |            |                      |             |     |
| Settings                       |                    |  |     |        |  |  |            |                      |             |     |
| Probail: Layout                |                    |  |     |        |  |  |            |                      |             |     |

2. Created group will show up in video wall group list.

|   | Video well group | + |
|---|------------------|---|
|   | VIDEO WALL 1     |   |
|   | VIDEO WALL 2     |   |
|   | VIDEO WALL 3     |   |
|   | SVIDEO WALL 4    |   |
|   | VIDEO WALL 5     |   |
| • | VIDEO WALL 6     |   |

3. Secondary group is supported upon demand.

### 7.1.2 Add Video Wall

Add video wall to group and allocate receivers.

- 1. Click Add to add a video wall.
- 2. Default wall layout is 2x2.

Description of parameters:

| Add                      |            |       |     | × |
|--------------------------|------------|-------|-----|---|
| * Name:                  |            |       |     |   |
|                          |            |       |     |   |
| Prebuilt      Customized |            |       |     |   |
| <b>2*2</b> 2*3 2*4       |            | 3*5   |     |   |
| Resolution :             | Mode :     |       |     |   |
| 1920*1080@60             | Video wall |       |     |   |
| H bezel:                 | V bezel :  |       |     |   |
| 0                        |            |       |     |   |
| Layers:                  |            |       |     |   |
| 2 layers                 |            |       |     |   |
|                          |            | Confi | m c |   |
|                          |            |       |     |   |

|                         | _ |           |     | _ |
|-------------------------|---|-----------|-----|---|
| Add                     |   |           |     | ; |
| * Name :                |   |           |     |   |
|                         |   |           |     |   |
| O Prebuilt O Customized |   |           |     |   |
| Screen 2 2              |   | Sub-win   |     |   |
| Resolution :            |   | Mode:     |     |   |
| 1920*1080@60            |   | Video wa  | all |   |
| H bezel :               |   | V bezel : |     |   |
| 0                       |   | 0         |     |   |
| Layers :                |   |           |     |   |
|                         |   |           |     |   |

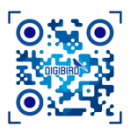

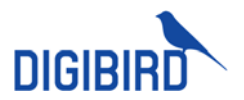

| <b>Name</b>                                                                                                    | <b>Shortcut</b>                          |
|----------------------------------------------------------------------------------------------------|------------------------------------------|
| Video wall name                                                                                                 | Offering 7x layout for quick setup       |
| Customization                                                                                                   | Physical Wall Numbers                    |
| Customize video wall layout                                                                                     | Input column and row numbers of display. |
| Virtual Sub-screen<br>2*2 Virtual sub-screen, easy to position windows and auto<br>adjust size, default is 2x2. | Resolution<br>Set output resolution      |
| Display                                                                                                    | Horizontal/Vertical Bezel                |
| Support LCD wall and LED wall.                                                                                  | Set bezel compensation for LCD wall.     |

#### Layers

Select different layer numbers accordingly

3. Done with cable connection, drag receivers from device list and drop to corresponding display.

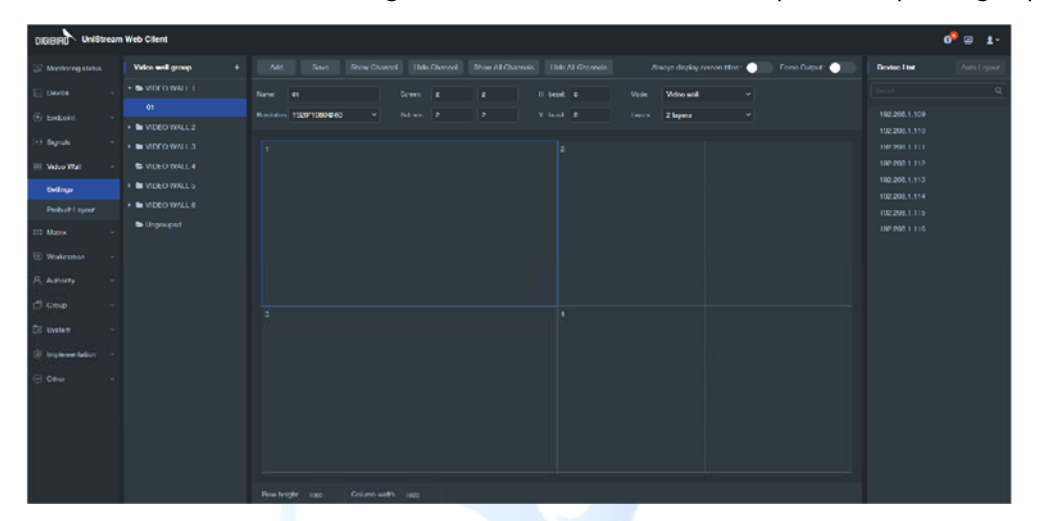

4. Done with setting, back to dashboard, click video wall name at Output Group, then you can manage the video wall.

Hide Channel

Hide All

Disable all

Force Output

Reserved for future

Disable channel display

#### Show Channel

To display output channel ID at connected display. Helps to detect physical connection between receivers and display.

Show all

Display all output channel at displays.

Always display monitor title Display monitor title on top of video wall display.

### 7.1.3 Abnormal

7.1.3.1 Bezel Compensation

Set up bezel compensation for those LCD panels with large bezel to avoid image distortion and tearing.

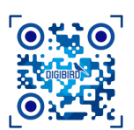

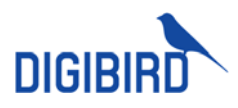

|                                                                                                    | Iream | Web Client                         |                                                                                                    |               | 0 <sup>9</sup> a 1- |
|----------------------------------------------------------------------------------------------------|-------|------------------------------------|----------------------------------------------------------------------------------------------------|---------------|---------------------|
| S Watergelde                                                                                                   |       | Video wall group 8                 | e Add Stave Ehren Charnel Hide Charnel Ehren All Charnelle Hide All Charnelle Allexys display acres the 🌒 Force Output: 🌒 | Device List   |                     |
| E Dense                                                                                                    |       | - E VIDEO WALL I                   | Name UT Common as a il boost 100 Moder Video yagi v                                                                       |               |                     |
| (F) Endpoint                                                                                                   |       |                                    | Resident 1929/1020460 v Galves z z V tost 100 Layers 2 Jages v                                                            |               |                     |
| The second second second second second second second second second second second second second second second s |       | VIDCO WALLS                        |                                                                                                    |               |                     |
| (1) Garals                                                                                                    |       | <ul> <li>IN VIDCO WALLS</li> </ul> |                                                                                                    |               |                     |
| I Video Wal                                                                                                    |       |                                    |                                                                                                    |               |                     |
| Settings .                                                                                                    |       | VIDEO WALL 5                       |                                                                                                    | 192 200 1 113 |                     |
| Probuilt Exyout                                                                                                |       | VIDEO WALL 6                       |                                                                                                    | 192 200 1 115 |                     |
| III Mate                                                                                                    |       | E Ungrouped                        |                                                                                                    |               |                     |
| 🗵 Workelation                                                                                                  |       |                                    |                                                                                                    |               |                     |
| A. Adverty                                                                                                    |       |                                    |                                                                                                    |               |                     |
| C <sup>1</sup> Group                                                                                           |       |                                    |                                                                                                    |               |                     |
| C Nyelere                                                                                                    |       |                                    |                                                                                                    |               |                     |
| G Insiementation                                                                                               |       |                                    |                                                                                                    |               |                     |
| C ON                                                                                                    |       |                                    |                                                                                                    |               |                     |
|                                                                                                    |       |                                    |                                                                                                    |               |                     |
|                                                                                                    |       |                                    |                                                                                                    |               |                     |
|                                                                                                    |       |                                    |                                                                                                    |               |                     |
|                                                                                                    |       |                                    |                                                                                                    |               |                     |
|                                                                                                    |       |                                    |                                                                                                    |               |                     |
|                                                                                                    |       |                                    |                                                                                                    |               |                     |

- Horizontal Bezel indicates the pixel numbers between left screen and right screen.
- Vertical Bezel indicates the pixel numbers between upside and downside.

### 7.1.3.2 LED Configuration

As LED wall size is various, have to select LED mode when configure LED wall.

|                     | am Web Client                 |                                                                                                    | 0 <sup>0</sup> @ 1.     |
|---------------------|-------------------------------|----------------------------------------------------------------------------------------------------|-------------------------|
| 🖾 Monitoling status | Video wall group              | + Add Eave Ehoer Channel Hide Channel Ehoer All Channels Hide All Channels Alverys display screen titles . Force Octput: | Device Lief Auto Layout |
| Device              | - SVIDEO WALL 1               | Name of Greek 2 2 II beel 0 Mole LCD v                                                                                   |                         |
| () Endpoint         |                               | Brokker 10201060460 v Silver 2 2 V hord 0 Layers V                                                                       |                         |
| Lik Brench          | • IN VIDEO WALLS<br>          |                                                                                                    |                         |
| (** oignae          | VIDEO WALLS                   |                                                                                                    |                         |
| III Video Wall      | VIDEO WALL 4                  |                                                                                                    | 182 208 1 112           |
| Settings            | VIDEO WALL 5                  |                                                                                                    | 182 208 1 114           |
| Prebuit Layout      | VIDEO WALL 6                  |                                                                                                    |                         |
| III Matter          | <ul> <li>Ungrouped</li> </ul> |                                                                                                    |                         |
| C Workstation       |                               |                                                                                                    |                         |
| A Arreny            |                               |                                                                                                    |                         |
| CT Croup            |                               |                                                                                                    |                         |
| Ci Parlam           |                               |                                                                                                    |                         |
|                     |                               |                                                                                                    |                         |
| 8 mm                |                               |                                                                                                    |                         |
|                     |                               |                                                                                                    |                         |
|                     |                               |                                                                                                    |                         |
|                     |                               |                                                                                                    |                         |
|                     |                               |                                                                                                    |                         |
|                     |                               |                                                                                                    |                         |
|                     |                               | Dow height and Column with exce                                                                                          |                         |

Click LED screen and set up height and width.

- 1) Row Height indicates height of the row.
- 2) Column Width indicates width of the column.

Row height and column width cannot exceed output resolution, e.g. If output resolution is 1920x 1080 @60Hz, row height cannot exceed 1080 and column width cannot exceed 1920.

## 7.2 Display Layout

### 7.2.1 Create Windows

Select one input signal, drag and drop it to automatically create a screen size widow.

DIGIBIRD TECHNOLOGY CO., LTD.

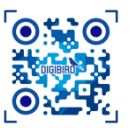

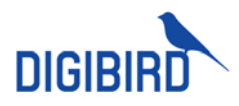

| DIGIBIRD UniStream Web Client |                                                  | 0 <sup>9</sup> 0 1- |
|-------------------------------|--------------------------------------------------|---------------------|
| Signals Favorite              | Output Group                                     |                     |
| Q, Scorch                     | VIDEO WALL 1 VIDCO WALL 2 VIDCO WALL 3 Ungrouped |                     |
| - ts 24                       |                                                  |                     |
| ☆ + 0VI 1.13 KM 058           |                                                  | NB / G              |
| C • DULTERMEN                 |                                                  | 1 8 2 9             |
|                               | lood of a III II                                 |                     |
| A - 1041 121 KM               |                                                  |                     |
| ☆ + 001124                    |                                                  |                     |
| ☆ + DVI 125                   |                                                  |                     |
| ☆ + 041126                    |                                                  |                     |
| 슈 + DVI 1.23                  |                                                  |                     |
|                               |                                                  |                     |
|                               |                                                  |                     |
|                               |                                                  |                     |
|                               |                                                  |                     |
|                               |                                                  |                     |
|                               |                                                  |                     |
|                               |                                                  |                     |
|                               |                                                  |                     |
| *****                         |                                                  |                     |
|                               |                                                  |                     |
| AAAA                          |                                                  |                     |
|                               |                                                  |                     |
| Del LIS KA USS                | x 0 Y: 0 Wide: 1920 Hoya: 1080                   |                     |

Select one input signal, left click mouse and hold it to create a rectangular window. If want to create a new window on existing window, please press Ctrl and cross mouse to create.

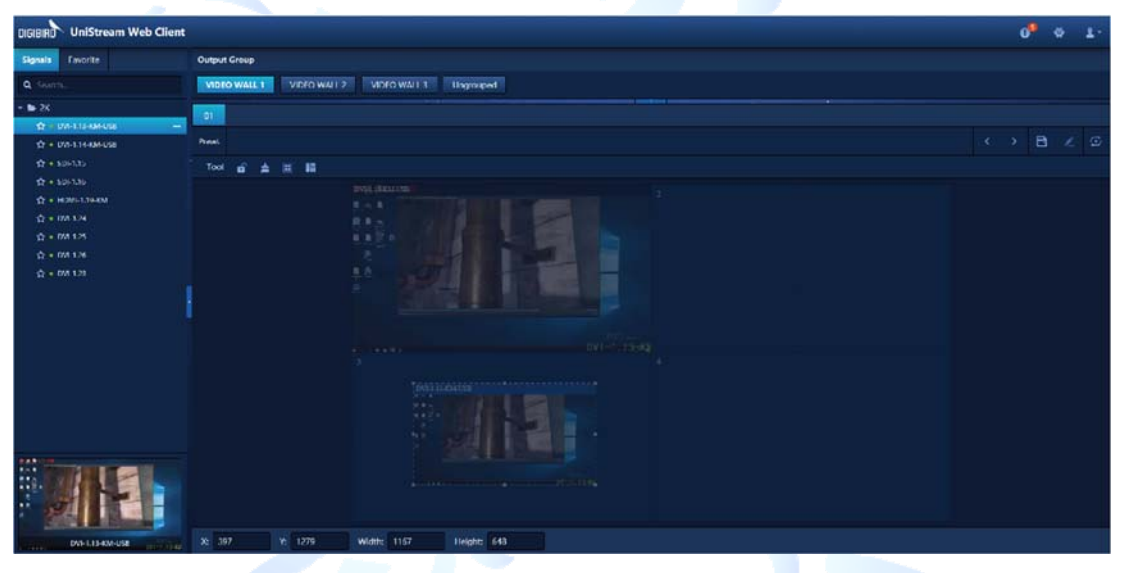

### 7.2.2 Windows Layout

Multiple windows can be created and displayed at video wall. Each window can be moved, resized. Windows layer order can be modified also.

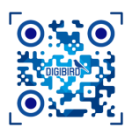

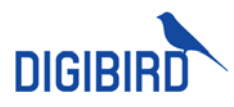

| DIGIBIRD UniStream Web Client |                                                  | 0 <sup>9</sup>      | ۰. ۵ | <b>1</b> - 1 |
|-------------------------------|--------------------------------------------------|---------------------|------|--------------|
| Signals Favorite              | Output Group                                     |                     |      |              |
| Q Search                      | VIDEO WALL 1 VIDEO WALL 2 VIDEO WALL 3 Ungrouped |                     |      |              |
| - 🖿 SK                        | 4                                                |                     |      |              |
| 😭 = DVI-1.13-KM-USS           |                                                  |                     |      |              |
| (2) • DVI-1.34-KM-058         | Fineet                                           | $\langle \rangle =$ |      | $\odot$      |
| ☆ + 50+135                    | Tool 🔓 🚖 🗉 🗱                                     |                     |      |              |
|                               |                                                  |                     |      |              |
|                               | € Tap                                            |                     |      |              |
| Q = 04.125                    | 3 fame                                           |                     |      |              |
| Q + 04126                     |                                                  |                     |      |              |
|                               | 🖌 🔁 të të signal saver                           |                     |      |              |
|                               | 7 File unind unine                               |                     |      |              |
|                               | X) Fit to all second                             |                     |      |              |
|                               |                                                  |                     |      |              |
|                               |                                                  |                     |      |              |
|                               |                                                  |                     |      |              |
|                               |                                                  |                     |      |              |
|                               |                                                  |                     |      |              |
|                               |                                                  |                     |      |              |
|                               |                                                  |                     |      |              |
| 100 No. 100 No.               |                                                  |                     |      |              |
| 1111 201 20 40                |                                                  |                     |      |              |
|                               |                                                  |                     |      |              |
|                               | 1 A 1 A 100 100 100                              |                     |      |              |
| A THE REPORT OF THE PARTY OF  |                                                  |                     |      |              |

Select one window, right click to call out a menu.

| ТОР                   | Set the window to top                                                      |
|-----------------------|----------------------------------------------------------------------------|
| воттом                | Set the window to bottom                                                   |
| FIT TO SCREEN         | Resize the window to fit screen, or double click window center to execute. |
| FIT TO COVERED SCREEN | Resize the window to fit for covered screen.                               |
| VIDEO WALL            | Resize the window to fit entire wall.                                      |

## 7.2.3 Signals Switching

Select one window, drag one signal from Signal List to the window to switch.

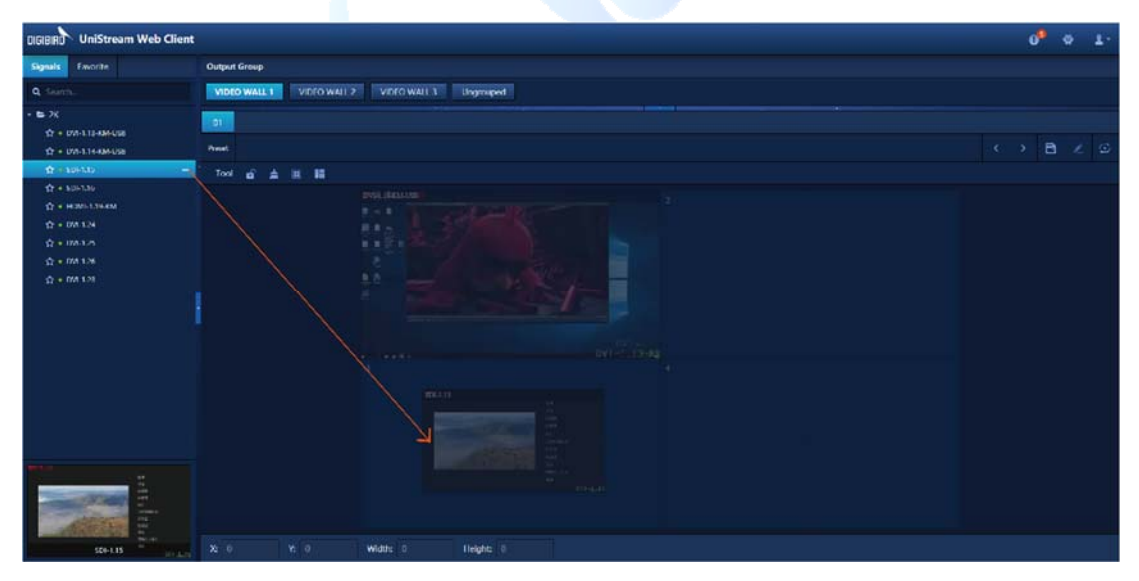

### 7.2.4 Lock

Lock windows layout to avoid maloperation.

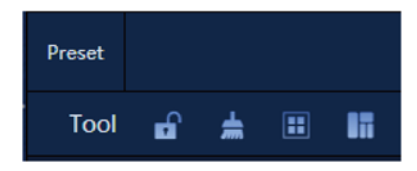

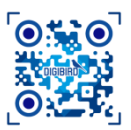

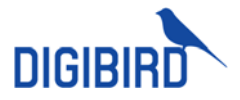

Under Lock status, only preset recall and preset circle are workable. Click disable Lock.

### 7.2.5 Preset Save and Recall

### 7.2.5.1 Preset Save

- 1. Click 📃 to call out dialog box after done with layout.
- 2. Input preset name.

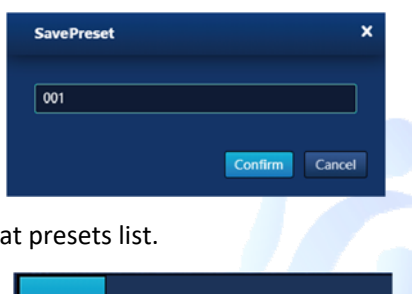

3. Saved preset will show up at presets list.

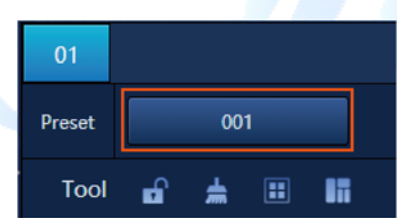

### 7.2.5.2 Preset Recall

Drag saved preset to video wall to recall preset.

| DIGIBIRD UniStream Web Client                                                                                                    |                                   | 0 <sup>9</sup> 0 1- |
|----------------------------------------------------------------------------------------------------|-----------------------------------|---------------------|
| Signals Favorite                                                                                                    | Output Group                      |                     |
| Q Search                                                                                                    | MDRO WALL 3 VELO WALL 3 Displayed |                     |
| * 5 24<br>2 - 20413 394455<br>2 - 20414 494455<br>2 - 20413<br>2 - 20413<br>2 - 20413<br>2 - 20413<br>2 - 20413<br>2 - 20413<br>2 - 20413<br>2 - 20413<br>2 - 20413 |                                   | < > 8 2 ∅           |
| 534-4                                                                                                    |                                   |                     |

### 7.2.5.3 Preset Management

Click \land to rename or delete preset.

### 7.2.5.4 Preset Circle

Click 步 at right side of preset menu to enable preset circle.

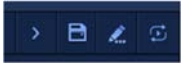

DIGIBIRD TECHNOLOGY CO., LTD.

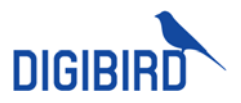

Select desired presets and set intervals to start circle. Valid interval is from 10s to 9,999s.

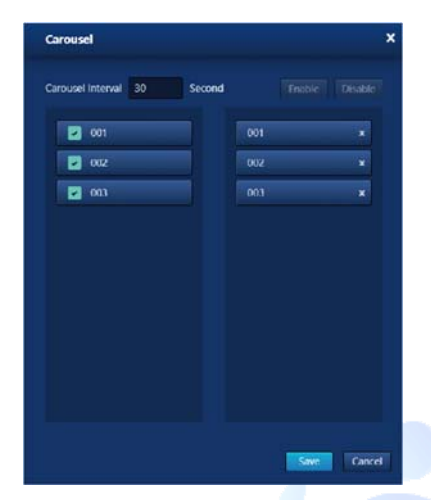

## 7.2.6 Cropping

The feature can be used to crop unwanted section of Signals.

1. Select one input signal, right click mouse to select Crop.

| DIGIBIRD UniStream  | Web Client         |          |      |       |  |
|---------------------|--------------------|----------|------|-------|--|
| Signals Favorite    |                    | Output G | roup |       |  |
| Q Search            | VIDEO WALL 1 VIDEO |          |      |       |  |
| • 🖴 2K              | _                  | 01       |      |       |  |
| ☆ • DVI-1.13-KM-US8 |                    |          |      |       |  |
| ☆ • DVI-1.14-KM-USB | Preset             |          |      |       |  |
| ☆ = SDI-1.15        | Cropping           | Tool     | e a  | 11 II |  |

2. Crop can be executed by dragging signal boarder, or inputting accurate pixel number.

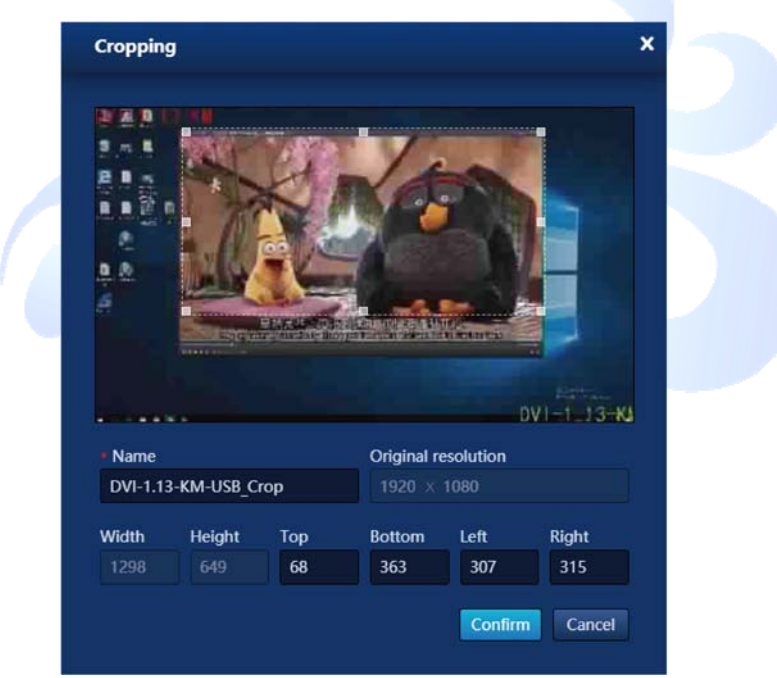

3. Cropped signal will show up as sub signal of original.

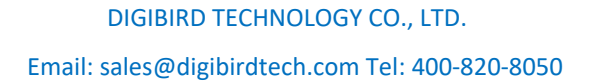

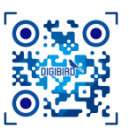

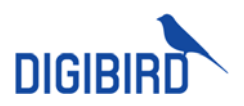

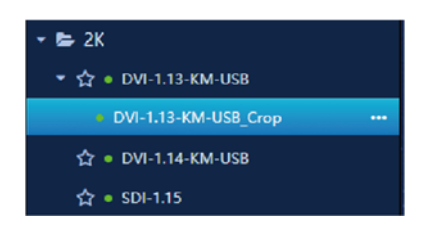

## 7.3 Prebuilt Layout

User can set up pre-layout of video wall. Therefore, it helps to save time when creating windows at video wall.

- 1) Navigate to Video Wall Layout at backstage, select one group video wall, click Add.
- 2) Input layout name and create layout with rectangular fames.

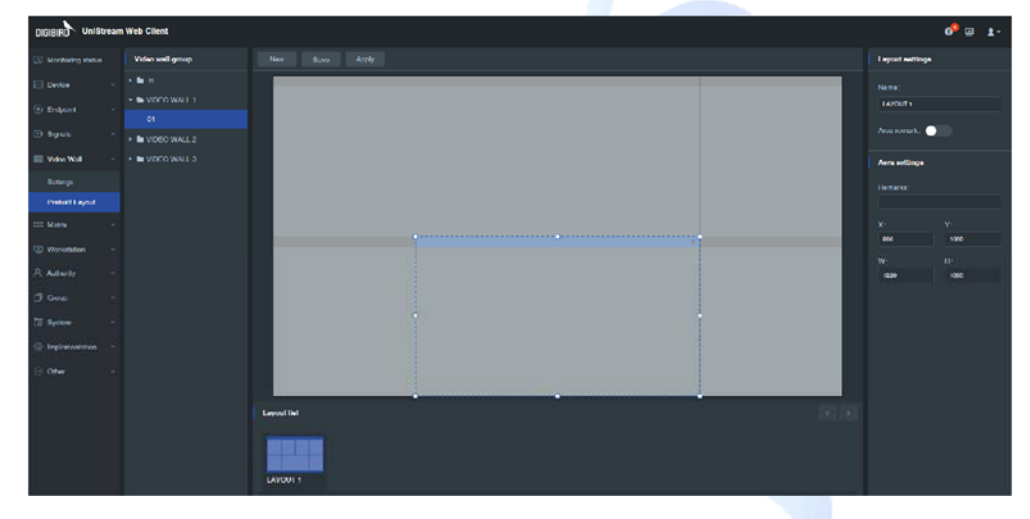

3) Saved layout will show up at downside of vide wall.

| DIGIBIRD UNIST      | eam Web Client                     |                |                 | 9° 🛛 📭 |
|---------------------|------------------------------------|----------------|-----------------|--------|
| D Monitoring status | Video wali group                   |                | Layout settings |        |
| Durse               |                                    |                |                 |        |
| (i) Entered         |                                    |                | LAPOUT 2        |        |
| 0.000               |                                    |                |                 |        |
| 🕀 Repole            | VIDEO WALL 2                       |                | Ana romark:     |        |
| 💷 Video Wat         | <ul> <li>In VISCO WALLS</li> </ul> |                | Acre extinge    |        |
| Settings            |                                    |                |                 |        |
| Proball Layout      |                                    |                |                 |        |
| III Meter           |                                    |                |                 |        |
| C Workstadion       |                                    |                |                 |        |
| a second            |                                    |                |                 |        |
| C. Constants        |                                    |                | 10.00           | 540    |
| C? Group            |                                    |                |                 |        |
| CE System           |                                    |                |                 |        |
| S Implementation    |                                    |                |                 |        |
| E ONF               |                                    |                |                 |        |
|                     |                                    |                |                 |        |
|                     |                                    | Level at 1     |                 |        |
|                     |                                    |                |                 |        |
|                     |                                    |                |                 |        |
|                     |                                    |                |                 |        |
|                     |                                    | LAYOUT LAYOUT2 |                 |        |

4) Back to dashboard, and check saved layout by clicking 🧾 at Video Wall section.

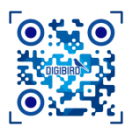

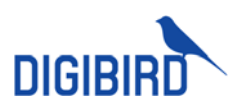

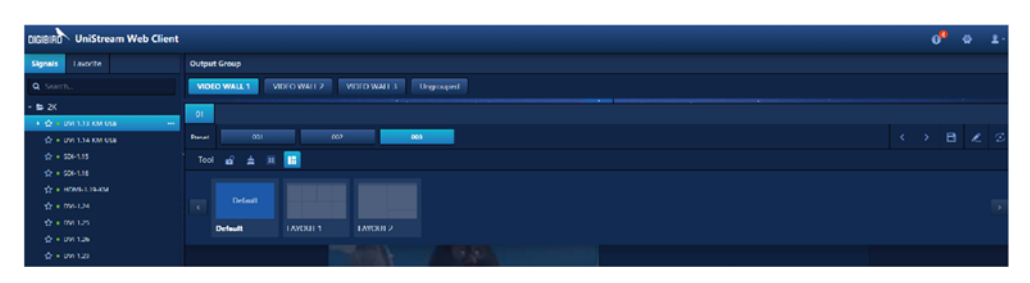

## 7.3.1 Execute Layout

- Select one layout at backstage and Enable to apply.
- Or select one layout in layout list at dashboard to apply.

| DIGIBIRI UniStream Web Client                        |                                                                                                    | 0.0   |  |
|------------------------------------------------------|----------------------------------------------------------------------------------------------------|-------|--|
| Signals Institle                                     | Output Group                                                                                                    |       |  |
| Q Seat.                                              | VIDED WALL 1 VEX D WALL 2 VEX D WALL 3 Temployeed                                                               |       |  |
| - B X                                                |                                                                                                    |       |  |
| • Q = 044133404433                                   |                                                                                                    |       |  |
| ☆ # BM-LH-DH-USB                                     | Proof Period                                                                                                    | < 2 B |  |
| 12 + 10-L11                                          | The g 🛦 H 🔟                                                                                                    |       |  |
| 12 + 8256-11945F<br>12 + 8256-11945F<br>12 + 845-124 | Columna Columna Columna Columna Columna Columna Columna Columna Columna Columna Columna Columna Columna Columna |       |  |
| ☆ # EW-125                                           | Defaal LAYOUT I LAUDUT 2                                                                                        |       |  |
| 0 + 64 121                                           |                                                                                                    |       |  |
|                                                      |                                                                                                    |       |  |
| OV-LID-BALAS                                         |                                                                                                    |       |  |

## 7.3.2 Create windows at layout

Drag one signal to vieo wall and release it. The window will auto fit covered rectrangular frame.

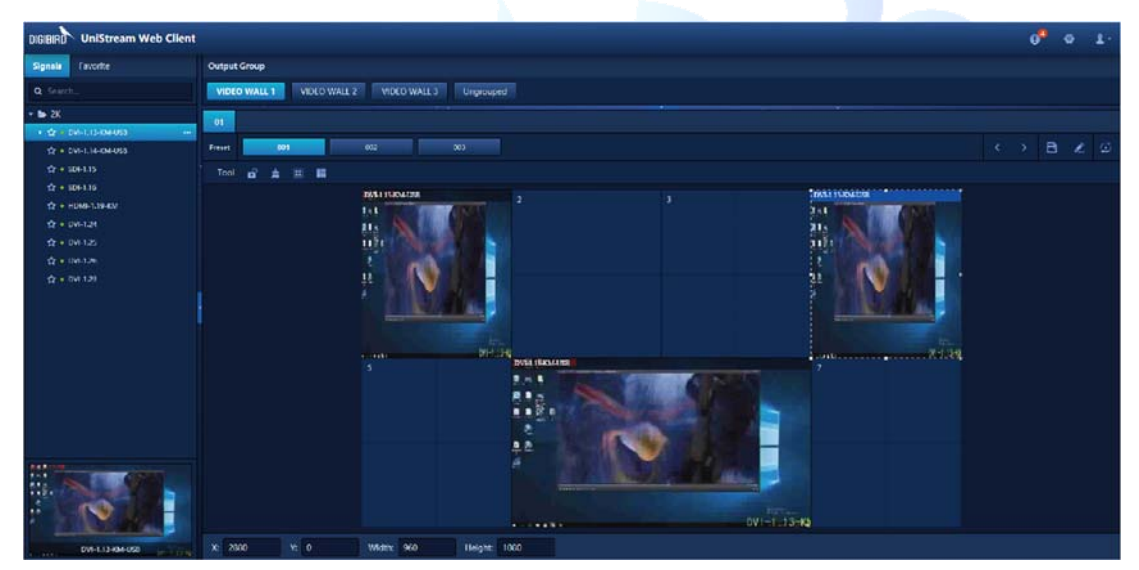

### 7.3.3 Delete Layout

Select one video wall layout, and click 🗵 icon to delete at backstage.

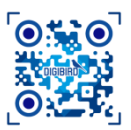

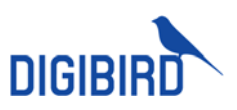

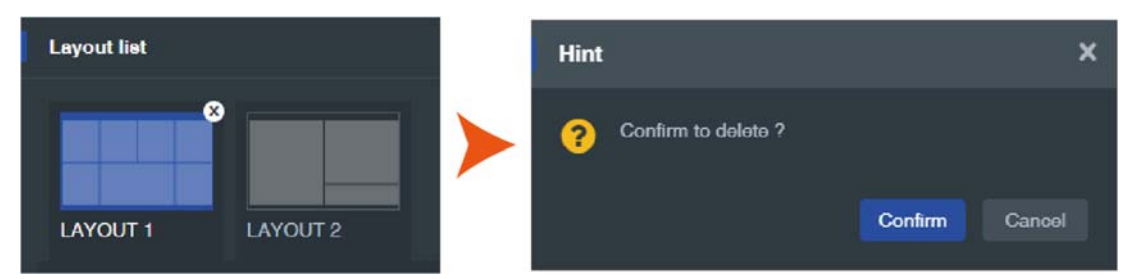

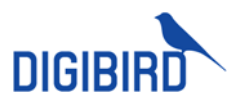

# 8 Matrix

## 8.1 Parameter

Configured matrix receivers can be viewed at Matrix Config.

| DigBRD UniStream Web Client |              |  |  |  |      |   |            | 0 <sup>9</sup> 🗉 1- |                   |   |
|-----------------------------|--------------|--|--|--|------|---|------------|---------------------|-------------------|---|
| 🐼 Monitoring status         | Croup I list |  |  |  |      |   |            |                     |                   |   |
| E Devce v                   | Bo Matter    |  |  |  | Narw | 3 | IP/Channel | Online Status       | Output revolution | • |
| G. F. L.                    | Ungrouped    |  |  |  |      |   |            |                     |                   |   |
| () Endpoint v               |              |  |  |  |      |   |            |                     |                   |   |
| 🗈 Signala 🔍 🗸               |              |  |  |  |      |   |            |                     |                   |   |
|                             |              |  |  |  |      |   |            |                     |                   |   |
| THE VIOLO WAT               |              |  |  |  |      |   |            |                     |                   |   |
| III Marrax 🔹                |              |  |  |  |      |   |            |                     |                   |   |
| Matrix Settings             |              |  |  |  |      |   |            |                     |                   |   |
|                             |              |  |  |  |      |   |            |                     |                   |   |
| Quick Switch                |              |  |  |  |      |   |            |                     |                   |   |

Select desired receiver, click Output Config, and input output resolution.

|   | Output Settings                      | ٢. |
|---|--------------------------------------|----|
| 1 | Freeze the last frame :              |    |
|   | Output resolution: • Follow          |    |
|   | 1920*1080@60 ~                       |    |
|   | Background color: Restore to default |    |
|   | Confirm Cancel                       |    |
|   |                                      |    |

| FREEZE LAST FRAME | Invalid                         |
|-------------------|---------------------------------|
| OUTPUT RESOLUTION | Force output at this resolution |
| BACKGROUND        | Invalid                         |

Select desired receiver, click Show Channel to display channel number. Click Hide Channel to hide channel number.

## 8.2 Matrix Switching

## 8.2.1 Signal Switching

### 8.2.1.1 Switch in Preview Mode

Select one matrix screen, drag one signal and drop to the screen to switch.

### Matrix

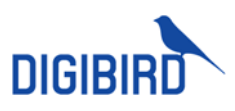

| DIGIBIRD UniStream Web Client                                                |                                                               |    | 09         | ø          | 11 |
|------------------------------------------------------------------------------|---------------------------------------------------------------|----|------------|------------|----|
| Signals. Excelte                                                             | Output Group                                                  |    |            |            |    |
| Q frieds.                                                                    | H Multix shuying VIDEO WALLY VIDEO WALLY UDED WALLY Ungrouped |    |            |            |    |
| · ь ж                                                                        | Video Switch Audio Switch Workstation Yush                    |    |            |            |    |
| <ul> <li>         ・ ① ・ DV-133-69468         ・         ・         ・</li></ul> | Final                                                         |    |            | <b>i</b> 1 | 0  |
| de antis 🛛 🖓                                                                 |                                                               |    |            |            |    |
| ☆ • 500 1.18                                                                 | 192284/123                                                    |    |            |            |    |
| ☆ + H041139 KV                                                               |                                                               |    |            |            |    |
| Q = 04124                                                                    |                                                               |    |            |            |    |
| Q + 04-126                                                                   |                                                               |    |            |            |    |
| ⊈r • 0w-123                                                                  |                                                               |    |            |            |    |
|                                                                              |                                                               |    |            |            |    |
|                                                                              |                                                               |    |            |            |    |
|                                                                              |                                                               |    |            |            |    |
|                                                                              |                                                               |    |            |            |    |
|                                                                              |                                                               |    |            |            |    |
|                                                                              |                                                               |    |            |            |    |
|                                                                              |                                                               |    |            |            |    |
|                                                                              |                                                               |    |            |            |    |
|                                                                              |                                                               |    |            |            |    |
| - And                                                                        |                                                               |    |            |            |    |
| and a state                                                                  |                                                               |    |            |            |    |
| 506 1.15                                                                     | Gerhagtes.p                                                   | Ad | a video sy | colorise.  |    |

### 8.2.1.2 Switch in List Mode

In list mode, select one input signal, then click one output.

| DIGIBIRD UniStream Web Client            |                                                               |     | 0 <sup>0</sup> | ø        | 1.1 |
|------------------------------------------|---------------------------------------------------------------|-----|----------------|----------|-----|
| Signals Favorite                         | Output Group                                                  |     |                |          |     |
| Q Search                                 | -H Manix zhuging WDFO WALL1 VIDFO WALL2 VIDFO WALL3 Ungrouped |     |                |          |     |
| • 🖨 2K                                   | Multic smillun Audio Switch Workstation Push                  |     |                |          |     |
| <ul> <li>121 + DVI-L13-KM-USB</li> </ul> | Nur                                                           |     |                | a 🧳      | 6   |
| 값 + 0/4-114-00-058                       |                                                               |     |                |          | Ψ   |
| 57 + 50+1.05                             | 192,200,7,123                                                 |     |                |          |     |
| tr + HOMI-LIBHOM                         |                                                               |     |                |          |     |
| ☆ • 04-124                               | 2                                                             |     |                |          |     |
| ☆ • 08-120                               |                                                               |     |                |          |     |
| ☆ • 08-126                               |                                                               |     |                |          |     |
| ☆ • 078-1.28                             |                                                               |     |                |          |     |
|                                          |                                                               |     |                |          |     |
|                                          |                                                               |     |                |          |     |
|                                          |                                                               |     |                |          |     |
|                                          |                                                               |     |                |          |     |
|                                          |                                                               |     |                |          |     |
|                                          |                                                               |     |                |          |     |
|                                          |                                                               |     |                |          |     |
|                                          |                                                               |     |                |          |     |
|                                          |                                                               |     |                |          |     |
|                                          |                                                               |     |                |          |     |
| - ( ( )                                  |                                                               |     |                |          |     |
| 604115                                   | Switzhing Group                                               | Aut | o video sy     | ropation | -   |
| 1000 00 000 000 000 000 000 000 000 000  |                                                               |     |                |          |     |

## 8.2.2 Multiview Mode

Each matrix screen can be set as single-view, quad-view, nine-view and 16-view.

### 8.2.2.1 Multiview settings in preview mode

For any matrix screen, click the button downside of screen to select single-view, quad-view, 9-view and 16-view.

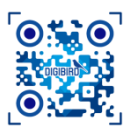

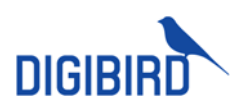

| DIGIBIRD UniStream Web Client                                                                                                    |                                                               |
|----------------------------------------------------------------------------------------------------|---------------------------------------------------------------|
| Signals Favorite                                                                                                    | Output Group                                                  |
| Q Search                                                                                                    | -H Matrix zhuying VIDEO WALL 1 VIDEO WALL 2                   |
| <ul> <li>► 2K</li> <li>☆ • DVI-1.13-KM-USB</li> <li>☆ • DVI-1.14-KM-USB</li> </ul>                                                                             | Video Switch Audio Switch Workstation Push Preset             |
| ☆     SDI-1.15        ☆     • SDI-1.16        ☆     • HDMI-1.19-KM       ☆     • DVI-1.24       ☆     • DVI-1.25       ☆     • DVI-1.26       ☆     • DVI-1.23 | 192.208.7.123<br>SDI-1.15<br>K7 H<br>Heide Middala<br>SDI-115 |

### 8.2.2.2 Multiview in List Mode

Right click output port to select Multiview mode.

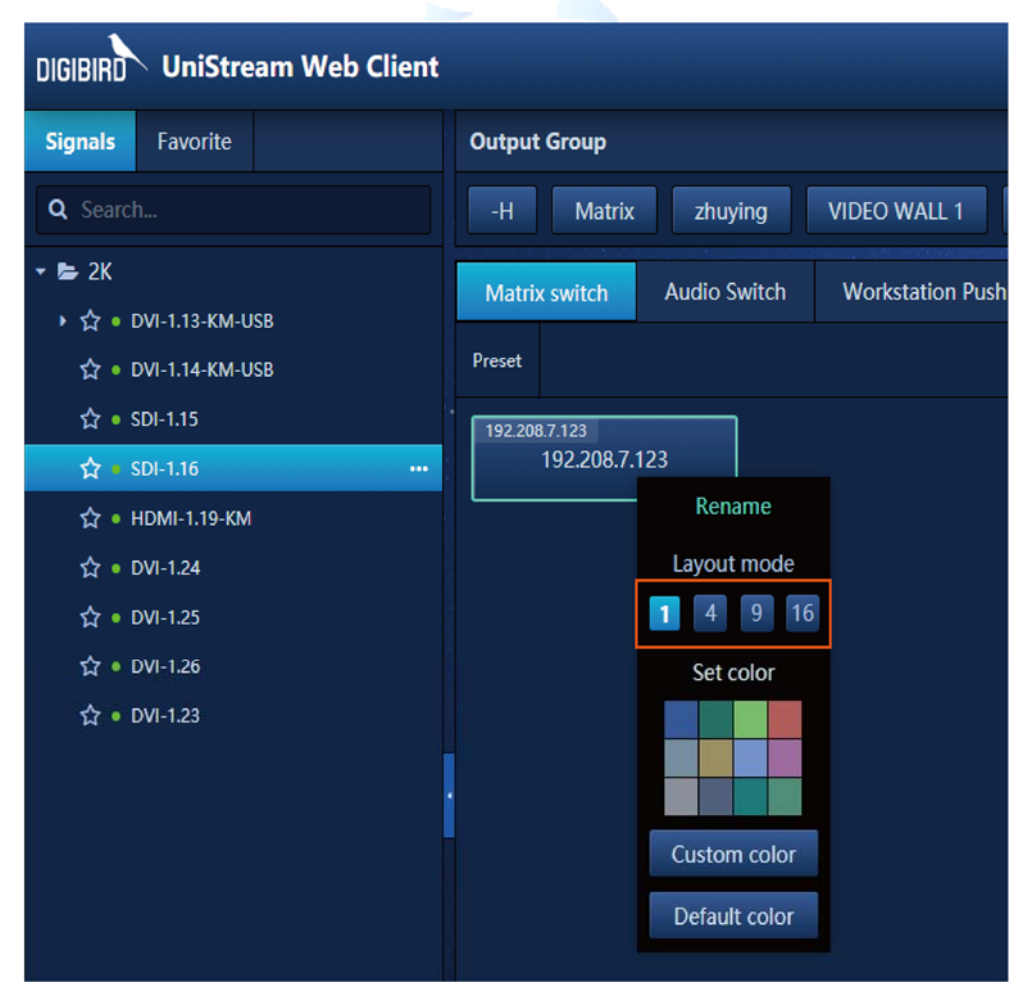

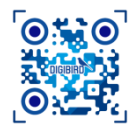

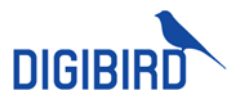

### 8.2.3 Switch by group

### 8.2.3.1 Fast Switch Setting

### 1. Create Group

Navigate to Fast Switch Config, click 🛨 and input group name.

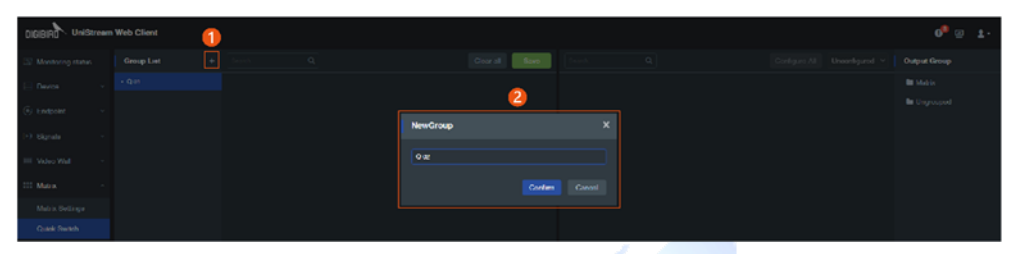

Multiple groups can be added upon demand.

| DIGIBIRD UniStreen     | n Web Client |  |           |  | 0 <sup>9</sup> 🙂 1 · |
|------------------------|--------------|--|-----------|--|----------------------|
| 🗇 Montoreg status      | Group Last + |  | Coard Saw |  | d 🖂 Output Group     |
| E Device -             |              |  |           |  | Mable                |
| G. Sectores            |              |  |           |  | E Ungrouped          |
| (c) toulout .          |              |  |           |  |                      |
| <li>D Bigrahr – +</li> |              |  |           |  |                      |
| III Video Wel -        |              |  |           |  |                      |
| III Materix -          |              |  |           |  |                      |
| Maters Solarge         |              |  |           |  |                      |
| Quick Skitch           |              |  |           |  |                      |

### 2. Signal Allocation

- 1) Select one Fast Switch Group in Group List.
- 2) Select one Output Group.
- 3) Click desired output Signals to add to fast switch group. Click again to ungroup.

| DIGIBION Unitsream Web Client (4) |              |                   |  |  |            |                   | 0 <sup>9</sup> 🛛 1- |                |              |
|-----------------------------------|--------------|-------------------|--|--|------------|-------------------|---------------------|----------------|--------------|
| C Montoring status                | Group Lesi + |                   |  |  | Gould Care |                   |                     | Unconfigured 👻 | Owlput Group |
| E Doveno -                        | - Quin 🚹     | 111 102.200.1.100 |  |  |            | ## 1.101          |                     |                | De Matrix 🙆  |
| 6. e                              |              |                   |  |  |            | 111 110/ABO 100   |                     |                | Cogrouped    |
| (e) England v                     |              | TTT 192,208.1.194 |  |  |            | III 102,200,1,105 |                     |                |              |
| 🗈 tāgnais — 👻                     |              |                   |  |  |            | III 107.00 1 100  |                     |                |              |
| III Video Well                    |              |                   |  |  |            |                   |                     |                |              |
|                                   |              |                   |  |  |            |                   |                     |                |              |
| III Materia 🗠 🗠                   |              |                   |  |  |            | III 102.200.1.104 |                     |                |              |
| Makis Gellinge                    |              |                   |  |  |            | ## 1022001.NO     |                     |                |              |
| Queck Pertitih                    |              |                   |  |  |            |                   |                     |                |              |
|                                   |              |                   |  |  |            |                   |                     |                |              |

### 8.2.3.2 Switch

Select one input signal in Signal List, click Fast Switch Group at bottom to switch the signal to all screens in this group.

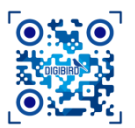

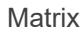

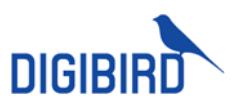

| DIGIBIRD UniStream Web Client                                                                                                    |                                                                 |   | Ø          | • ø         | ±-  |
|----------------------------------------------------------------------------------------------------|-----------------------------------------------------------------|---|------------|-------------|-----|
| Signals Favorite                                                                                                    | Output Group                                                    |   |            |             |     |
| Q Search                                                                                                    | -H Merrix Hosping VIDFO-WALL1 VIDFO-WALL2 VIDFO-WALL3 Ungrouped |   |            |             |     |
| <ul> <li>► 2K</li> <li>· <sup>1</sup>/<sub>2</sub> = 04-1.13-KM-050</li> <li><sup>1</sup>/<sub>2</sub> = 04-1.14-KM-050</li> </ul> | Multis welch Audio Swhich Worktsteine Push                      |   |            |             | e ø |
| ☆ + 50+115                                                                                                    | 1922037123<br>1922037123                                        |   |            |             |     |
| な。+ PUBH-LIGHW<br>な。+ DVI-124<br>な。+ DVI-125                                                                                       |                                                                 |   |            |             |     |
| ☆ + 041-126<br>☆ + 041-123                                                                                                    |                                                                 |   |            |             |     |
|                                                                                                    |                                                                 |   |            |             |     |
|                                                                                                    |                                                                 |   |            |             |     |
|                                                                                                    |                                                                 |   |            |             |     |
|                                                                                                    | 2                                                               |   |            |             |     |
| 50+1.16301.1.5r                                                                                                    | Switching Group 001 002 003 004                                 | • | udia videa | syncopation | -   |

## 8.2.4 Preset Switch

Save current switching relationship as a preset for quick recall in case of need.

| DIGIBIRD UniStream Web Client         |                                                                  | 09 | ø | 1. |
|---------------------------------------|------------------------------------------------------------------|----|---|----|
| Signalis, Favorite                    | Output Group                                                     |    |   |    |
| Q Scash_                              | -IT Main's staying VIDIO WALLE VIDIO WALL? VIDIO WALL? Ungreaped |    |   |    |
| - 6 <i>3</i>                          | Materia with Audio Switch Workstation Push                       |    |   |    |
| · · · · · · · · · · · · · · · · · · · | Prost. 240 P.0 P.0 P.04                                          |    |   |    |
| \$P + 30-1.0                          | 192.007.738<br>192.207.7.123                                     |    |   |    |
| tý + HDMI-LIS+M                       |                                                                  |    |   |    |

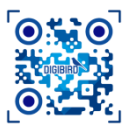
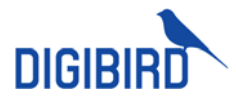

# 9 Workstation Operation

# 9.1 Workstation Setting

# 9.1.1 Create Group

1. Click Ħ to add new group, input group name and save.

|                                                                                                    | i Web Client |            | 0 <sup>9</sup> 🖾 1- |
|----------------------------------------------------------------------------------------------------|--------------|------------|---------------------|
| 😒 Monitoring status                                                                                             |              |            | Device List         |
| Device -                                                                                                    |              |            | Reach Q             |
| (i) Endpoint ~                                                                                                  |              |            |                     |
| D Needs                                                                                                    |              | NewGroup X |                     |
| C. Mittan                                                                                                    |              |            |                     |
| III Video Wall                                                                                                  |              |            |                     |
| III Matrix ~                                                                                                    |              | Contem     |                     |
| Workstation ~                                                                                                   |              |            |                     |
| Weeks Is first McKenne                                                                                          |              |            |                     |
| the second second second second second second second second second second second second second second second se |              |            |                     |

2. Group will show in the list after created.

| + |
|---|
| Q |
|   |
|   |
|   |
|   |

3. User can create secondary group under level 1 group upon demand.

### 9.1.2 Add Workstation

### 9.1.2.1 Single Workstation

1. Select one group, click New Workstation and complete required information.

| Add Workstation       |                    | ×                             |      |                |       |
|-----------------------|--------------------|-------------------------------|------|----------------|-------|
| • Workstation Name :  |                    |                               |      |                |       |
|                       |                    |                               |      |                |       |
| • Resolution:         | Monitor:           |                               |      |                |       |
| 1920*1080@60          | - AOC - 2460C-2    | Add Workstation               |      |                |       |
| Apply to all          | Apply to all       | * Workstation Name :          |      |                |       |
| O Prebuilt Customized |                    |                               |      |                |       |
|                       |                    | * Fisiolution :               |      | Monitor        |       |
| Ŀ                     |                    | Apply to all                  |      | Z Apply to all |       |
|                       |                    | O Prebuilt O Custom           | ized |                |       |
|                       |                    | 1                             | Row  |                | Colum |
|                       | Contirm            | Cancel                        |      | Contirm        |       |
| NAME                  | Workstation nar    | ne                            |      |                |       |
|                       |                    |                               |      |                |       |
| RESOLUTION            | Resolution of me   | onitor                        |      |                |       |
| SAME FOR ALL          | Trigger it all mor | nitor resolution will be same |      |                |       |

Monitor model on Workstation

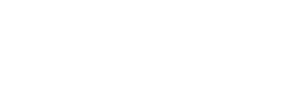

MONITOR

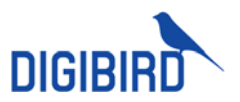

| SAME FOR ALL     | Trigger it all monitor model will be same |
|------------------|-------------------------------------------|
| QUICK LAYOUT     | Select among built-in layout              |
| CUSTOMIZE LAYOUT | Customize Workstation layout              |

2. Confirm to save settings.

|                      | web Client                    |                       |  |  |  |             | 69 🖸 | £- |
|----------------------|-------------------------------|-----------------------|--|--|--|-------------|------|----|
| Monitoring status    | Workstation Group +           |                       |  |  |  | Device List |      |    |
| E Deven -            |                               | Name: 000             |  |  |  |             |      |    |
| 🛞 Endpoint 🔍         | • B-H                         |                       |  |  |  |             |      |    |
| 🗈 Sipala 💡 🗸         |                               |                       |  |  |  |             |      |    |
| 🔲 Video Wali 🚽 🗸     |                               |                       |  |  |  |             |      |    |
| III Makis -          | <ul> <li>In Matrix</li> </ul> |                       |  |  |  |             |      |    |
| Workstation          | 🕨 🖿 pingin                    |                       |  |  |  |             |      |    |
| Workstation Softings | • 🖿 daging                    | a presa Reseluti pona |  |  |  |             |      |    |
| A. Adverty -         | MOEO WALL 1                   |                       |  |  |  |             |      |    |
| (Till Group -        | + INDEO WALL 3                |                       |  |  |  |             |      |    |
| (G Cyrese -          | • E WDEO WALL 4               |                       |  |  |  |             |      |    |
| G Implementation -   | • E VIDEO WALLS               |                       |  |  |  |             |      |    |
| 🖯 Oner -             | • In vioco wall a             |                       |  |  |  |             |      |    |
|                      | • B Depagor                   |                       |  |  |  |             |      |    |
|                      |                               |                       |  |  |  |             |      |    |
|                      |                               |                       |  |  |  |             |      |    |
|                      |                               |                       |  |  |  |             |      |    |
|                      |                               |                       |  |  |  |             |      |    |
|                      |                               |                       |  |  |  |             |      |    |

### 9.1.2.2 Allocate Receiver Channel

Allocate mapping relationship between receivers and Workstation monitors based on actual cable connection. Select one receiver channel in Device List, drag and drop it to monitor.

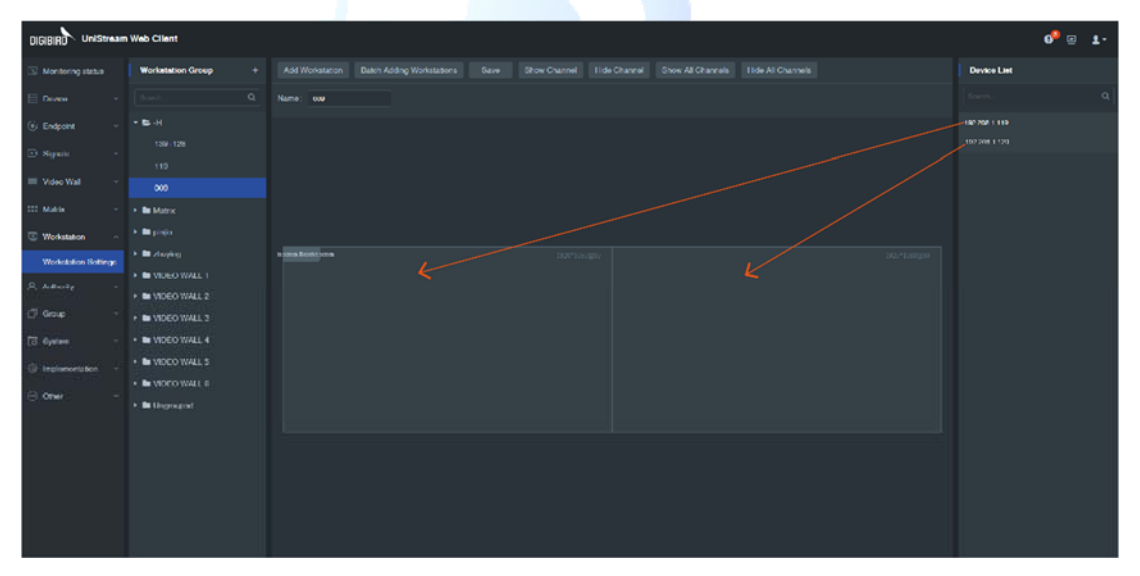

### 9.1.2.3 Master Screen and Receiver Screen Setting

Monitor can be set as master screen and receiver screen. Each Workstation need assign one and only one screen as master screen, which will be main operating area. Each Workstation can assign one and only one screen as receiver screen, which will receive pushed Signals from other users or Workstations.

Select one screen, right click to open option list, and select set as master or receiver screen.

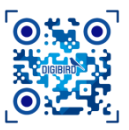

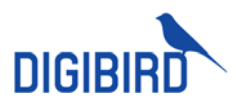

| DIGIBIRD UniStream   | n Web Client      |                 |                |     |  |  |             | 0 <sup>9</sup> @ 1- |
|----------------------|-------------------|-----------------|----------------|-----|--|--|-------------|---------------------|
| 🖸 Monitoring status  | Workstation Group |                 |                |     |  |  | Device Liet |                     |
| 🗄 Davior 🔹 👻         |                   | Namo: 000       |                |     |  |  |             |                     |
| 🛞 Endpoint 🗠 🗸       | ± № 41            |                 |                |     |  |  |             |                     |
| 🗈 Signale 🗸 🗸        |                   |                 |                |     |  |  |             |                     |
| 📰 Video Wal 👘 👻      | 119               |                 |                |     |  |  |             |                     |
| III Matro: ~         | In Matte          |                 |                |     |  |  |             |                     |
| S Workstation        | in prje           |                 |                |     |  |  |             |                     |
| Workstation Gettings | • 🖿 zhvying       | a confict to on |                |     |  |  |             |                     |
| A distance -         | In VIDEO WALL 1   |                 |                |     |  |  |             |                     |
| () cmp -             | · WIDEO WALLS     |                 |                | -12 |  |  |             |                     |
| EB Henlan -          | • E VIDEO WALL 4  |                 | Ser ai anno 19 |     |  |  |             |                     |
| G Inglamentation -   | • IN VIDEO WALLS  |                 | Ser period     |     |  |  |             |                     |
| Ө отни –             | In VIDEO WALL 6   |                 | Moutor St.     |     |  |  |             |                     |
|                      | · Disposed        |                 | Inter          |     |  |  |             |                     |
|                      |                   |                 |                |     |  |  |             |                     |
|                      |                   |                 |                |     |  |  |             |                     |
|                      |                   |                 |                |     |  |  |             |                     |
|                      |                   |                 |                |     |  |  |             |                     |
|                      |                   |                 |                |     |  |  |             |                     |

### 9.1.2.4 **Resolution Setting**

Right click to open option list, and select Resolution List.

| Set resolution | ×     |
|----------------|-------|
|                |       |
| 1920*1080@60   |       |
|                |       |
| Save           | ancel |

# 9.1.2.5 Modify Monitor

Right click to open option list and select Monitor.

| Monitor Settings |      | ×      |
|------------------|------|--------|
| AOC - 2460C-2    |      | ~      |
|                  | Save | Cancel |

# 9.1.2.6 Add Workstations in Batch

Select one group, click Add Workstation and complete required information.

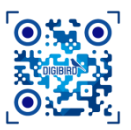

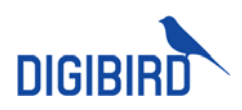

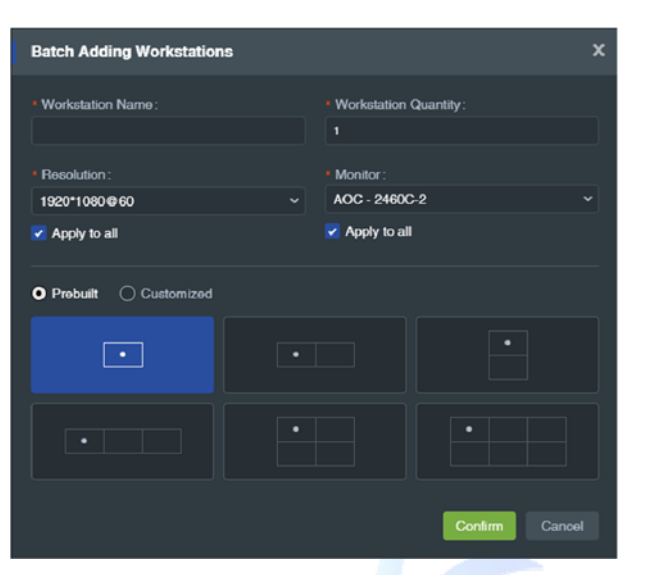

| NAME             | Workstation name                               |
|------------------|------------------------------------------------|
| RESOLUTION       | Resolution of monitor                          |
| SAME FOR ALL     | Trigger it all monitor resolution will be same |
| MONITOR          | Monitor model on Workstation                   |
| SAME FOR ALL     | Trigger it all monitor model will be same      |
| QUICK LAYOUT     | Select among built-in layout                   |
| CUSTOMIZE LAYOUT | Customize Workstation layout                   |
| NAME             | Workstation name                               |

# 9.1.3 Show Channel

Click Show Channel or Show All under Workstation Config at backstage to enable display of channel number at monitor. Or click Hide Channel or Hide All to disable display.

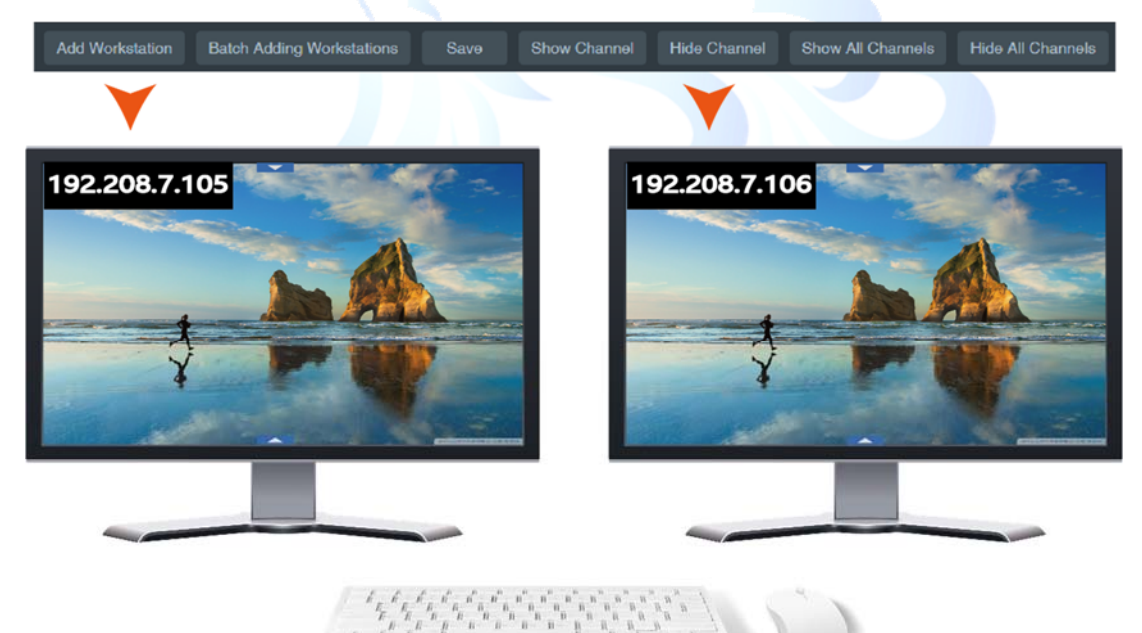

# 9.2 Monitor Setting

Operator can add monitors to library.

1. Navigate to Monitor Setting at backstage, click Add to run setting page.

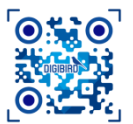

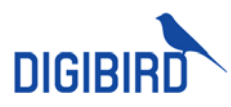

| DIGIBIRD UniStream  | m Web Client |       |                  |        |            | 0 <sup>9</sup> @ 1. |    |
|---------------------|--------------|-------|------------------|--------|------------|---------------------|----|
| 🔯 Monitoring status |              |       |                  |        |            |                     | Ċ, |
| E Daviso -          | Manufacturer | Model | Size (In inches) | Flatto | Width (mm) | Height (mm)         |    |
| G. A                |              |       |                  |        |            |                     |    |
| C Enclosert ·       |              |       |                  |        |            |                     |    |
| 🗈 Gignela 🔷 🗠       |              |       |                  |        |            |                     |    |
|                     |              |       |                  |        |            |                     |    |
| Veloc Wall -        |              |       |                  |        |            |                     |    |
| III Matrix ~        |              |       |                  |        |            |                     |    |
|                     |              |       |                  |        |            |                     |    |
| C) Workington v     |              |       |                  |        |            |                     |    |
| A Automy ~          |              |       |                  |        |            |                     |    |
| r Como -            |              |       |                  |        |            |                     |    |
|                     |              |       |                  |        |            |                     |    |
| 🕞 Nyakan 🗧 -        |              |       |                  |        |            |                     |    |
| Implementation ~    |              |       |                  |        |            |                     |    |
| ⊖ œer ∽             |              |       |                  |        |            |                     |    |
| Monitor Settings    |              |       |                  |        |            |                     |    |
| Customized Res      |              |       |                  |        |            |                     |    |
| Protosol Library    |              |       |                  |        |            |                     |    |

2. Complete required information and click Confirm to save.

| / | Monitor Settings    |              | x |
|---|---------------------|--------------|---|
|   | * Manufacturer:     | * Model:     |   |
|   | AOC                 | 2460C-2      |   |
|   | * Size (in inches): | * Ratio:     |   |
|   | 24                  | 16:9         |   |
|   | Width (mm):         | Həight (mm): |   |
|   |                     |              |   |
|   |                     | Confirm Ca   |   |

Monitor information should be accurate to ensure mouse smooth slide when crossing monitors.

| MANUFACTURER | Monitor manufacturer |  |  |
|--------------|----------------------|--|--|
| MODEL        | Monitor size         |  |  |
| Size         | Monitor size         |  |  |
| ASPECT RATIO | Monitor aspect ratio |  |  |
| WIDTH        | Auto calculation     |  |  |
| HEIGHT       | Auto calculation     |  |  |

3. Added monitors will show up at Monitor List.

| DIGIERD - Unitateum web client |  |              |       |  |  |  |  |  |  |  |
|--------------------------------|--|--------------|-------|--|--|--|--|--|--|--|
| 🕄 Monitoring                   |  |              |       |  |  |  |  |  |  |  |
| E Device                       |  | Manufacturer | Model |  |  |  |  |  |  |  |
|                                |  |              |       |  |  |  |  |  |  |  |
| (e) Endpoint                   |  |              |       |  |  |  |  |  |  |  |
| D Signals                      |  |              |       |  |  |  |  |  |  |  |
|                                |  |              |       |  |  |  |  |  |  |  |
| Video Wall                     |  |              |       |  |  |  |  |  |  |  |

# 9.3 Workstation Operation

### 9.3.1 Login

1. Input user name and password to log in.

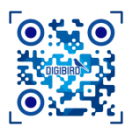

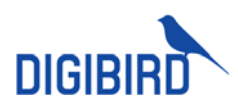

| DIGIBIRD |                     |        | Caps: lock            | English      | ▼       |
|----------|---------------------|--------|-----------------------|--------------|---------|
|          |                     |        |                       |              |         |
|          |                     |        |                       |              |         |
|          |                     |        |                       |              |         |
|          | 88                  |        |                       |              |         |
|          | KVM System          |        |                       |              |         |
|          | 👤 admin             |        |                       |              |         |
|          | <u> ∩</u>           |        |                       |              |         |
|          | Remember Auto login |        |                       |              |         |
|          | Login               |        |                       |              |         |
|          |                     |        |                       |              |         |
|          |                     |        |                       |              |         |
|          |                     |        |                       |              |         |
|          |                     |        |                       |              |         |
|          |                     | Copyri | ight Beijing Digibird | Technology C | o.,Ltd. |

2. After login, move mouse to top middle of monitor to call out signal OSD menu.

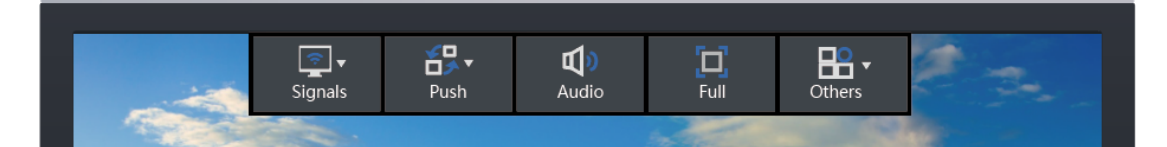

3. Move mouse to down middle to call out monitor OSD menu.

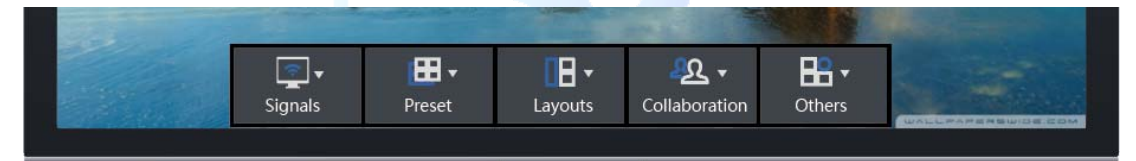

# 9.3.2 Signal Management

Select Signal at Signal OSD menu or Monitor OSD menu, click signal name in signal list to switch. Or drag desired signal to monitor at Monitor OSD to switch.

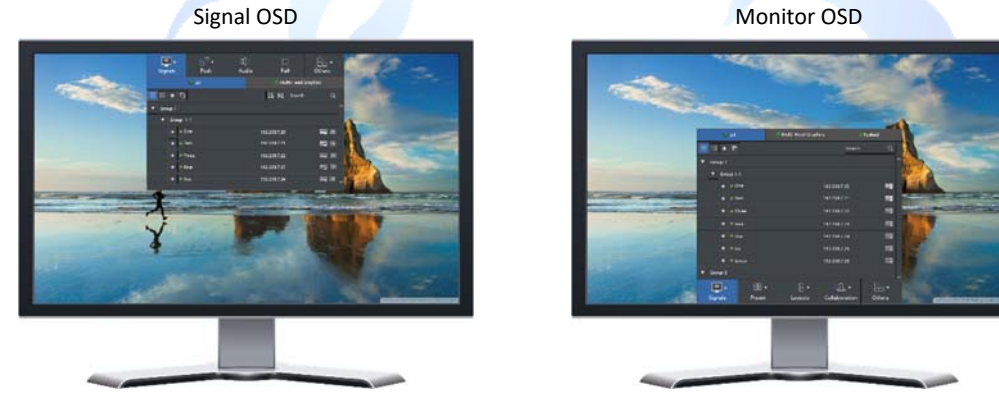

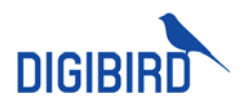

#### **OSD** Description

|                           | L             | ist Mode           |                         |           |
|---------------------------|---------------|--------------------|-------------------------|-----------|
| Preview Mode<br>List Mode | Favorite      | Key wo             | ord research<br>gnal IP | KM Status |
|                           | AI            | 🖾 Multi-Head Graph | nics 🚽                  | Pushed    |
|                           | * 6           |                    | Search                  | ٩         |
| Unfold/Fold 🛶 🔻 Gro       | up 1          |                    |                         | ^         |
| •                         | Group 1-1     |                    |                         |           |
| Favorite/Unfavorite —     | * One         |                    | 192.208.7.20            | -         |
| Signal Status —           | ★ 🛛 Two       |                    | 192.208.7.21            | <b>20</b> |
| Signal Name —             | ★ ● Three     |                    | 192.208.7.22            | <b></b>   |
|                           | ★ ● Four      |                    | 192.208.7.23            | <b>10</b> |
|                           | ★ ● Five      |                    | 192.208.7.24            | <b></b>   |
| 1-                        | ★ • Six       |                    | 192.208.7.25            | <b>E</b>  |
|                           | \star 🔍 Seven |                    | 192.208.7.26            | <b></b>   |
| ▼ Gro                     | up 2          |                    |                         |           |
|                           | <b>∃</b> _ 88 | • 🔲 •              | <u>2</u> 2 •            |           |
| Sigr                      | nals Prese    | et Layouts         | Collaboration           | Others    |

List: Show signals in a list Preview: Show signals with preview.

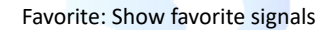

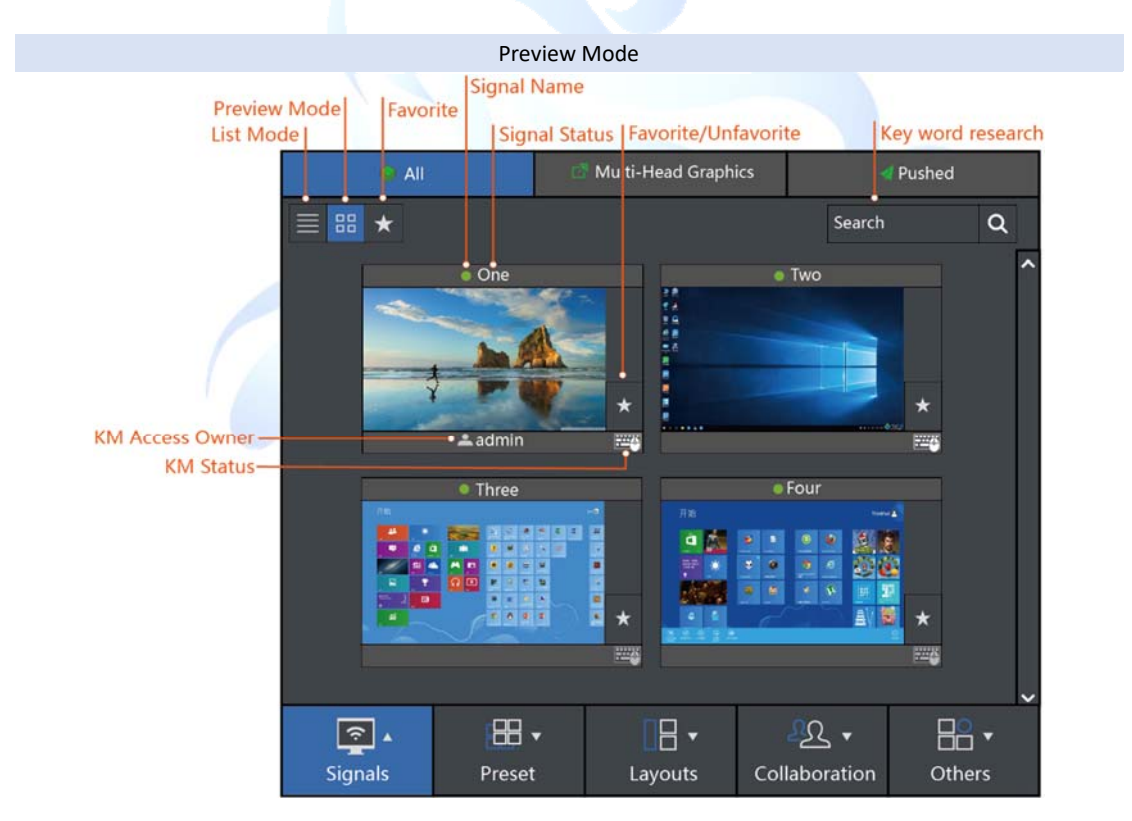

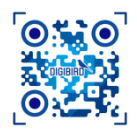

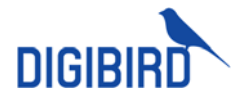

# 9.3.3 Multi-head Graphics Switching

For servers with multi-head graphics, can set up multi-head signals as one signal and switch all at once.

Click Multi-head Graphics at OSD menu to display available multihead graphics signals.

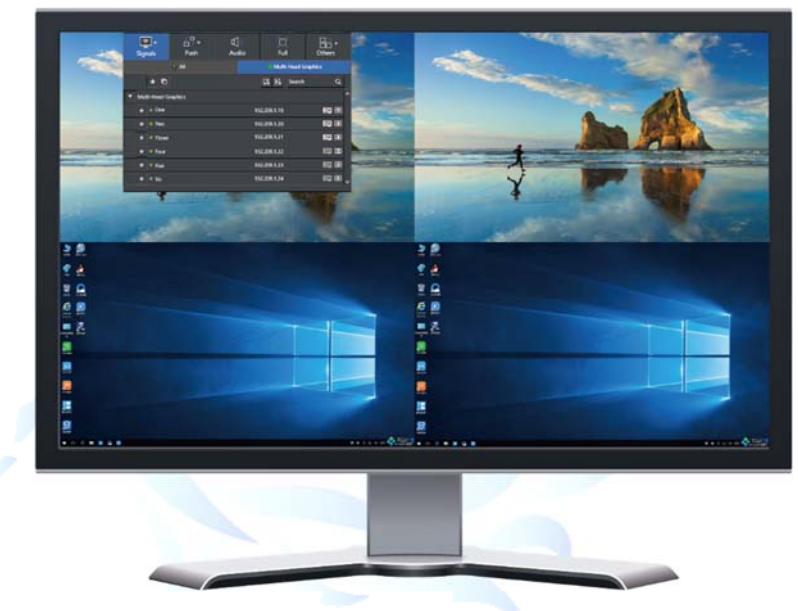

# 9.3.4 Operate Signals

If computer signal can not be controlled, the signal might not support keyboard and mouse control,

or the computer is being controlled by others. If there is at the right side of signal, it indicates that another is user is controlling the computer. You can apply for KM access by clicking the icon.

| KM Authority Request | Received,Would You Accept? |
|----------------------|----------------------------|
| User ID:             | YS                         |
| Resource Name:       | HDMI-1                     |
|                      | No                         |

# 9.3.5 Push To

User can push current signals to other workstations or video wall.

| Signals       | ¥⊐<br>المح<br>Push | 山)<br>Audio | Full         | Others   |
|---------------|--------------------|-------------|--------------|----------|
| Master Screen | 🚴 Users            | Workstation | 🔛 Video Wall | 🔐 Matrix |

### 9.3.5.1 Push to Master Screen

Navigate to Push To, select Master Screen to push current signal to master screen.

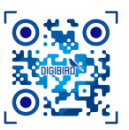

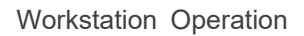

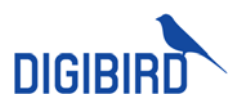

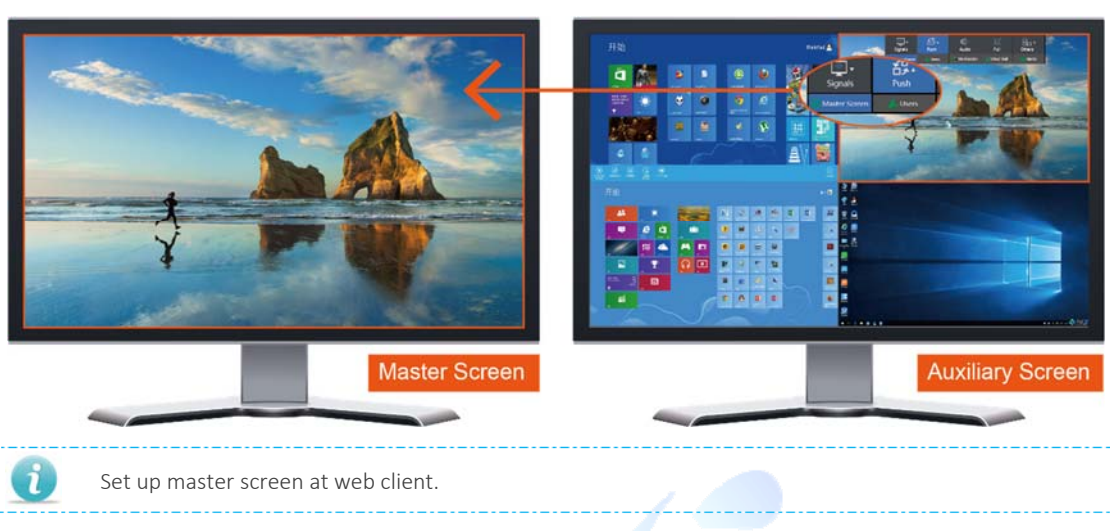

# 9.3.5.2 Push to Workstation

Push current signal to another workstation.

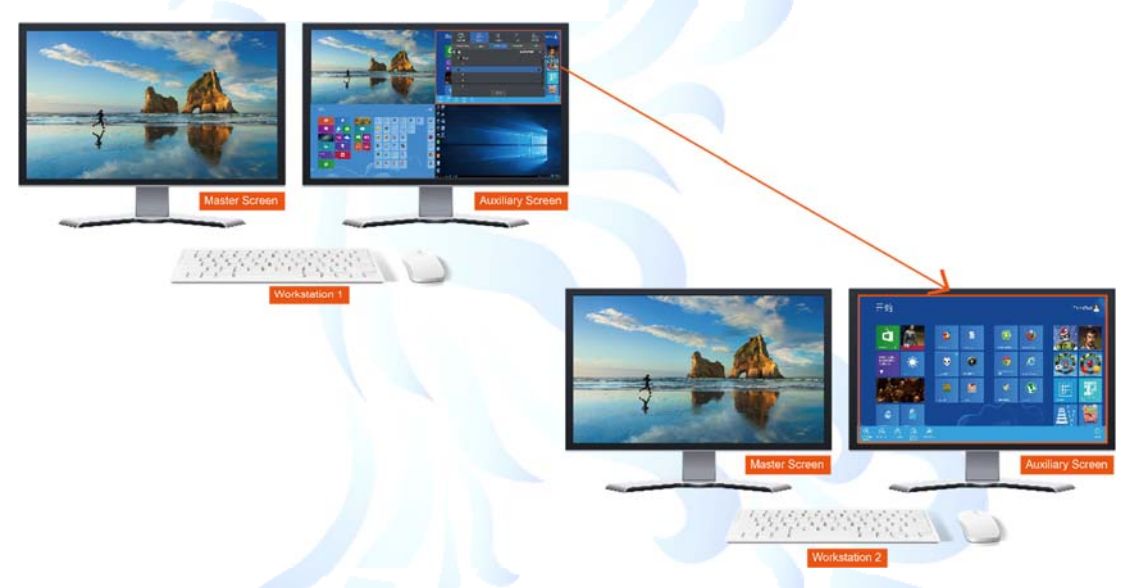

1) Navigate to Push To, select one or multiple Workstations, select KM access for one workstation, and Push to execute.

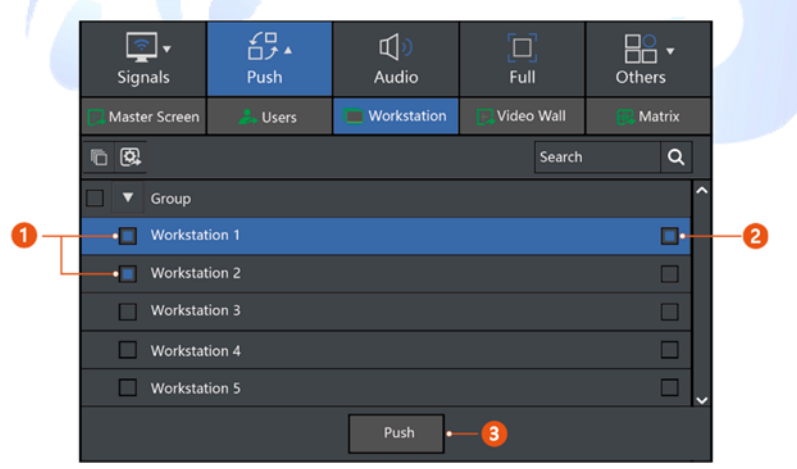

2) Selected workstation receiver screen will pop out a message, select Yes to display received signal.

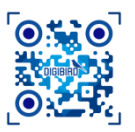

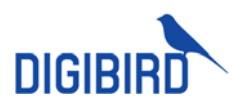

# 9.3.5.3 Push to User

Push current signal to another user.

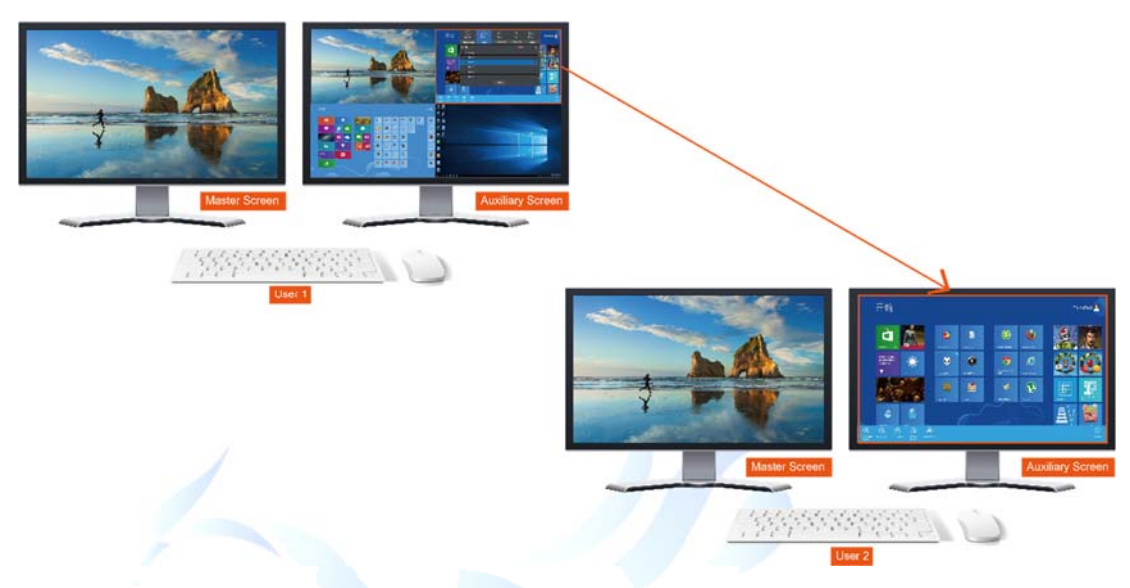

1) Navigate to Push To, select one or multiple Workstations, select KM access for one workstation, and Push to execute.

|    | Signals       | ↓<br>Push | للاً)<br>Audio | [_]<br>Full  | Others   |    |
|----|---------------|-----------|----------------|--------------|----------|----|
|    | Master Screen | 🚴 Users   | C Workstation  | 💽 Video Wall | 🔛 Matrix |    |
|    | <b>r</b>      |           |                | Search       | ۹        |    |
|    | Group         |           |                |              | ^        |    |
| 0- | User 1        |           |                |              | •        | -2 |
| L  | User 2        |           |                |              |          |    |
|    | User 3        |           |                |              |          |    |
|    | User 4        |           |                |              |          |    |
|    | User 5        |           |                |              |          |    |
|    |               |           | Push -         | -8           |          |    |

2) Selected user will receive a pop out message at receiver screen, select Yes to receive.

# 9.3.5.4 Push to Video Wall

User can push current signal to video wall, including full video wall, single screen, single window, preset save, and preset recall.

Navigate to Push To, click Video Wall, and select one video wall group in the list.

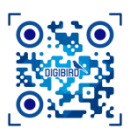

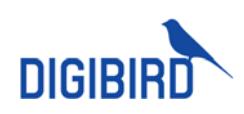

|   | Signals                                                 | ¥<br>الح<br>Push | لل<br>Audio |                | Others |    |  |  |  |  |  |
|---|---------------------------------------------------------|------------------|-------------|----------------|--------|----|--|--|--|--|--|
|   | Aaster Screen                                           | 🚴 Users          | Uorkstation | 🖳 Video Wall 🗕 | Matrix | -0 |  |  |  |  |  |
| ٦ |                                                         |                  |             | Search         | ۹      |    |  |  |  |  |  |
| ▼ | Group A                                                 |                  |             |                | ^      |    |  |  |  |  |  |
|   | Video Wall 1•—2                                         |                  |             |                |        |    |  |  |  |  |  |
|   | Video Wall 2                                            |                  |             |                |        |    |  |  |  |  |  |
|   | Video Wall 3                                            |                  |             |                |        |    |  |  |  |  |  |
| ▼ | Group B                                                 |                  |             |                |        |    |  |  |  |  |  |
|   | Video Wall 4                                            |                  |             |                |        |    |  |  |  |  |  |
|   | Video Wall 5                                            |                  |             |                | ~      |    |  |  |  |  |  |
| • | Video Wall 3<br>Group B<br>Video Wall 4<br>Video Wall 5 |                  |             |                |        |    |  |  |  |  |  |

#### 1. Push to Full Video Wall

Select Full in the sheet, click Push to display the signal to video wall as a full image.

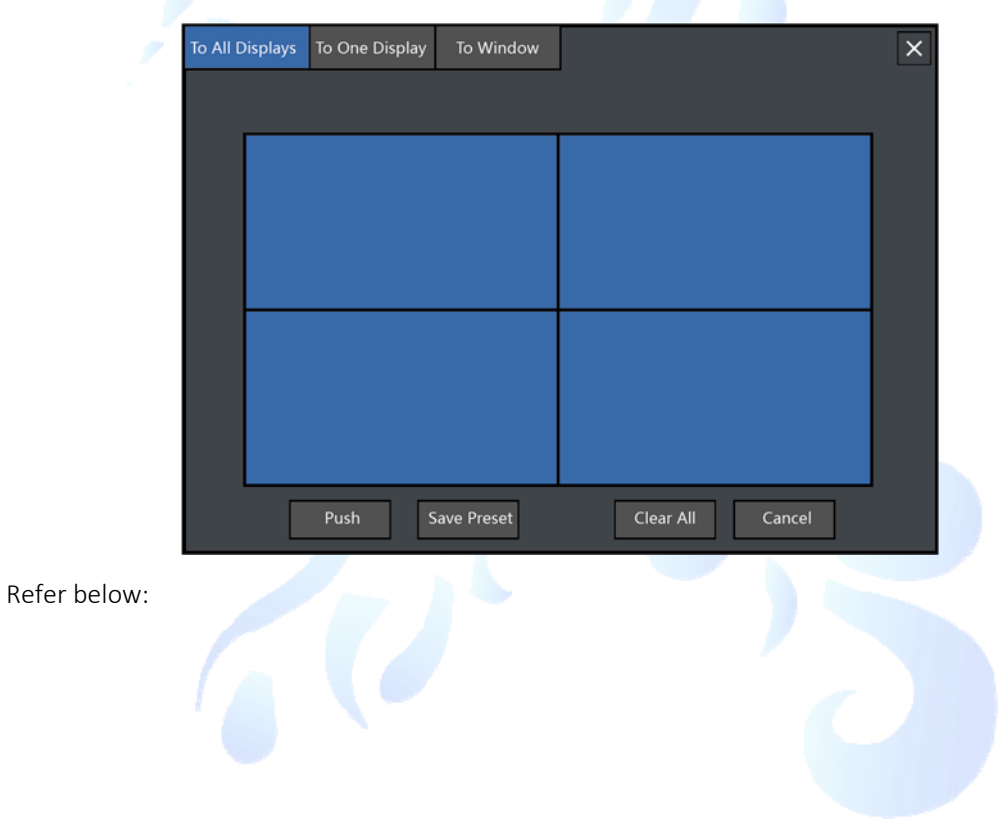

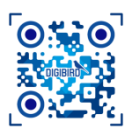

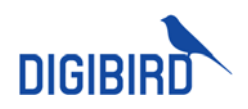

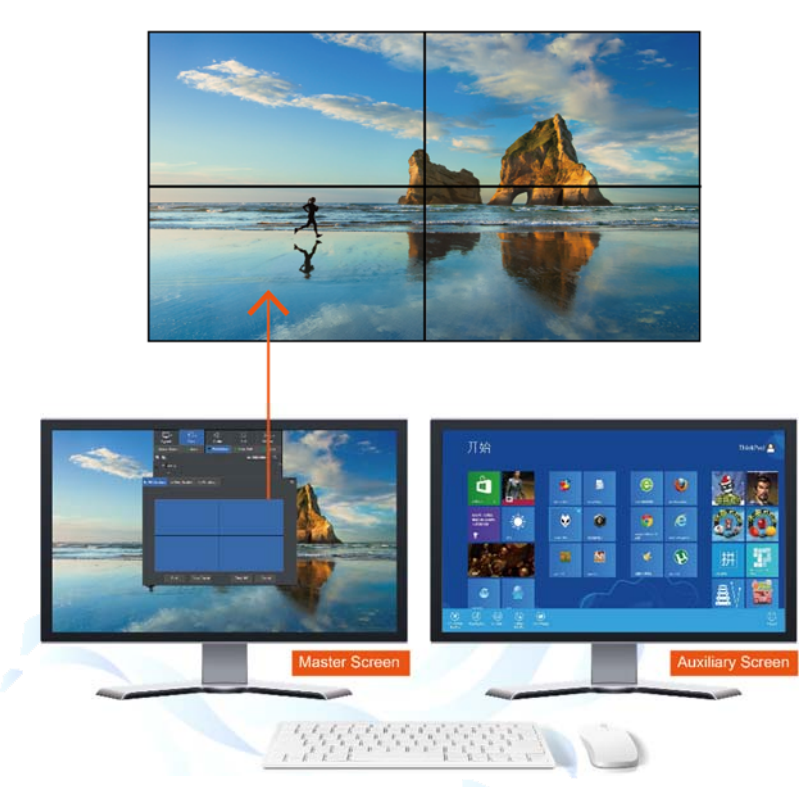

#### 2. Push to Single Screen

Select Single in the sheet, click Push to display the signal to selected screen.

| To All D | Displays | To One Display | To Window   |                  | × |
|----------|----------|----------------|-------------|------------------|---|
|          |          |                |             |                  |   |
|          |          |                |             |                  |   |
|          |          |                |             |                  |   |
|          |          |                |             |                  |   |
|          |          |                |             |                  |   |
|          |          |                |             |                  |   |
|          |          |                |             |                  |   |
|          |          |                |             |                  |   |
|          |          | Push           | Save Preset | Clear All Cancel |   |

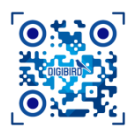

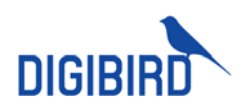

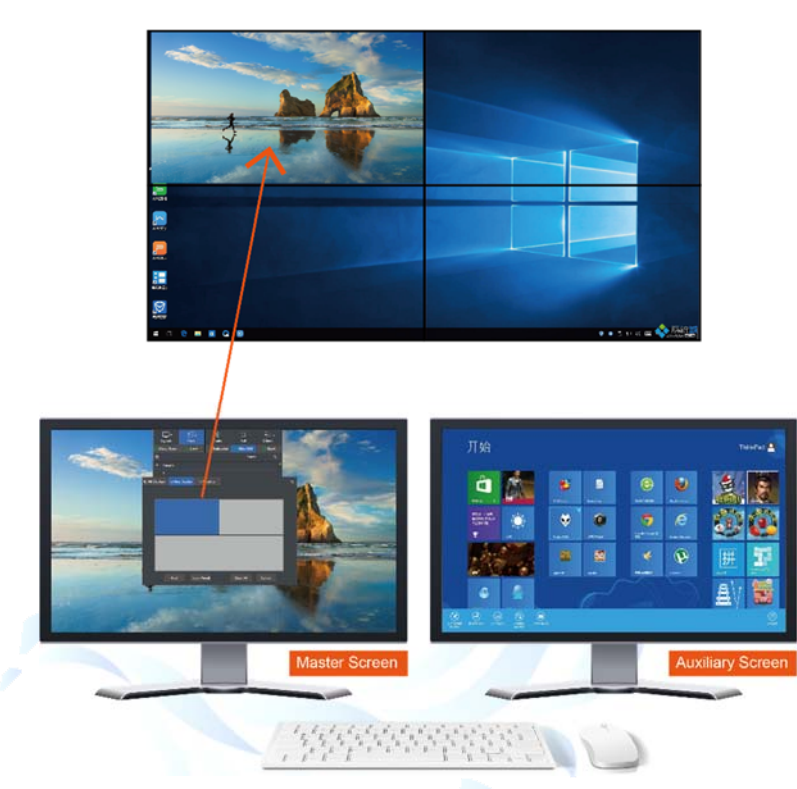

#### 3. Push to Window

Select Window in the sheet, click Push to display signal to target window.

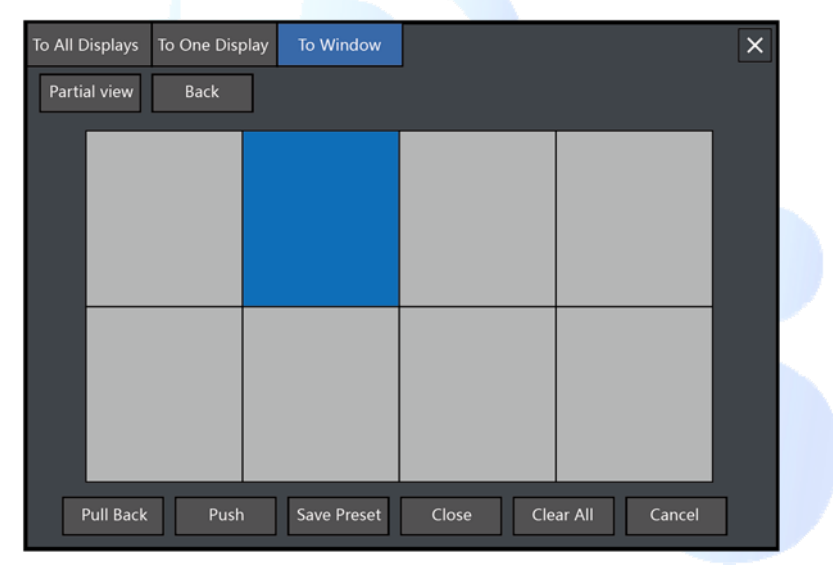

Select one Window from virtual video wall layout interface, click Close to remove the window. If the video wall size is too big to select target window, can shift to Partial view. When you click one screen, a 2x2 video wall will pop out with selected screen as left top screen.

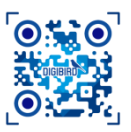

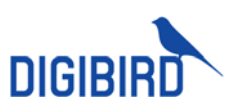

| To All Displa | ays To One Di | splay |             |       |           |        | × | To All [      | Displays  | To One Displa | y To Window    |               |               |         |        | × |
|---------------|---------------|-------|-------------|-------|-----------|--------|---|---------------|-----------|---------------|----------------|---------------|---------------|---------|--------|---|
| Partial vie   | w Back        |       |             |       |           |        |   | Glob          | al View   | Back          | 2x2 video wall | with selected | d as left top | display |        |   |
|               | _             |       |             |       |           |        |   |               |           | _             | _              |               |               |         |        |   |
|               |               |       |             |       |           |        |   |               |           |               |                |               |               |         |        |   |
|               |               |       |             |       |           |        |   |               |           |               |                |               |               | 1       |        |   |
|               |               |       |             |       |           |        |   |               |           |               |                |               |               |         |        |   |
|               |               | -     |             |       |           |        |   | $\rightarrow$ | -         |               | _              |               |               |         |        |   |
|               |               |       |             |       |           |        |   |               |           |               |                |               |               |         |        |   |
|               |               |       |             |       |           |        |   |               |           |               |                |               |               | J       |        |   |
|               |               |       |             |       |           |        |   |               |           |               |                |               |               |         |        |   |
|               |               |       |             |       |           |        |   | _             |           |               |                |               |               |         |        |   |
| Pull 8        | Back Pu       | sh    | Save Preset | Close | Clear All | Cancel |   |               | Pull Back | Push          | Save Prese     | Close         | e Cle         | ar All  | Cancel |   |

#### 4. Grab

Under Window sheet, select one window, click Grab to display the window source to current workstation monitor.

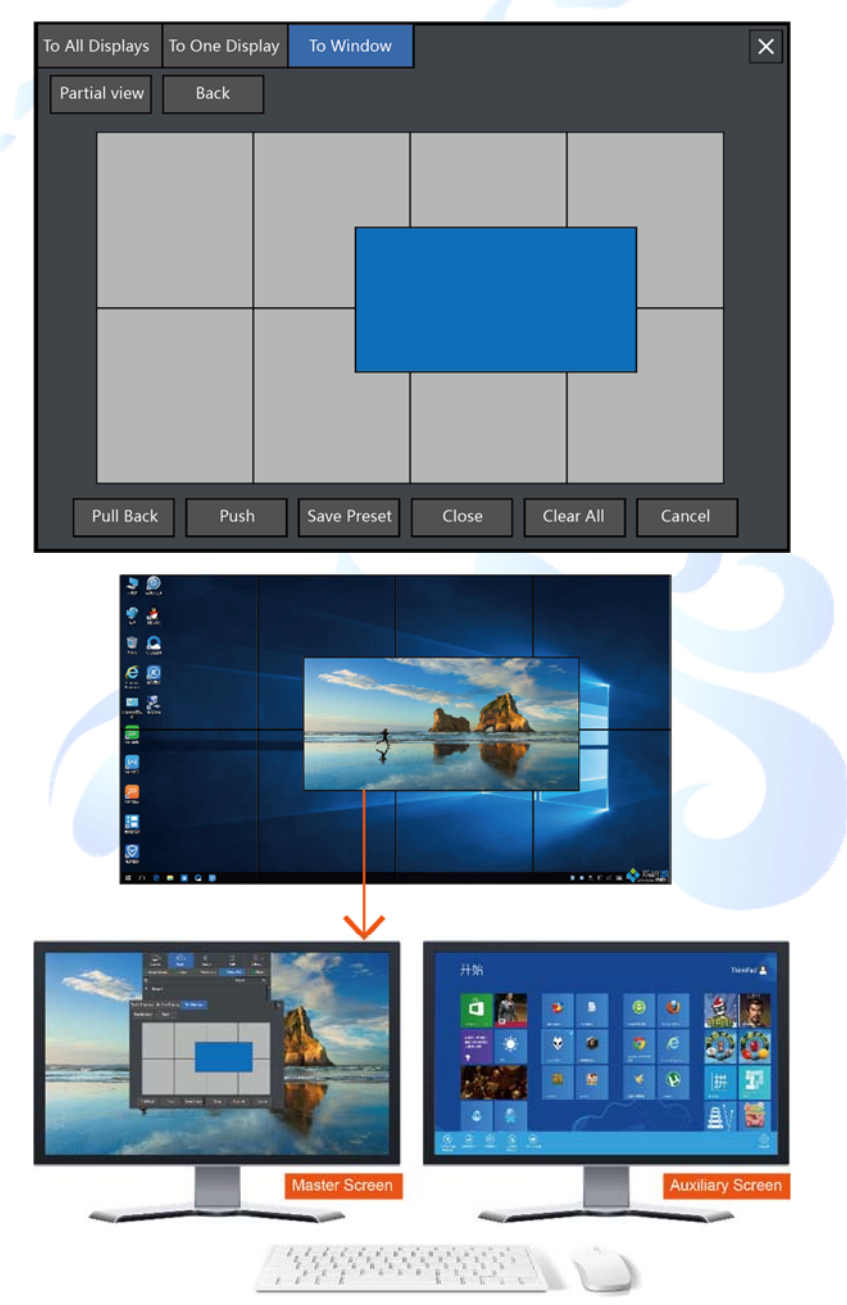

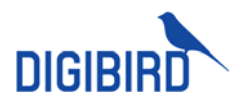

#### 5. Save Preset

Save modified layout as preset, which will display at Monitor OSD-> Preset-> Video Wall

| To All Displays | To One Display To Win | dow         |               | ×   |
|-----------------|-----------------------|-------------|---------------|-----|
| Partial View    | Back                  |             |               |     |
|                 |                       |             |               |     |
|                 | Save                  |             | ×             |     |
|                 | Name                  |             |               |     |
|                 | Shortcut              |             |               |     |
|                 |                       |             |               |     |
|                 |                       | Confirm     | Cancel        |     |
|                 |                       |             |               |     |
| Capture         | Push Save P           | reset Close | Clear All Can | cel |

#### 6. Clear Video Wall

Click Clear to remove all video wall display.

### 9.3.5.5 Push to Matrix

User can push signal to matrix screen, or one of window when the matrix is set as multiviewer mode. Navigate to Push To, select Matrix in the sheet. Select target screen to push.

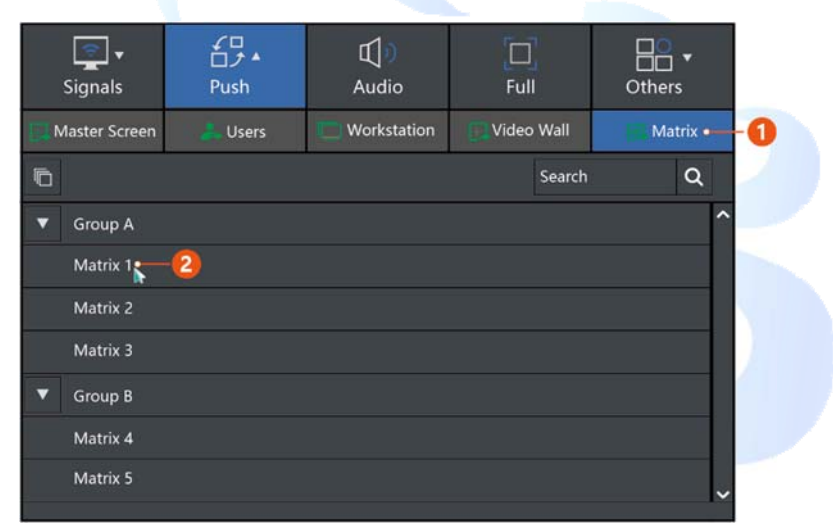

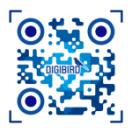

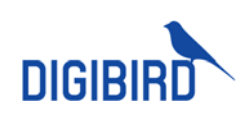

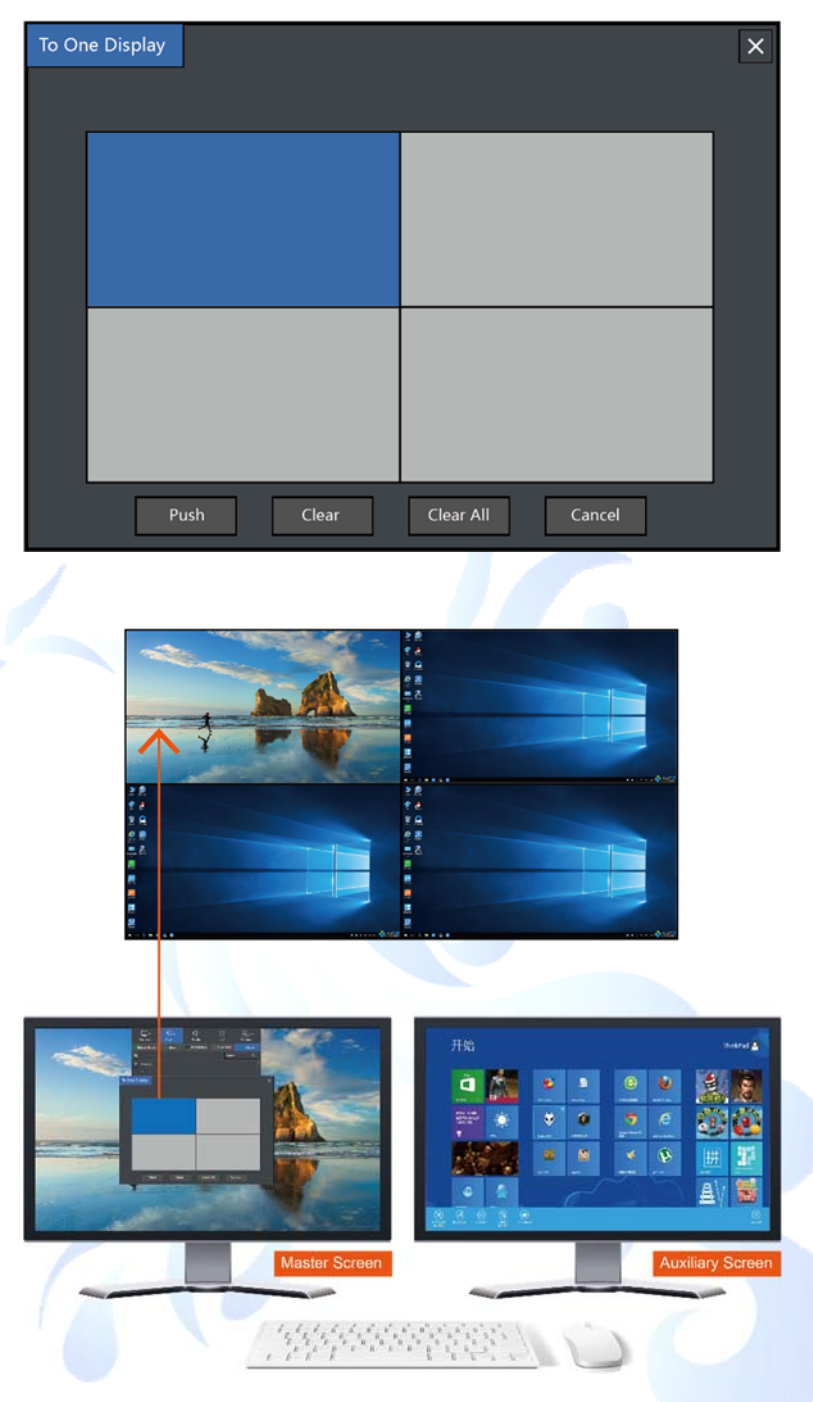

### 9.3.5.6 Withdraw

Navigate to Signal in Monitor OSD or Signal OSD, click Pushed to check signals have been pushed. Click is to withdraw KM access, click is to withdraw push.

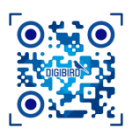

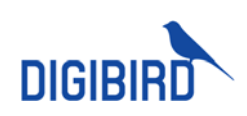

| 🌻 All          | 🗗 Multi-Head Graph | nics      | 🚽 Pushed     |                   |  |  |
|----------------|--------------------|-----------|--------------|-------------------|--|--|
| <b>→</b> ∓0    |                    |           | Search       | Q                 |  |  |
| Name           | 1                  | Pushed To | Retrieve K/M | Retrieve <b>^</b> |  |  |
| Signal 1       |                    | user 1    |              | ->>               |  |  |
|                |                    |           |              |                   |  |  |
|                |                    |           |              |                   |  |  |
| 1              |                    |           |              |                   |  |  |
|                |                    |           |              |                   |  |  |
|                |                    |           |              |                   |  |  |
|                |                    |           |              |                   |  |  |
|                |                    |           |              |                   |  |  |
| <u>ଚ</u>       | . 8.               | 29        | 2.           |                   |  |  |
| Signals Preset | Layouts            | Collab    | oration      | Others            |  |  |

Click Click control control co

# 9.3.6 Layout Setting

System allows monitor to display up to 4x signals as quad-view. Navigate to Layout in Monitor OSD, select Single or Quad-view.

| Single | ∏<br>q | Had Jack |        |        |         |                             |        |
|--------|--------|----------|--------|--------|---------|-----------------------------|--------|
| signal |        | F        | Preset | Layout | ▲<br>:s | ିହି ୁୁୁୁ ►<br>Collaboration | Others |

SINGLE Each QUAD-VIEW Each

Each monitor display one source at a time Each monitor display up to four sources in quad-view

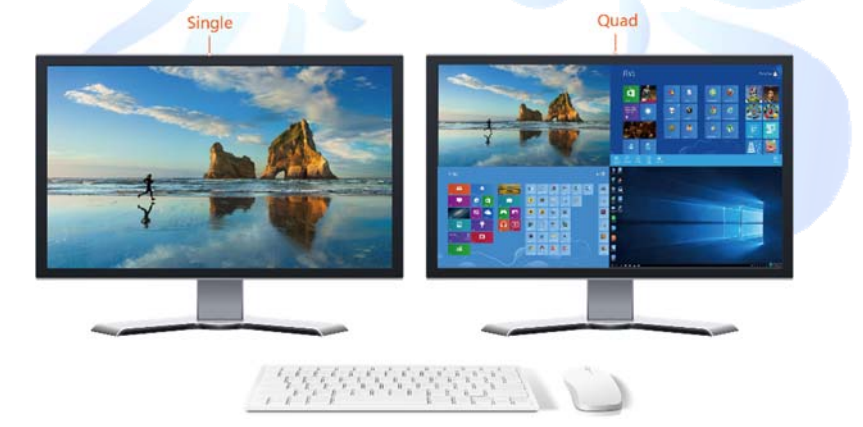

# 9.3.7 Audio Setting

Navigate to Audio at Signal OSD, drag volume bar to turn up or turn down volume. In quad-view, each signal audio can be managed independently, and output in mix.

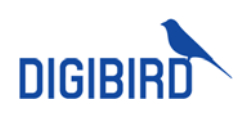

| <b>I</b><br>Signals | ¥<br>۲<br>Push | 山)<br>Audio | []]<br>Full | Others |
|---------------------|----------------|-------------|-------------|--------|
| Audio Source H      | Mic On         |             |             |        |
| <b>(</b> )          | Default        |             |             |        |

### 9.3.8 Remote On/Off

### 9.3.8.1 Single computer

| signals | ✓□<br>□♪ ▼<br>Push | لل<br>Audio | []]<br>Full   | Others     |
|---------|--------------------|-------------|---------------|------------|
| Lock    | ON/Off             | USB         | Clear Windows | Release KM |
|         | Power              |             |               |            |
|         | Force Power Off    |             |               |            |
|         | Reboot             |             |               |            |

System allows user to power on or power off remote computers. Navigate to Others in Signal OSD menu, options will be shown at drop down list.

### 9.3.8.2 Multiple Computers

Navigate to Others at Monitor OSD and select Batch Switches, then select targeted computers to operate.

| © ≋                   |                       |                 | Search                  | Q           |  |  |
|-----------------------|-----------------------|-----------------|-------------------------|-------------|--|--|
| ▼ A                   |                       |                 |                         | ^           |  |  |
| Signal 1              |                       |                 | 1                       | 92.208.7.20 |  |  |
| Signal 2              | Signal 2 192.208.7.21 |                 |                         |             |  |  |
| Signal 3 192.208.7.22 |                       |                 |                         |             |  |  |
| Signal 4 192.208.7.23 |                       |                 |                         |             |  |  |
| Signal 5              |                       |                 |                         | 92.208.7.24 |  |  |
| Signal 6              |                       |                 | 1                       | 92.208.7.25 |  |  |
| Р                     | ower                  | Force Power Off | Reboot                  |             |  |  |
| Clear Display         | Clear Workstation     | Batch Switches  | Set                     | tings Exit  |  |  |
| Signals               | Preset                | Layouts         | ିଥି  ୁ<br>Collaboration | Others      |  |  |

# 9.3.9 USB-Hid Devices

System is compatible with USB-Hid devices, such as flash disk, USB printer and scanner. Switch to target computer, connect USB device to receiver and enable USB in Signal OSD.

| Signals | ✓□<br>□♪▼<br>Push | Audio | لے]<br>Full   | Others     |
|---------|-------------------|-------|---------------|------------|
| 💼 Lock  | ON/Off            | USB   | Clear Windows | Release KM |

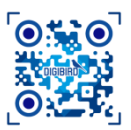

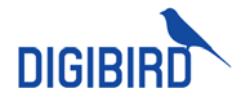

# 9.3.10 Follow

Follow feature allows to monitor desktop display of another workstation.

- 1) Navigate to Collaboration in Monitor OSD.
- 2) Select follow workstation or user.
- 3) Select target monitor and click Follow.

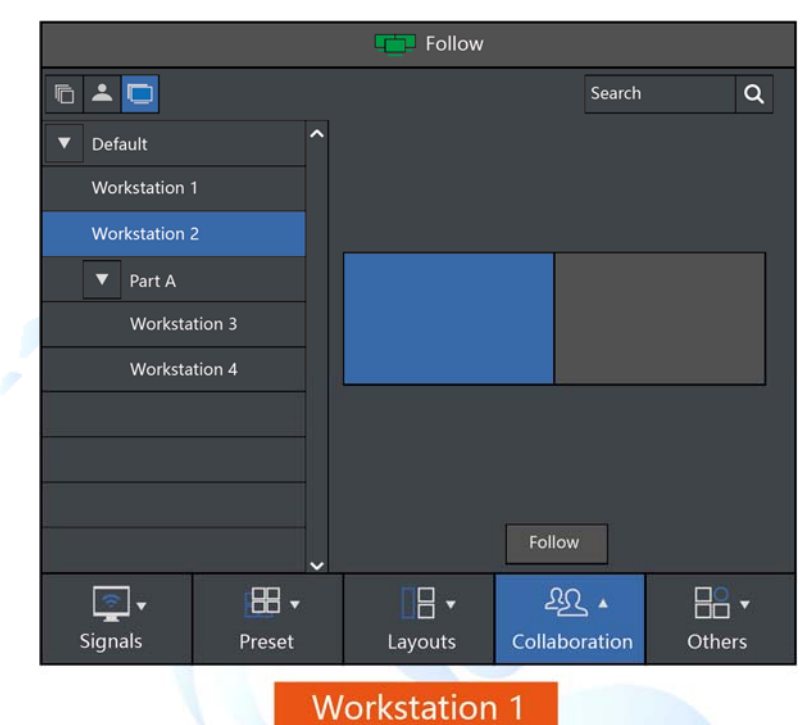

4) Selected workstation will pop out request message, click Yes to accept. Higher grade user can follow lower grade user directly without sending request message.

|    |                  | Follow Request Rec | eived,Would You Ace | cept? |  |
|----|------------------|--------------------|---------------------|-------|--|
|    |                  | User ID:           | YS                  |       |  |
|    |                  | Monitor ID:        | 0                   |       |  |
|    |                  |                    | Yes No              |       |  |
|    |                  | Wor                | kstation 2          |       |  |
| 5) | Click 🕩 to quit. |                    |                     |       |  |

# 9.3.11 Preset

Navigate to Preset in Monitor OSD and call out preset options, including workstation preset, single monitor preset, video wall presets and matrix presets.

# 9.3.12 System Setting

Can setup interface, shortcut and check status.

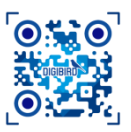

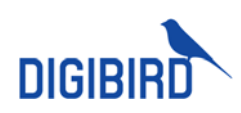

| ( tear Display | (📥)<br>Clear Workstation | U<br>Batch Switches |                                         | Settings | <b>E</b> xit |
|----------------|--------------------------|---------------------|-----------------------------------------|----------|--------------|
| Signals        | Signals Preset           |                     | <mark>ب</mark> <u>ک</u> ے<br>Collaborat | ion (    | Dthers       |

### 9.3.12.1 System Settings

To set up response setting, mouse DPI and receiver screen.

|                      | Settings     | ×                                                                                                    |
|----------------------|--------------|----------------------------------------------------------------------------------------------------|
|                      | Custom       | Automatic Response Setting                                                                                                    |
|                      | Settings     | Need Confirm Auto Accept Auto Refuse                                                                                                    |
|                      | Shortcut     | Master Screen Settings:                                                                                                    |
|                      | Status       | Receiving screen - 0 + Mouse follow Enable Disable                                                                                                    |
|                      | Change Passw | Mouse DPI:<br>- 050 + Acceleration Enable Disable                                                                                                    |
|                      |              | Show preview: Enable Disable Back to Bounded PC: Enable Disable                                                                                                    |
|                      |              | Auto-Logout:<br>Time-out 0 Minute Enable Disable Save                                                                                                    |
| AUTOMATIC<br>SETTING | RESPONSE -   | Trigger Need Confirm, will receive request message.<br>Trigger Auto Accept, will accept automatically without approval.<br>Trigger Auto Refuse, will refuse any request. |
| RECEIVER SCREEN      |              | Set default receiving screen                                                                                                    |
| MOUSE FOLLOW         | 0            | Once pushed to master screen, KM will follow to master screen also                                                                                                    |
| DPI SETTING          |              | Set mouse DPI and acceleration                                                                                                    |

Set auto log out time when there is no operation

# 9.3.12.2 Interface Setting

AUTO LOGOUT

| Settings        |                                                           | ×   |
|-----------------|-----------------------------------------------------------|-----|
| Custom          | Boundary Settings:                                        |     |
| Settings        | Red 255 +                                                 |     |
| Shortcut        | Green 000 +                                               |     |
| Status          | Blue 000 +                                                |     |
| Change Password | Alpha O + Default                                         |     |
|                 | Resource Name: Enable Disable Source IP: Enable Disable   | ble |
|                 | Show Menu: Enable Disable Audio follow mouse: Enable Disa | ble |
|                 |                                                           |     |
|                 |                                                           |     |
|                 |                                                           |     |
|                 |                                                           |     |

| BOUNDARY     | Set up boundary color.                                                    |
|--------------|---------------------------------------------------------------------------|
| SIGNAL LABEL | Enable signal label to display signal name down below the signal content. |
| IP           | Enable to display IP address on signal source.                            |

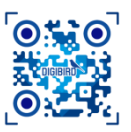

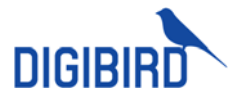

OSD MENU

Enable to show OSD menu, disable to hide OSD menu. Can call out OSD menu again

### 9.3.12.3 Shortcut

|              | ENT              | ER/EXIT OSD                   | LCtrl+M        |               |  |
|--------------|------------------|-------------------------------|----------------|---------------|--|
|              | ENTER/E          | XIT FULL SCREEN               | LCtrl+LAlt+F   | -             |  |
|              | SHOW/H           | IIDE INPUT LABEL              | LCtrl+LAlt+N   | J             |  |
|              | SHOW/HI          | DE OSD INTERFACE              | LCtrl+LAlt+C   | )             |  |
|              | SWITCH           | I LAYOUT MODE                 | LCtrl+L        |               |  |
|              | PUSI             | TO MASTER                     | I Ctrl+I Alt+P |               |  |
|              | OPE              |                               |                | /             |  |
|              |                  |                               |                |               |  |
|              | RETURN MOU       | SE TO MASTER SCREEN           | LCtri+LAit+F   | <             |  |
|              | Settings         |                               |                | ×             |  |
|              | Custom           | Functions                     | Shortcut       | Edit <b>^</b> |  |
|              | Settings         | Enter/Exit OSD                | LCtrl+M        |               |  |
|              | Shortcut         | Enter/Exit Full Screen        | LCtrl+LAlt+F   | 2             |  |
|              | Status           | Show/Hide Input Name          | LCtrl+LAlt+N   | 2             |  |
|              | Change Destroyed | Show/Hide Menu                | LCtrl+LAlt+O   | 2             |  |
|              | Change Password  | Switch Layout Mode            | LCtrl+L        | 2             |  |
|              |                  | Push to Master Screen         | LCtrl+LAlt+P   | 2             |  |
|              |                  | Open Input List               | LCtrl+LAlt+Y   | 2             |  |
|              |                  | Return Mouse to Master Screen | LCtrl+LAlt+R   | 2             |  |
|              |                  |                               |                | ~             |  |
|              |                  |                               |                |               |  |
| Shortcut can | be modified by c | licking 🔼.                    |                |               |  |
|              | Edi              | t Shortcut                    | ×              |               |  |
|              |                  | Name Enter/Exit Full Screen   |                |               |  |
|              |                  |                               |                |               |  |
|              | S                | hortcut LCtrl+Z               |                |               |  |
|              |                  |                               |                |               |  |
|              |                  |                               |                |               |  |
|              |                  |                               |                |               |  |
|              |                  | Confirm                       |                |               |  |
|              |                  |                               |                |               |  |

### 9.3.12.4 Status

To check system version and user information.

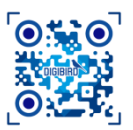

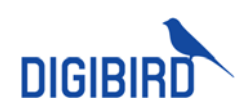

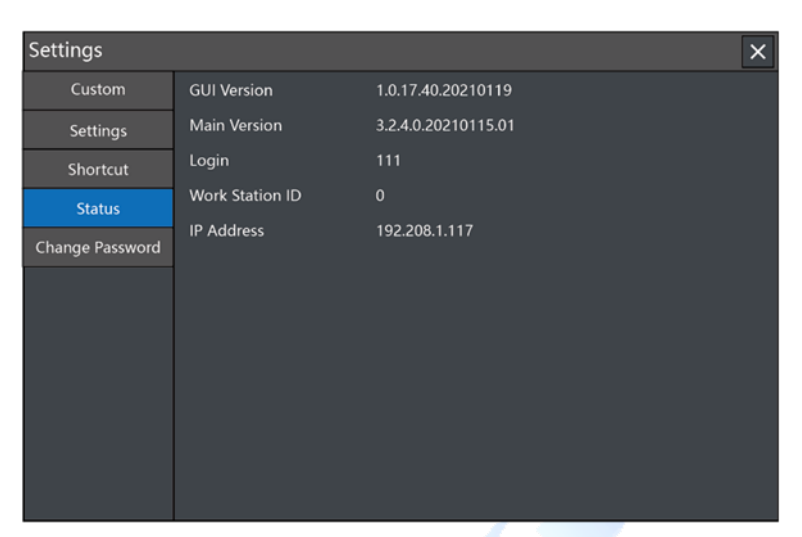

### 9.3.12.5 Revise Password

Revise password of current user.

|               | Settings        |                                                    |               |                 | ×           |
|---------------|-----------------|----------------------------------------------------|---------------|-----------------|-------------|
|               | Custom          | Change Password                                    |               |                 |             |
|               | Settings        | Enter Old Password                                 |               |                 |             |
|               | Shortcut        | Enter New Password                                 |               |                 |             |
|               | Status          | Confirm New Password                               | I             |                 |             |
|               | Change Password | Save <b>1</b>                                      |               |                 |             |
| 9.3.13 Ot     | hers            |                                                    |               |                 |             |
| 9.3.13.1      | Clear           |                                                    |               |                 |             |
| 1. Clear Wind | dows            |                                                    |               |                 |             |
| Navigate to   | o Others in Sig | gnal OSD, click (                                  | Clear to clea | ar current sigr | nal source. |
|               | Signals         | <ul> <li>✓ □</li> <li>✓ ▼</li> <li>Push</li> </ul> | (」)<br>Audio  | []<br>Full      | Others      |

### 2. Clear Screen

Navigate to Others in Monitor OSD, click Clear to clear all signals on this monitor.

| 📥<br>Clear Display | Clear Workstation | ل<br>Batch Switches                 |  | 📀<br>Settings | <b>Đ</b><br>Exit |
|--------------------|-------------------|-------------------------------------|--|---------------|------------------|
| Signals            | Preset            | <b>ד בו</b> קר ב<br>t Layouts Colla |  | ,<br>ion C    | Dthers           |

Clear Windows

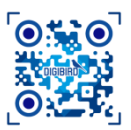

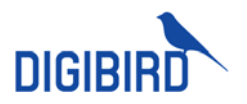

#### 3. Clear Workstations

Navigate to Others in Monitor OSD, click Clear Workstation to clear all signals on this workstation.

| Clear Display       | Clear Workstation | لل)<br>Batch Switches |                            | 💠<br>Settings | <b>•</b><br>Exit |
|---------------------|-------------------|-----------------------|----------------------------|---------------|------------------|
| <b>r</b><br>Signals | Preset            | Layouts               | ۲ <u>ک</u> ے<br>Collaborat | ion C         | Dthers           |

### 9.3.13.2 Lock

Navigate to Others in Signal OSD, click Lock to freeze signal. Once locked, the signal can only be viewed.

| signals | ✓□<br>♪▼<br>Push | لل)<br>Audio | [_]<br>Full   | Others     |
|---------|------------------|--------------|---------------|------------|
| 🔒 Lock  | ON/Off           | USB          | Clear Windows | Release KM |

### 9.3.13.3 Release KM

Navigate to Others in Signal OSD, select Release KM to release occupied KM access. Another user will obtain KM access to this computer without request.

| Signals | ✓□<br>□♪▼<br>Push | 山)<br>Audio | []]<br>Full   | Others     |
|---------|-------------------|-------------|---------------|------------|
| 🔒 Lock  | ON/Off            | USB         | Clear Windows | Release KM |

### 9.3.13.4 Full Screen or Resume

Under Quad-view mode, user can show one signal as full screen by clicking Full in Signal OSD.

| <u></u> | <b>€</b> □<br>□♪▼ | E)    | <u>ل</u> |        |  |
|---------|-------------------|-------|----------|--------|--|
| Signals | Push              | Audio | Full     | Others |  |

Click Resume back to quad-view mode.

| <u></u> | <b>€</b><br>□ <b>♪</b> ▼ | <b>∐</b> ≫ | _<br>_<br>_ | •      |  |
|---------|--------------------------|------------|-------------|--------|--|
| Signals | Push                     | Audio      | Resume      | Others |  |

### 9.3.13.5 Exit

Click Exit in Monitor OSD menu to log out.

| Clear Display | Clear Workstation | ل)<br>Batch Switches |                         | Set               | 🔅<br>tings | <b>₽</b><br>Exit |
|---------------|-------------------|----------------------|-------------------------|-------------------|------------|------------------|
| Signals       | Preset            | Layouts              | <u>ച്ചു</u><br>Collabor | <b>▼</b><br>ation | C          | Dthers           |

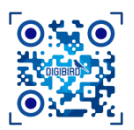

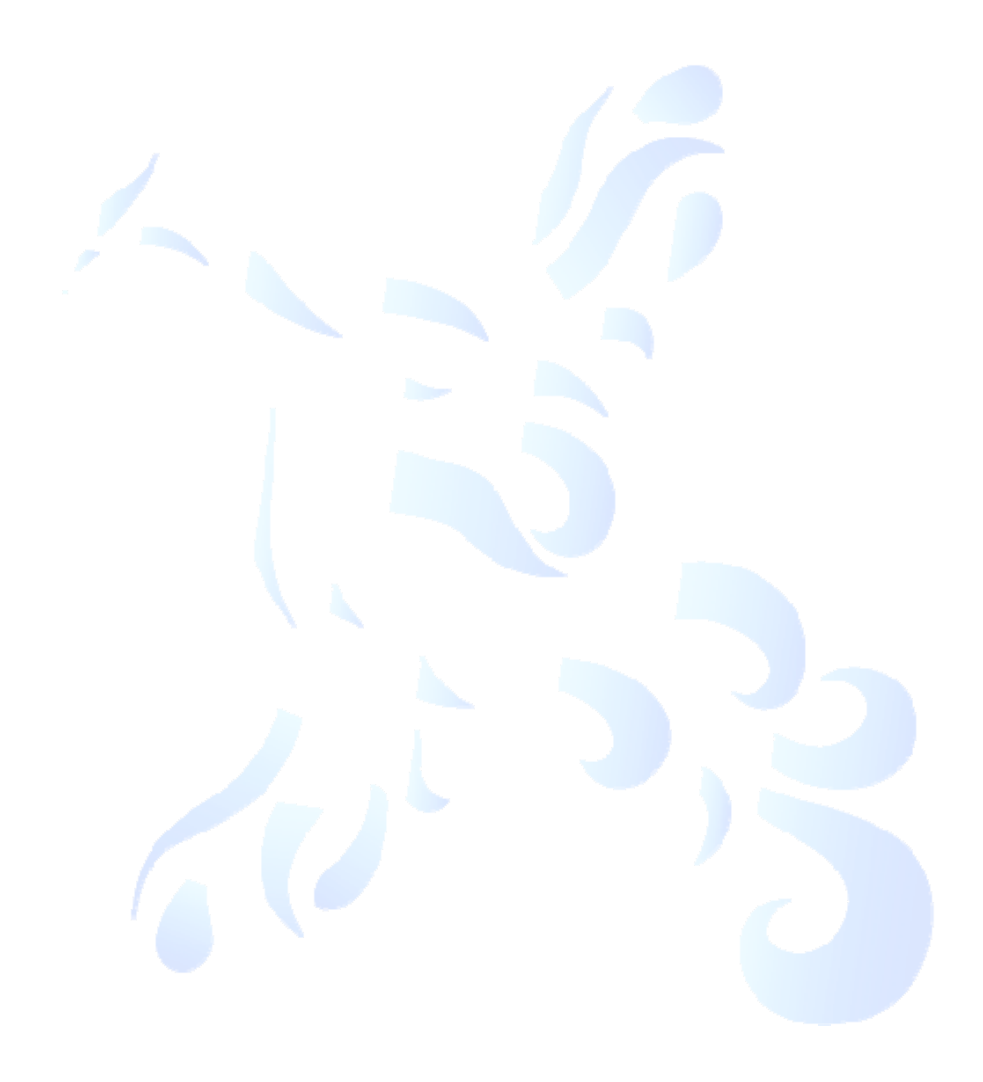